# Northeast Region 2017

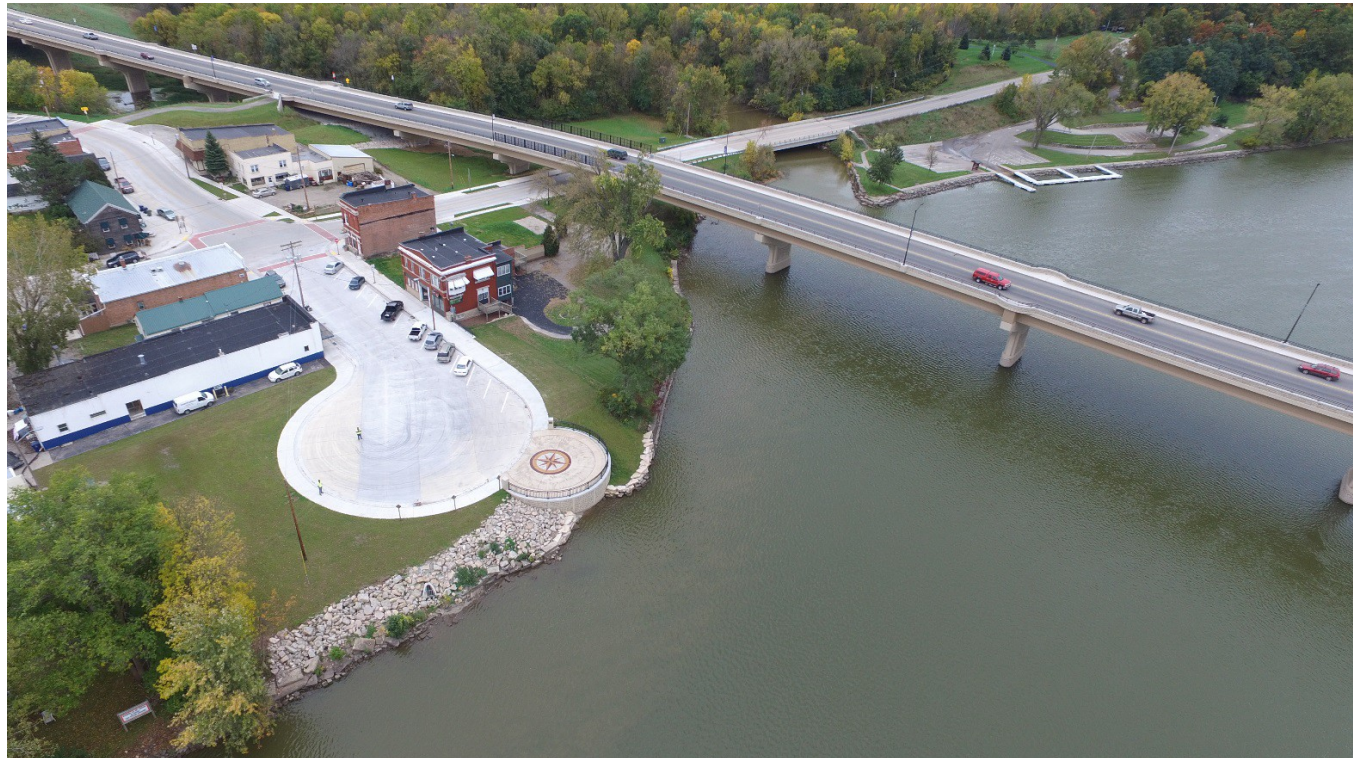

# Field Construction Administration Guidelines

# **Table of Contents**

| Introduction                                                                        | 1        |
|-------------------------------------------------------------------------------------|----------|
| Pantry Software                                                                     | 2        |
| Saving Documents for the Northeast Region                                           | 3        |
| Section 1. Setting up Contract Administration Software: FM and FIT                  | 4        |
| Logging on to FM                                                                    | 5        |
| Requesting Reference Files in FM                                                    | 5        |
| Requesting a Contract Refresh in FM                                                 | 5        |
| Adding Users to FM                                                                  | 6        |
| Assigning Inspector Device IDs in FM                                                | 6<br>7   |
| FM Contract Setun                                                                   | 7        |
| Administrators Tab in FM                                                            | 8        |
| R/O Distribution Tab in FM                                                          | 9        |
| Users Tab in FM                                                                     | 9        |
| Attachments Tab in FM                                                               | 9        |
| Contractor Button                                                                   | 9        |
| FIT Requirements                                                                    | 10       |
| Staff/Field Office tab in FIT                                                       | 10<br>11 |
| Contacts Tab in FIT                                                                 |          |
| Field Office Location Tab in FIT                                                    | 12       |
| Structures Tab in FIT                                                               | 12       |
| Staff Details Tab in FIT                                                            | 12       |
| Warranty Tab in FIT                                                                 |          |
| FIT Contract Export -LP Only                                                        | 13       |
| Section 2. Sending Data from FM and FIT                                             | 15       |
| Getting/Processing Mail Messages in FM                                              | 16       |
| Sending Mail in FM                                                                  | 16       |
| Sending Data in FIT                                                                 | 16       |
| Sending Contracts from FM                                                           | 17       |
| Section 3. Entering Critical Dates                                                  | 19       |
| Critical Dates                                                                      | 20       |
| Dates in FIT (Acceptance Tab)                                                       | 23       |
| Section 4. Ongoing Documentation During Construction: Weekly Reports, Diaries, IDRs | 24       |
| Weekly Reports Required on Working Day Contracts                                    | 25       |
| Project Diary                                                                       | 25       |
| Inspector's Daily Report (IDR) in FM                                                |          |
| Contractors Tab in FM                                                               | 21<br>27 |
| Attachments Tab in FM                                                               | 27<br>28 |
| Printing Attachments in FM                                                          |          |
| Making the Right Remarks                                                            | 29       |
| Remark Example Field Book                                                           | 29       |
| Remark Example Weigh Tickets                                                        |          |
| Remark Example Field Book                                                           |          |
| Remark Example Computation or Spreadsheet                                           | 29<br>20 |
| Remark Example Computation of OpreadSheet                                           | 29<br>29 |
| Remark Example Estimate Only                                                        |          |
| Remark Example Direct Entry                                                         | 30       |

| Section 5. Submitting Payments: Stockpiles, Estimates, Retainage and Prompt Payment | 31             |
|-------------------------------------------------------------------------------------|----------------|
| Stockpiles                                                                          | 32             |
| Estimates                                                                           | 32             |
| Tentative and Final Estimates                                                       | 33             |
| Retainage and Prompt Payment                                                        | 33             |
| Claims and Liens                                                                    | 24             |
| Adding a Project/Category, Contract Modifications (Continods)                       | 34             |
| Adding a Project or Category to Your Contract                                       | 35             |
| Prior Approvals and CM Is                                                           | 36             |
| Writing and Approving CMJs                                                          | 36             |
| Writing the ContMod                                                                 | 37             |
| Addressing Time                                                                     | 37             |
| Adding Special Provision Bid Items SPV.####                                         | 38             |
| Reason Codes                                                                        | 40             |
| Continion Review                                                                    | 40<br>41       |
| Executed ContMod                                                                    | 41             |
| ContMods for Supplemental Contract Agreement for Plan Quantity                      | 41             |
| Section 7 Labor Compliance                                                          | 42             |
|                                                                                     | 40             |
| DBE - Disadvantaged Business Enterprise                                             | 43             |
| Field Interviews                                                                    | 43<br>44       |
| Required Job Posting Board                                                          | 44             |
| Daily Diary                                                                         | 45             |
| Trucking                                                                            | 45             |
| Subcontractors                                                                      | 45             |
| Additional Special Provision - TrANS Program                                        | 45             |
| Section 8. Wisconsin Lane Closure System                                            | 47             |
| Entering Closures/Restrictions into WisLCS                                          | 48             |
| Acceptance Process                                                                  | 49<br>10       |
| Section 0. Maintenance                                                              | <del>4</del> 3 |
|                                                                                     | 50             |
| Bridge/Structures (State and Local)                                                 | 51             |
| Vertical Clearance                                                                  | 51             |
| Location and Elevation of Bench Marks                                               | 52             |
| Expansion Joints                                                                    | 52             |
| Bridge Painting and Staining                                                        | 52             |
| Roadways                                                                            | 52             |
| Roundabouts                                                                         | 52             |
| Other Specialty Items                                                               | 53             |
| Section 10. Materials                                                               | 54             |
| NE Region PrePave and PrePour Meetings                                              | 55             |
| Project Material Coordinators                                                       | 55             |
| Materials Tracking Website (Atwood Systems)                                         | 55             |
| Materials Information Tracking                                                      | 55             |
| E-GUIDE<br>Material Binder Requirements                                             | 56<br>56       |
| DT1310 Certification of Materials Used on Highway Project                           | 57             |
|                                                                                     |                |

| Buy America Requirements                                        | 57 |
|-----------------------------------------------------------------|----|
| Standard Reductions for Non-Conforming Materials                |    |
| Non-Performance of QMP                                          |    |
| Standard Reductions for Non-Conforming Materials                | 58 |
| Section 11. Finals Closeout                                     | 59 |
| Finals Process                                                  | 60 |
| Explanation of Variation                                        | 60 |
| Design Quality Index                                            | 61 |
| Printing the Item History to Dates in FM                        | 62 |
| Report of Contractors Performance                               | 63 |
| Construction Quality Index                                      | 64 |
| Project Inspection (Substantially Complete/Punch List Complete) | 65 |
| Diary                                                           | 65 |
| Packing Construction Project Records                            | 65 |
| As Built Plans                                                  | 66 |
| Computer Back Up                                                | 66 |
|                                                                 |    |

# Northeast Region 2017 Introduction to the Field Construction Administration Guidelines

The following instructions are provided for you to efficiently manage your WISDOT contract.

Instructions specific to I-41 contracts are not included in these Guidelines. All I-41 contracts are to use the 2016 Field Construction Administration Guidelines and should be used as a supplement to processes outlined in the I-41 Corridors Project Construction Management Plan (CMP). The CMP should be the first resource for any procedure on the I-41 contracts.

Local program (LP) contracts should use these guidelines as a supplement to the processes outlined in Local Program Construction Management User Guide 2017.

All STH 441 contracts are to use these guidelines as a supplement to processes outlined in the STH 441 Project Management Plan (PMP). The PMP should be the first resource for any procedure on the STH 441 contracts. The PMP is provided to you at the STH 441 Field Office.

PCLs are recommended to create the Project Binder prior to the Preconstruction Conference. The Project Binder instructions can be found in Pantry. The PCL should print all of the necessary documents from the Project Binder. Empty three-ring binders, plans, special provisions, soft cover binders, and project label stickers are at the NER Office. For STH 441 contact Mickey Jenks if you need assistance. LP binders are assembled by the Management Consultant (MC).

All computers that are used to administer contracts for the NER have a "WisDOTShortcuts" folder located on the desktop, please do not make changes.

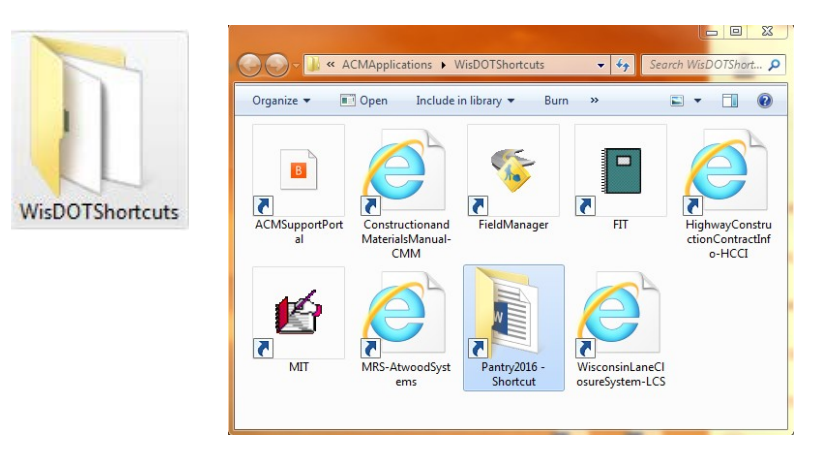

# Pantry Software

The "WisDOTShortcuts" folder will contain a Pantry2017 folder. You are required to follow instructions for using Pantry and saving files.

Use NER forms & spreadsheet first, and then Statewide if needed. LP - Use LocalProgram, then Statewide, and then NER. STH 441 – Use STH 441 first, then NER, then Statewide.

Contacts for the statewide Forms & Spreadsheet Committees are listed in PantryUserOverview contacts list. If you would like a spreadsheet or form added to Pantry contact the NER Committee member listed in the appendix on page iv.

Pantry2017 \ NorthEastRegion \ NER \ ProjectBinder folder contains all binder documents that you are required to print and post in the field office.

Pantry2017 \ StatewideManualsAndGuides folder contains the Field Software User's Guide for Construction Staff, Users Guides for FM, Mobile Inspector, FIT and MIT, Critical Inspection, Timely Decision Making and Finals Process for LET Project Closeout.

Pantry2017 \ StatewideForms folder contains the following:

- DTForms: Contains official DT forms commonly used during construction
- QMPFormTemplates: Templates to be used for MIT
- WSForms: All statewide WS forms
- The Statewide Forms and Spreadsheets are to be used for support documentation.
- Do not use forms from other Regions for NER Contracts.
- Do not use any spreadsheets other than what is in Pantry for source documentation

# At the end of your contract prior to turning in your records and files, delete the Pantry2017 folder.

# Saving Documents for the Northeast Region

The "WisDOTShortcuts" folder will contain a Contract ID Field Files Folder. The structure appears as shown. This should be your main folder for saving documents.

LP – A CD with Contract ID Field Files Folder is included with the project binder.

The Environmental, Traffic Management Plan, Utilities, and RW Commitments folders will contain final approved documents.

# Saving files

Any source documentation should be saved under the "Source Documents" folder. File the supporting documentation behind the corresponding IHD sheet in your final construction records. If you have a photo that is directly related to a posting it should be saved in this folder or as an attachment in the FM posting.

Names of files are to be descriptive and if possible should be the title of the document. They must adhere to WisDOT file and folder naming convention guidelines:

- ✓ Do not use logon IDs or personal names for file or folder names.
- ✓ Use upper or lower case naming conventions.
- ✓ No hyphens, spaces, or special characters are to be used, including \$, %, &, #, (). Underscores may be used if needed.
- ✓ Use descriptive names that relate to data in the folder.
- Minimize the length of the file path by using abbreviations in the file names when possible

# ▲ Labels

Labels will be included with the information provided to compile your project binder. Additional labels may be printed using the provided file on AVERY 5160 label paper. You may request blank labels from the Regional office.

LP - Labels are provided in the project binders from the MC

🎍 <u>Plan & Proposal</u>

The AsLet plan is used to create the AsBuilt. The proposal is for your information. Prior to submitting your finals, delete the AsLet and proposal from this folder.

LP - Do not delete the AsLet and proposal

# Photos

All photo files are to be saved and submitted with the final automated contract backup CD or Flash Drive. Do not save photos in the Field Files folder unless it is directly related to an item posting.

# R/W Commitments

If there are any R/W acquisitions or external commitments, they are required to be in this folder prior to the Preconstruction Conference. If they are not available, contact Alice Meurer at (920)492-2387.

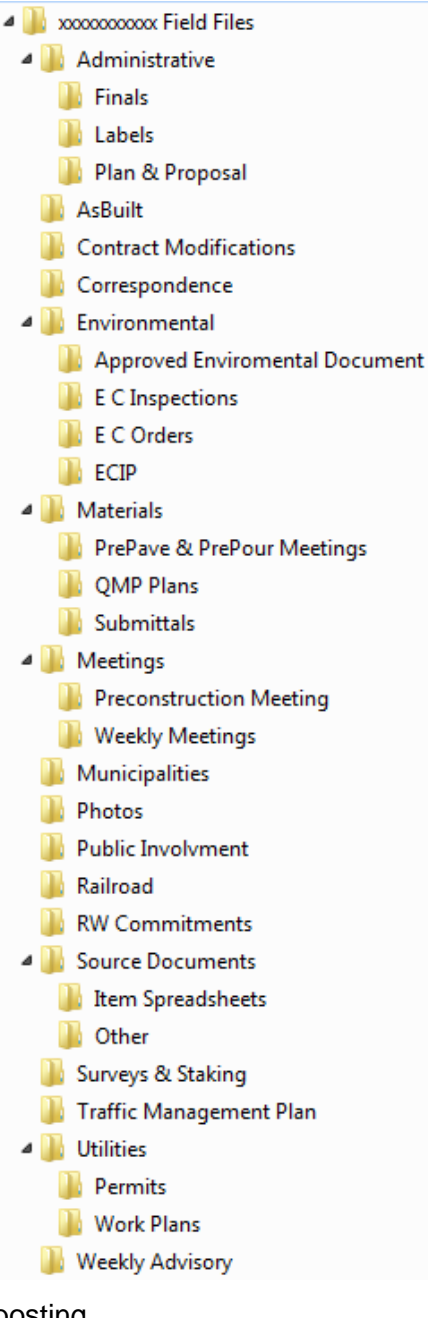

Section 1. Setting up Contract Administration Software: FM & FIT

# Logging On to FieldManager (FM) (FM Users Guide 18.2.6)

- 1. In the "WisDOTShortcuts" folder, open FM
- 2. Use the pull down menu to select the correct Datasource, the Datasource is unique to the Region. If you have more than one Datasource you can set one as the default.
- 3. Enter your User ID and Password and select OK. (It is not recommended that you set a default for the User ID).
- 4. The PCL will need to enter users for all staff (see Adding Users to FM on the following page.

| FieldManager | login                          |
|--------------|--------------------------------|
|              | Enter User Information         |
| Datasource:  | SWfieldmgr 🚽 🗖 Set as Default  |
| User ID:     | dotdcc                         |
| Password:    | *****                          |
| [            | OK <u>C</u> ancel <u>H</u> elp |

# Requesting Reference Files (FM Users Guide 18.2.6)

Must be done prior to beginning work in FM. The reference file updates contract information and Agency Master Reference List files from PrCA.

- On the menu bar select Utilities\FieldNet\Request Reference Files from FieldNet
- 2. To complete the process, you must send mail in FM. Wait for 3-5 minutes, then get and process your mail in FM.

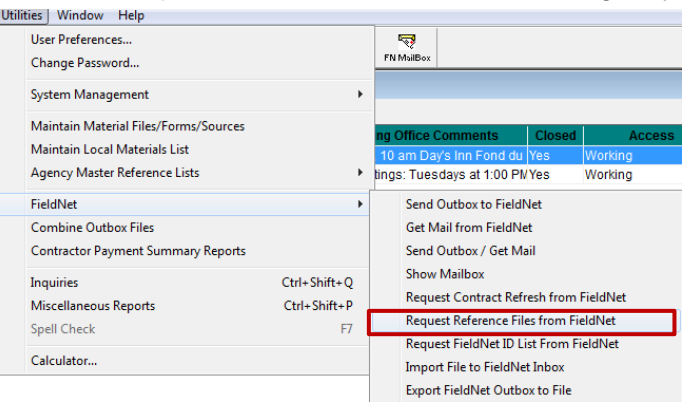

# Requesting a Contract Refresh (FM Users Guide 18.2.5)

This is only required prior to beginning work in FM. For LP, the contract refresh is done by the CS before the PCL receives the contract, therefore do not request a contract refresh unless directed to do so.

- 1. In FM select Utilities\FieldNet\Request Contract Refresh from FieldNet.
- 2. Use the pull down menu to select the desired Contract ID, click on "Send Request."
- To complete the process, you must send mail in FM. Wait 3-5 minutes, then get and process your mail in FM.

| Contract Refresh Re | quest to FieldNet |
|---------------------|-------------------|
| For Contract:       | •                 |
| Send Request        | Cancel            |

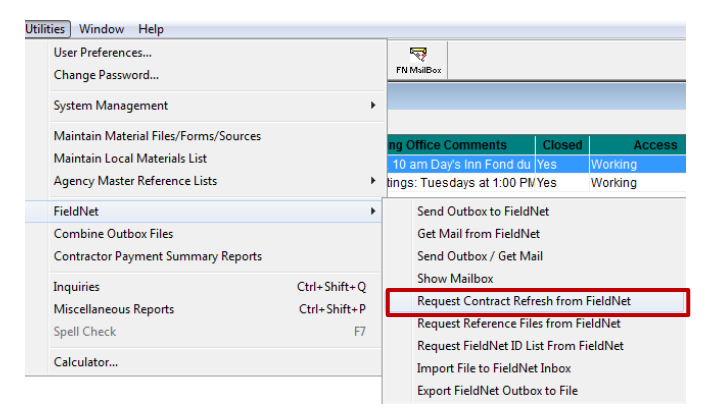

# Adding Users to FM

All field staff that will be making entries must be added to the system. There should be at least two system administrators.

- 1. Select Utilities\System Management\Maintain Users.
- 2. Click Add fill in all of the fields.

Definitions of Security Levels:

- **FM User:** Has read/write access to everything in the system except user information.
- FieldBook User: Has read/write access to the FieldBook component's functionality and only read only access to the rest of the system excluding user information.
- System Administrator: Has read/write access to everything in the system including the user information.

| Jtilities Window Help                                                                                         |                                                                                         |
|----------------------------------------------------------------------------------------------------|-----------------------------------------------------------------------------------------|
| User Preferences                                                                                              | <b>R</b>                                                                                |
| Change Password                                                                                               |                                                                                         |
| System Management                                                                                             | Maintain Users                                                                          |
| Maintain Material Files/Forms/Sources<br>Maintain Local Materials List<br>Agency Master Reference Lists       | System Configuration<br>Load Agency Configuration<br>Maintain FieldManager Datasources  |
| Add User                                                                                                    |                                                                                         |
| User ID:                                                                                                    | User Initials:                                                                          |
| User Name: (Last Name)                                                                                        | (First Name) (Middle Initial)                                                           |
| Device 1 ID:                                                                                                  | Mobile inspector users must also enter the<br>Device ID. See instructions for Assigning |
| Device 2 ID:                                                                                                  | Inspector Device IDs.                                                                   |
| Device 3 ID:                                                                                                  |                                                                                         |
| Password: *****                                                                                               | Re-enter Password: *****                                                                |
| Security Level:<br>Security Level<br>FieldManager User<br>FieldBook User<br>Read Only<br>System Administrator |                                                                                         |

# Assigning Inspector Device IDs in FM

Info Tech Mobile Inspector users must follow these instructions to assign the Device ID in FM.

The Device ID is provided by the Mobile Inspector app and is unique to each instance of Mobile Inspector. The Device ID must be assigned to the proper user (the Inspector using the mobile device) in FM for a Mobile Inspector device to work with FM. An inspector with multiple devices will not be able to share unsubmitted IDRs between devices. A Device ID should not be assigned to multiple users in the same FM database instance.

- Open the Change User Information window for the Inspector or Add the Inspector if they don't already exist in FM.
- 2. Enter the Device ID in the **Device 1 ID** field and select **OK**.
- 3. **Device 2 ID** and **Device 3 ID** can be used if the inspector is using more than one device.

| Cjose                 | SpellCheck Print Refrezh FN MailBox Send Outbox Get Mail                                        |
|-----------------------|-------------------------------------------------------------------------------------------------|
| 1                     | Schange User Information (User: Jennifer Zavada)                                                |
| £<br>€<br>Contractors | User ID: dot;2z User Initials: Irz                                                              |
| iDR≠                  | User Name: Zavada Jennifer R                                                                    |
| S<br>Diagies          | (Last Name) (First Name) (Middle Initial) Phone No:                                             |
| Tens I                | Device 1 ID:                                                                                    |
|                       | Device 2 ID:                                                                                    |
|                       | Password: ***** Re-enter Password: *****                                                        |
| 2tockpiles            | Security Level: System Administrator                                                            |
| Estimates             | This user has read/write access to everything in the system,<br>including the User Information. |
| Cont Mods             | ОК Сапсеі                                                                                       |

# Important notes when assigning Inspector Device IDs:

- Use caution when removing or changing a user's Device ID. These actions will remove all contracts associated with this FM datasource from that device and any unsubmitted IDRs on that device will be lost.
- A Device ID only needs to be assigned once to a FM user (Inspector) in a FM datasource. When this is complete, the inspector can be associated and disassociated to contracts as described in the next section.
- A Device ID can be assigned in different FM datasources.

# Associating Inspectors to Contracts in FM

An Inspector with a Device ID assigned will receive contracts only if the user is also associated with one or more contracts in FM. This also allows the Inspector to receive contract data and submit new IDRs on that contract using their mobile device.

- Double click on the contract, on the Change Contract Documentation screen, Select the Users tab.
- 2. Use the **Add User** and **Delete User** buttons to manage the users that are assigned to the contract.
- 3. Select the Users to be added and Click **Select**.
- 4. Click Save or Save/Close.
- 5. Repeat for each contract to be associated.

| Cļose                                                         | and Save/Close | 🗐<br>Save                                                                           | Cont Status | . 🖌<br>SpellCheck | Print F  | 🖏<br>Refresh P | N MuilBox S | ind Outbox | Get Mail        |      |          |                 |        |
|---------------------------------------------------------------|----------------|-------------------------------------------------------------------------------------|-------------|-------------------|----------|----------------|-------------|------------|-----------------|------|----------|-----------------|--------|
| Ð                                                             | 😵 Chan         | ge Co                                                                               | ntract Do   | cumentatio        | on (Cont | ract: 2        | 0101214     | 1026)      |                 |      |          |                 |        |
| Dogu                                                          | General        | Administrators Site Times Breakdowns Site Events R/O Distribution Users Attachments |             |                   |          |                |             |            |                 |      |          |                 |        |
| <b>2</b>                                                      |                | User ID Name                                                                        |             |                   |          |                |             |            |                 |      |          |                 |        |
|                                                               |                | Select Users                                                                        |             |                   |          |                |             |            |                 |      |          |                 |        |
| DR:                                                           |                | Find                                                                                | Last Name   | :                 |          |                |             |            | Fil <u>t</u> er | Show | All>     | •               |        |
| Diagies                                                       |                |                                                                                     |             |                   |          |                | Middle      |            |                 |      |          |                 |        |
| 2                                                             |                | Adm                                                                                 | Last Na     | ame               | First    | vame           | Initial     | odmin      | UserID          |      | Initials | Security Lev    | ei     |
| jtems                                                         |                | tesd                                                                                | nistrator   |                   | test     |                |             | aerherh    |                 |      | tt.      | FieldManager Us | ser    |
| Materials                                                     |                | Zava                                                                                | da          |                   | Jennifer |                |             | dotj2z     |                 |      | jz.      | System Administ | trator |
| Lockpiles<br>Estimates<br>Cont Mgds<br>Mise Rgts<br>Inguiries |                | •                                                                                   |             |                   |          |                |             | 11         |                 |      |          |                 | •      |
|                                                               |                |                                                                                     |             |                   | Select   | Filter         | s           | ort        | Cancel          | Help |          |                 |        |
|                                                               |                |                                                                                     |             |                   |          |                | _           |            |                 | _    |          |                 |        |
|                                                               |                |                                                                                     |             |                   |          | A              | dd User     | Delet      | te User         |      |          |                 |        |

# Important notes when associating Inspectors to contracts:

- Use caution when removing a user from a contract. This action will remove the contract from that user's mobile device(s), and any unsubmitted IDRs on that device for this contract will be lost.
- If the inspector changes devices, such as to replace a device, only the Inspector's Device ID needs to be updated, as the contract associations are tied to the user, rather than the Device ID.

# FM Contract Setup

- 1. Login to FM, highlight your contract.
- 2. Click the **Docu** button or double click on the contract to edit.
- 3. You must submit information in all of the following tabs.

# General tab in FM

These settings are configured for you. Do not change them.

**Managing Office**: Enter exactly as it's listed on following page:

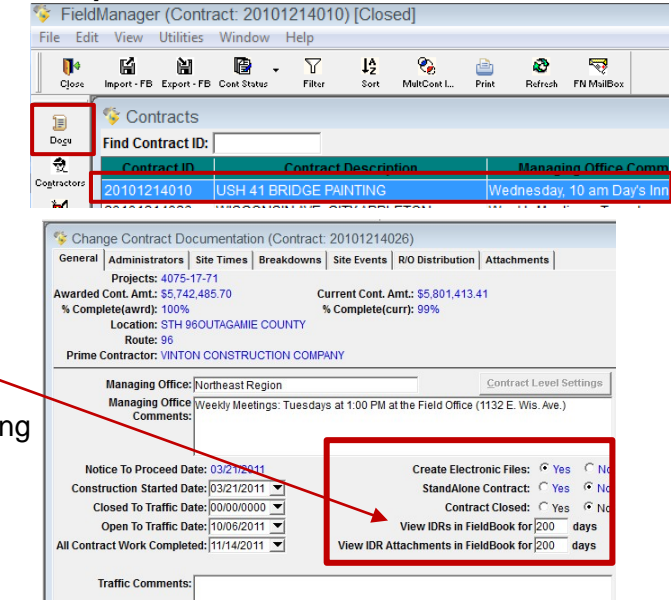

Northeast Region

STH 441 enter- Northeast Region STH 441 Winnebago County

LP enter - Northeast Region Local Program

Managing Office Comments: "Weekly meetings:" Enter the day of the week, time, and location of weekly construction meetings.

# Administrators tab in FM

The following fields in FM automatically populate to corresponding fields in FIT. Fill out FM during your initial setup, prior to merging in FIT. Enter the names exactly as they are listed on the next page.

# Project Manager: Name of DOT Project Manager

Andrew Fulcer Bill Bertrand Brian Haen Bryan Learst Jeremy Ashauer Kurt Peters Kyle Treml Matt Ternes Paul Brauer Paul Zoellner Tim Rank Tim Verhagen Craig Treadway-JT Supervisor: Name of DOT Construction Supervisor

Charles Karow Dan Segerstrom Jim Thompson Mike Frewerd Rob Wagner Tammy Rabe Brian Edwards Dave Schmidt

Project Leader: Full Name of the PCL, this is the person in the field who is responsible for administering the contract(s).

| Schange Contract Documentation (Contract: 20101214026) |          |                              |             |             |                |                           |             |
|--------------------------------------------------------|----------|------------------------------|-------------|-------------|----------------|---------------------------|-------------|
| General                                                | Adminis  | strators                     | Site Times  | Breakdowns  | Site Events    | <b>R/O Distribution</b>   | Attachments |
|                                                        | Project  | ts: 4075-                    | 17-71       |             |                |                           |             |
| Awarded                                                | Cont. Am | nt.: \$5,742                 | 2,485.70    | Ci          | irrent Cont. A | <b>mt.:</b> \$5,801,413.4 | 11          |
| % Comp                                                 | lete(awr | d): 100%                     |             | 9           | 6 Complete(c   | urr): 99%                 |             |
|                                                        | Locatio  | on: STH 9                    | 60UTAGAMI   | E COUNTY    |                |                           |             |
|                                                        | Rout     | te: 96                       |             |             |                |                           |             |
| Prime Contractor: VINTON CONSTRUCTION COMPANY          |          |                              |             |             |                |                           |             |
|                                                        |          | Project N                    | lanager: Ch | arles Karow |                |                           |             |
|                                                        |          | Supervisor: Becky Rooyakkers |             |             |                |                           |             |
|                                                        |          | Project                      | Leader: Ste | ve Seymour  |                |                           |             |

# **R/O Distribution tab in FM**

Follow the steps below to set up the contractor as a recipient for read-only contracts.

- 1. Under the "Contractor Read-Only Distribution List" column, click **Add Recipient**.
- 2. Highlight the contractor(s) to be added and click **Select**.
- 3. From the Window toolbar, click **Save/Close**.

\*\* The contractor will automatically receive a read-only copy of the contract after each estimate is sent.

# Users tab in FM

Used for Info Tech Mobile Inspector users to Associate Inspectors to Contracts. See page 7 for detailed instructions.

# Attachments tab in FM

- 1. Under the "Files" column, click Add File.
- 2. Browse to the location of the file to be attached, and enter the Name and Description of the file. Click Add.
- 3. When you are done adding files, on the Window toolbar click **Save/Close.**

Change Contract Documentation (Contract: 20101214020)
General Administrators | Site Times | Breakdowns | Site Events | RO Distribution | Buene | Addaments |
Interest | Research | Add File Attachment

Add File Attachment

File: ComputationSheet.tisk:

Browse

Description:

Add \_ Cancel

Add \_ Cancel

Add \_ Cancel

Add \_ Cancel

Add \_ Cancel

Add \_ Cancel

Add \_ Cancel

Add \_ Cancel

Add \_ Cancel

Add \_ Cancel

Add \_ Cancel

Add \_ Cancel

Add \_ Cancel

Add \_ Cancel

Add \_ Cancel

Add \_ Cancel

Add \_ Cancel

Add \_ Cancel

Add \_ Cancel

Add \_ Cancel

Add \_ Cancel

Add \_ Cancel

Add \_ Cancel

Add \_ Cancel

Add \_ Cancel

Add \_ Cancel

Add \_ Cancel

Add \_ Cancel

Add \_ Cancel

Add \_ Cancel

Add \_ Cancel

Add \_ Cancel

Add \_ Cancel

Add \_ Cancel

Add \_ Cancel

Add \_ Cancel

Add \_ Cancel

Add \_ Cancel

Add \_ Cancel

Add \_ Cancel

Add \_ Cancel

Add \_ Cancel

Add \_ Cancel

Add \_ Cancel

Add \_ Cancel

Add \_ Cancel

Add \_ Cancel

Add \_ Cancel

Add \_ Cancel

Add \_ Cancel

Add \_ Cancel

Add \_ Cancel

Add \_ Cancel

Add \_ Cancel

Add \_ Cancel

Add \_ Cancel

Add \_ Cancel

Add \_ Cancel

Add \_ Cancel

Add \_ Cancel

Add \_ Cancel

Add \_ Cancel

Add \_ Cancel

Add \_ Cancel

Add \_ Cancel

Add \_ Cancel

Add \_ Cancel

Add \_ Cancel

Add \_ Cancel

Add \_ Cancel

Add \_ Cancel

Add \_ Cancel

Add \_ Cancel

Add \_ Cancel

Add \_ Cancel

Add \_ Cancel

Add \_ Cancel

Add \_ Cancel

Add \_ Cancel

Add \_ Cancel

Add \_ Cancel

Add \_ Cancel

Add \_ Cancel

Add \_ Cancel

Add \_ Cancel

Add \_ Cancel

Add \_ Cancel

Add \_ Cancel

Add \_ Cancel

Add \_ Cancel

Add \_ Cancel

Add \_ Cancel

Add \_ Cancel

Add \_ Cancel

Add \_ Cancel

Add \_ Cancel

Add \_ Cancel

Add \_ Cancel

Add \_ Cancel

Add \_ Cancel

Add \_ Cancel

Add \_ Cancel

Add \_ Cancel

Add \_ Cancel

Add \_ Cancel

Add \_ Cancel

Add \_ Cancel

Add \_ Cancel

Add \_ Cancel

Add \_ Cancel

Add \_ Cancel

Add \_ Cancel

Add \_ Cancel

Add \_ Cancel

Add \_ Cancel

Add \_ Cancel

Add \_ Cancel

Add \_ Cancel

Add \_ Cancel

Add \_ Cancel

Add \_ Cancel

Add \_ Cancel

Add \_ Cancel

Add \_ Cancel

Add \_ Cancel

Add \_ Cancel

Add \_ Ca

穀

Contractors

B

Add

To print attachments see page 28.

# **Contractor Button**

You are required to add all contractors associated with you project and assign items to them.

- 1. Once you are in the contractor screen, click **Add** on the bottom tool bar.
- 2. Use the **Find Contractor Name** option or scroll to find a contractor to add. Click **Select**.

| Find Contractor Name:          | Filter: <pre>Show All&gt;</pre> |                  | 23 |
|--------------------------------|---------------------------------|------------------|----|
| Contractor Name                |                                 | Vendor<br>Number | ľ  |
| 1 PROSPECT TECHNOLOGIES, LLC.  |                                 | PTL006           |    |
| 1ST CHANCE CONTRACTING INC.    |                                 | SCC012           |    |
| 1ST CHOICE TRUCKING OF WI, LLC |                                 | SCT000           |    |
| 2 C'S FREIGHT BROKEN, LLC      |                                 | CSF001           |    |
| 24 HR. TOWING & RECOVERY, INC. |                                 | HTR001           |    |
| 292 TRUCKING, INC.             |                                 | TRI001           |    |
| 2-STORY CREATIVE, LTD          |                                 | ECL000           |    |
| 3 PUTT TRUCKING LLC            |                                 | TPT002           |    |
| 360 CONSTRUCTION COMPANY, INC. |                                 | CCI009           |    |
| 3G TRUCKING, LLC               |                                 | GTL008           |    |
| 3M COMPANY                     |                                 | MCO000           |    |
| 411 SOLUTIONS INTERNATIONAL    |                                 | COM000           |    |
| 45 NORTH SOLAR                 |                                 | NOS001           |    |
| <                              |                                 |                  | -  |
| Select Filter Sort             | Cancel Help                     |                  |    |

| Collidation Meas              | -Only Distribution Lis | a Cond                   | 1                                                                                                    | Regular Read- | Only Distribute |   |
|-------------------------------|------------------------|--------------------------|----------------------------------------------------------------------------------------------------|---------------|-----------------|---|
| Fieldhet ID Description       | FieldNet ID E.sto      | mate Contillod<br>RO CRO | FieldNet ID De                                                                                                  | scription     | Fieldhet ID     | 1 |
| Select FieldNet IDs - Contr   | actor Read-Only C      | Сору                     |                                                                                                    |               |                 |   |
| Find FieldNet ID Description: |                        | Filter: Show Alb         | -                                                                                                    |               |                 |   |
| FieldNet ID Description       | FieldNot ID            | FieldNet Type            | District<br>Number Costractor                                                                                   |               |                 |   |
| Lunda                         | CFMCRLUND1             | FieldManager             | Yes                                                                                                    |               |                 |   |
| Musson Brothers               | CFMGRMUSS1             | FieldManager             | Yes                                                                                                    |               |                 |   |
| NortheastAsphalt              | CFMGRNORT1             | FieldManager             | Yes                                                                                                    |               |                 |   |
| Tastes for Kristen            | TESTORO                | Fieldsanage              | Yas                                                                                                    |               |                 |   |
| Zenith Tech                   | CFMGRZEN/1             | FieldManager             | Yes                                                                                                    |               |                 |   |
|                               |                        |                          |                                                                                                    |               |                 |   |
|                               |                        |                          | A D R AND A D R AND A D R AND A D R AND A D R AND A D R AND A D R AND A D R AND A D R AND A D R AND A D R AND A |               |                 |   |

- 3. Use your request to sublet and assign items to the contractor.
- 4. Select each item individually or while holding the **Ctrl** key click on the contractor to highlight the items assigned to the contractor, then click **Select**.
- 5. Continue this process for all subcontractors.

You are required to have a request to sublet for all 1<sup>st</sup> tier subcontractors and any DBE subcontractors working on a contract. The must be added to the contract in FM.

| Add Contractor 1ST CHOICE TRUCKING OF WI, LLC (Contract: 20101214026 | 3) |
|----------------------------------------------------------------------|----|
| General , Items                                                      |    |

| Find Item Description:            |       | Fil <u>t</u> er: | Show All>     | <b>-</b>           |      |
|-----------------------------------|-------|------------------|---------------|--------------------|------|
| Item Description                  | Units | ltem<br>Code     | Prop.<br>Line | Quantity<br>Placed | Qua  |
| ADJUSTING INLET COVERS            | EACH  | 611.8115         | 0650          | 6.000              |      |
| ADJUSTING MANHOLE COVERS          | EACH  | 611.8110         | 0640          | 99.000             |      |
| ASPH SURFACE DRIVEWAYS & FIELD EN | TITON | 465.0120         | 0430          | 708.290            | 1    |
| ASPHALTIC MATERIAL PG64-22        | TON   | 455.0115         | 0390          | 8.660              |      |
| ASPHALTIC SURFACE TEMPORARY       | TON   | 465.0125         | 0440          | 20.790             |      |
| BASE AGGREGATE DENSE 1 1/4-INCH   | TON   | 305.0120         | 0260          | 27,900.000         | 27,  |
| BASE AGGREGATE DENSE 3/4-INCH     | TON   | 305.0110         | 0250          | 4,300.000          | 4,3  |
| BREAKER RUN                       | TON   | 311.0110         | 0270          | 13,913.850         | 13,9 |
| CLEARING                          | ID    | 201.0120         | 0020          | 71.000             |      |
| CLEARING **P**                    | STA   | 201.0105         | 0010          | 8.000              |      |
| CONCRETE BASE 6 1/2-INCH          | SY    | 320.0130         | 0280          | 239.000            | :    |
| CONCRETE BASE HES 6 1/2-INCH      | SY    | 320.0330         | 0290          | 83.500             |      |
|                                   |       |                  |               |                    | •    |

For more detailed instructions on entering contractors, refer to your FM Users Guide Chapter 5.

If a contractor is not on the available vendor list in FM you must request reference files. After you have updated your reference files, if a contractor is not on the list, then they are not registered in the WISDOT Contractor Registration System.

All contractors that work on WISDOT contracts are required to be registered on this site. In addition to registering on this site, they must also contact the regions ERO. Contractors are required to make any updates (phone, address, etc.). This is the only way it can be changed in our systems.

For contractor instructions and how to register, they need to logon to https://app.mylcm.com/WisDOT.

# Field Information Tracking (FIT) Requirements

FIT information is to be entered prior to beginning construction. FIT is the software that sends data from FM to NE Region office staff. It ensures the PM and Construction Admin staff get the most updated and accurate information related to project progress. A merge and send in FIT is required weekly. Do not send FIT data more than once a day.

WisDOTShortcuts

# 1. In the "WisDOTShortcuts" folder, open **FIT**.

# Contracts tab in FIT

| FIT Contract - 20101214010 Field Information Tracking Utilities System Info Send Data Updates Close |     |               |                |            |                      |                  |           |           |                |                  |      |                          |             |
|----------------------------------------------------------------------------------------------------|-----|---------------|----------------|------------|----------------------|------------------|-----------|-----------|----------------|------------------|------|--------------------------|-------------|
| Contracts                                                                                           | DQI | Field Reports | Acceptance     | Structures | Staff / Field Office | Force Account    | Warranty  | Project 0 | Controls       |                  |      |                          |             |
|                                                                                                    |     | Merge Fiel    | dManger Data   |            |                      | Pri              | nt        |           |                |                  |      |                          |             |
|                                                                                                    |     | Contract Lis  | st             |            |                      |                  |           |           |                |                  |      |                          |             |
| Contract I                                                                                          | )   | Description   |                |            | Supervisor           | Work<br>Complete | d Highway | Route     | Road<br>System | Executed<br>Date | Туре | Blank / 'Y'<br>Is Active | County      |
| 201012140                                                                                           | )10 | USH 41 BRID   | GE PAINTING    |            | Becky Rooyakkers     | 07/21/11         | 41        | 41        | NHS            | 02/15/11         | LET  | Y                        | FOND DU LAC |
| 201012140                                                                                           | )26 | WISCONSIN     | AVE, CITY APPL | ETON       | Becky Rooyakkers     | 11/14/11         | 96        | 96        | STH            | 01/12/11         | LET  | Y                        | OUTAGAMIE   |

| 2. | When you log on to the FIT system and select a contract you will  |
|----|-------------------------------------------------------------------|
|    | receive this notice until you have entered and saved the contact  |
|    | information. Select <b>OK</b> to close the dialog box and use the |
|    | following instructions to enter the contract information.         |

3. You will receive the following prompt when you logon to FIT. Click **Yes, Merge**.

| Notice |                                                                                                    | 8 |
|--------|----------------------------------------------------------------------------------------------------|---|
|        | Enter the following:<br>Project leader cell phone number.<br>Project manager cell phone number.<br>Contactor Materials person name.<br>Contractor Materials person name.<br>WISDOT Materials person name.<br>WISDOT Materials person name.<br>Project supervisor cell phone number.<br>Project supervisor cell phone number.<br>Project supervisor cell phone number.<br>Traffic Company name.<br>Traffic Company name.<br>Traffic Que number. |   |
|        | ОК                                                                                                    |   |
|        |                                                                                                    |   |

Field Manager must be closed before running merge.

# Staff/Field Office tab in FIT

| Contracts  | DQI       | Field Reports   | Acceptance | Structures | Staff / Field Office | Force Account | Warranty    | Project Controls |     |                      |
|------------|-----------|-----------------|------------|------------|----------------------|---------------|-------------|------------------|-----|----------------------|
|            |           |                 |            |            | Add Edit             | Delete        | int         |                  |     |                      |
| Contacts   | s / Staff | List / Field Of | ffice      |            |                      |               |             |                  |     |                      |
| Project Ma | anager    |                 | Project L  | eader      | Supervisor           | Prim          | e Contracto | or Traffic Comp  | any | Field Office Address |

- 1. Must be filled in as soon as you have the information.
- 2. Add or Edit information as needed throughout the project.

# Contacts tab in FIT

| Staff and Field Office<br>Project Leader, Mar             | Reporting 201012140<br>ager and Supervisor shou                                   | 26<br>Ild be entered in Fieldma | naer then re-merged wit                                                            | th FIT if they do not show he | ere.                |                                                                                                    |   |
|-----------------------------------------------------------|-----------------------------------------------------------------------------------|---------------------------------|------------------------------------------------------------------------------------|-------------------------------|---------------------|----------------------------------------------------------------------------------------------------|---|
| Contacts                                                  | Field Office Location                                                             | Staff Details                   |                                                                                    |                               |                     |                                                                                                    | _ |
| Project Leader<br>Nam<br>Ema<br>Cell Numb<br>Office Numb  | e: Steve Seymour<br>il:<br>                                                       | ve Print Clos                   | Prime Contractor<br>Contractor Contact<br>Email:<br>Cell Number:<br>Office Number: | VINTON CONSTRUCTION C         | COMPANY             | The PCLs Office Number<br>is the number of their<br>home office.                                     |   |
| Supervisor<br>Nam<br>Cell Numb<br>Office Numb             | Add Project Leader to S e: Becky Rooyakkers iit: arc () - arc () -                | Staff Listing                   | Traffic Company<br>Name:<br>Smergency Number                                       | Gearch for Traffic Company    |                     | WisDOT Project Material's Coordinator<br>Name:<br>Email:<br>Cell Number: () -<br>Office Number: () - |   |
| Project Mahag<br>Nam<br>Ema<br>Cell Numbe<br>Office Numbe | c:<br>c: Charles Karow<br>ii:<br>r:<br>() -<br>() -<br>() -<br>() WisDOT Employee | Consultant                      |                                                                                    |                               | Mak<br>click<br>Lea | ke sure that you only<br>k once to "Add Project<br>der to Staff Listing".                            |   |

Fill in the contact information.

- 1. Consultants must click on the **Consultant** radio button and then select your firm from the list.
- 2. You can search by partial name or scroll down to find your firm and then click **Continue.**

| Information Request - Select Company |
|--------------------------------------|
| Search by partial name               |
| 1 PROSPECT TECHNOLOGIES, LLC.        |
| 1ST CHANCE CONTRACTING INC.          |
| 1ST CHOICE TRUCKING OF WI, LLC       |
| 2 C'S FREIGHT BROKEN, LLC            |
| 2-STORY CREATIVE, LTD                |
| *<br>(1)                             |
| Continue Cancel                      |

# Field Office Location tab in FIT

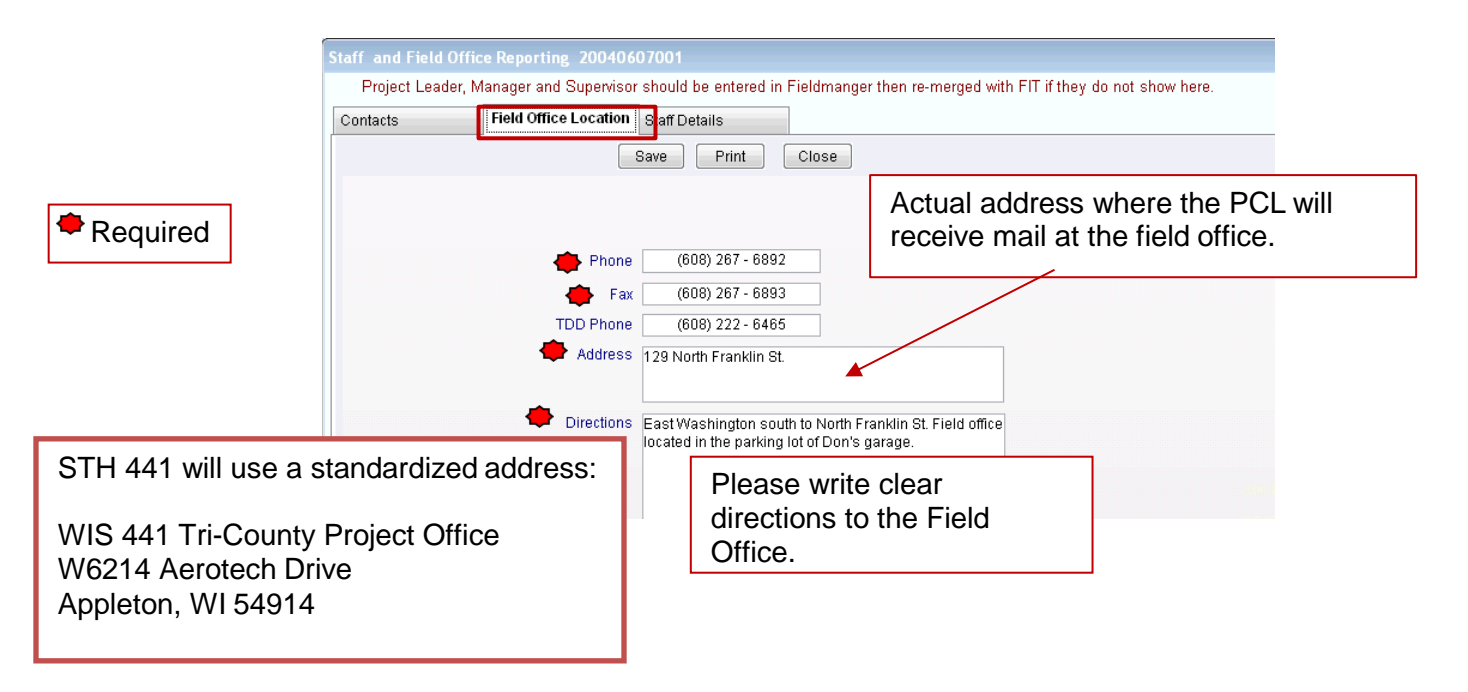

# Structures tab in FIT

No longer required to enter structure information in FIT.

# Staff Details tab in FIT

All staffing fields are required. The only exception is if the information is unavailable.

- If you are entering several staff at one time use the Save, Add More button. Remember to Save and Exit to retain information entered. Do not enter the Assignment/Departure dates until they actually occur.
- Once the staff has been entered if you need to make changes highlight the staff in the list screen and click on edit, and make sure you save your changes.

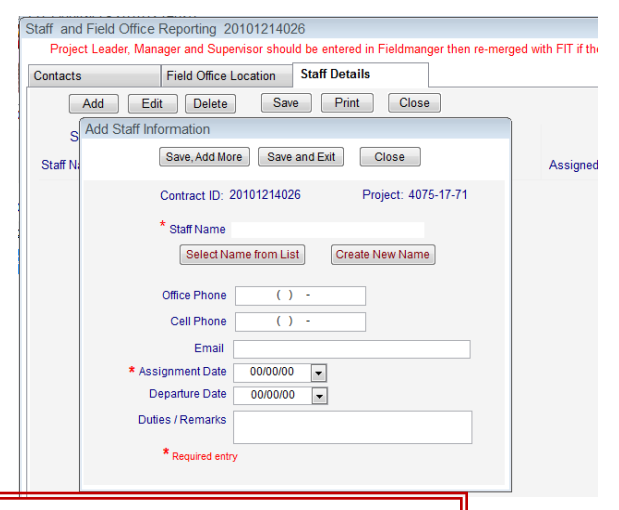

Enter the designated WisDOT Materials Coordinator in the Contacts tab. If the Materials Coordinator changes, make sure to update the contacts tab.

# Warranty tab in FIT

If your contract has warranty items (found in the special provisions), it is required to fill out the warranty tab. (This does not include pavement markings or plant establishment periods).

| Warranty Information           Delete         Save         Print         Close | Required fields |
|--------------------------------------------------------------------------------|-----------------|
| Item Begins Period Warranty<br>Period Expires                                  |                 |

# FIT Contract Export - LP Only

1. In FIT, Click on System Info, and select Export FIT Contract

| 2. Save to a file.                                                             | Field Information Tra                                                                                             | Cking Utilities System Info Send Data Updates Close                                                                                                    |
|--------------------------------------------------------------------------------|----------------------------------------------------------------------------------------------------|----------------------------------------------------------------------------------------------------|
|                                                                                | System Settings System Us                                                                                         | age Import FIT Contract Export FIT Contract Close System Info                                                                                                    |
| FIT Data Export                                                                |                                                                                                    |                                                                                                    |
| Save to a file Send to Fieldnet Close                                          |                                                                                                    |                                                                                                    |
|                                                                                | Select Contract(s)                                                                                                |                                                                                                    |
| <ol> <li>Select your contract.</li> <li>Press continue.</li> </ol>             | Search for Contract ID Only checked Contracts will be processed Contracts 20101214010 20101214026 Continue Cancel |                                                                                                    |
|                                                                                |                                                                                                    | Export Options                                                                                                    |
| <ol> <li>5. Export and Delete the contr</li> <li>6. Select Continue</li> </ol> | act on this PC                                                                                                    | <ul> <li>Export and Delete the contract on this PC</li> <li>Export the contract and keep a read-only copy</li> <li>Send a read-only copy</li> <li>Dump selected contract(s) database to file</li> </ul> |

| 7. | Once the file is compressed, you will be asked to Name the |
|----|------------------------------------------------------------|
|    | Export File. Leave this blank and continue.                |

| ÷                                                |
|--------------------------------------------------|
| FIT Data Export                                  |
| Compressing File                                 |
|                                                  |
|                                                  |
|                                                  |
|                                                  |
| Close                                            |
|                                                  |
|                                                  |
| Name the Export File                             |
| Enter export file name without nath name         |
| The file will be saved to the Export folder.     |
|                                                  |
| LEAVE BLANK                                      |
| The file will be named by the app if left blank  |
| The life will be named by the app in feit blank. |
| Continue                                         |
| Continue                                         |
|                                                  |
|                                                  |
|                                                  |

- 8. A dialog box will come up that shows the location of the exported contract. Close this window.
- 9. Attach the .zip file to an email and send to your MC.C:\ ProgramData \ AtwoodSystems \ FIT \ export \ FITexport\_7.zip

| FIT Data Export                                                   | - |
|-------------------------------------------------------------------|---|
| C:\ProgramData\AtwoodSystems\FIT\export<br>\FITexport_7.zip saved |   |
|                                                                   |   |
| Close                                                             |   |

Section 2. Sending Data from FM and FIT

# **Getting / Processing Mail Messages in FM**

Once you've logged into FM, you do not need to select a contract to process mail. When you get and receive mail in FM it sends and receives messages for all contracts.

- 1. Use the **FN Mailbox** button on the tool bar to open the mailbox. Click on Get Mail
- 2. A message box will appear stating "Getting Message (#) of (#)". Make sure all messages are received. (If you receive any error messages document the exact error and call NER Construction Admin Support).
- 3. After messages are received in your mailbox, they must be processed. To do this either double click on each message one at a time or highlight the message and select **Process Message** on the tool bar. (Process all messages in the order they were received, starting with the earliest date/time).
- 4. There are two types of mail messages, informational messages or an update to your contract(s). Please read all windows and follow instructions on your screen.

# Sending Mail in FM

You are required to send mail in FM when any dates are entered / changed or any time after you have generated contract information. Always send mail after an estimate, critical date entries, or if a ContMod is generated or approved.

1. Click on Send Outbox to send mail in FM.A message box will appear stating "Sending Message (#) of (#). Make sure all messages are sent.

# Sending Data in FIT

Sending data in FIT required at least once weekly and when:

- ECIP is approved.
- Contract time starts. •
- ContMod is created/changed. •
- ContMod is approved.
- Work is completed.
- DQI report is completed. •
- Estimate is submitted. •
- Claim is submitted.
- Punch list is completed.
- 1. On the main menu in FIT select Send Data.
- 2. Select Start Processing Send Data.

| Send Data |  |  |  |
|-----------|--|--|--|
|           |  |  |  |

| FIT Cor  | ield | 20101214010<br>Informati | on Tracl   | king       | Utilities Sys        | stem Info  | Start Processing Send Data<br>Configure Email | 1 |
|----------|------|--------------------------|------------|------------|----------------------|------------|-----------------------------------------------|---|
| ontracts | DQI  | Field Reports            | Acceptance | Structures | Staff / Field Office | Force Acco | Cancel                                        |   |

Contracts DQI Field Reports Acceptance Structures Staff / Field Office Force Acco

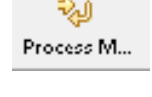

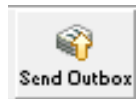

| <b>S</b>   |          |
|------------|----------|
| FN MailBox | Get Mail |

- 3. Enter/Review Contact information.
- 4. Consultants select Direct Web Send and WisDOT select Send Via eMail.
- 5. Select Start Data Send.

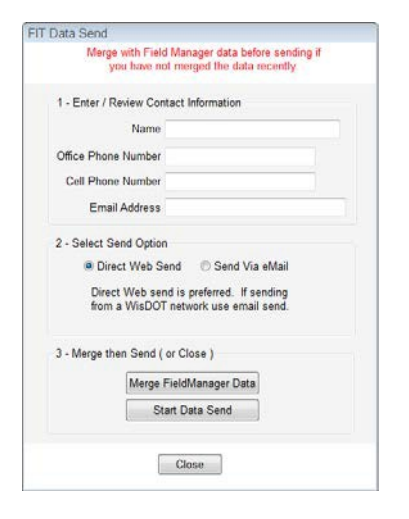

6. The following dialog box appears. Close and exit.

| 🖻 Send Data                                  | × |
|----------------------------------------------|---|
| Process ended. Close this window to continue |   |

# Sending Contracts from FM

ኝ FieldMan

Upon request, a one-time Read-Only copy may be sent to any agency with a FieldNet ID.

1. In FM select File/Export/Transfer Contracts...

| 2. | Click Yes to "Do you wish to use FieldNet for |
|----|-----------------------------------------------|
|    | this export?"                                 |

3. Highlight the contract to be exported and click Select.

|       |               | A REPORT    |             |                 |                |                  |                  |          |         |
|-------|---------------|-------------|-------------|-----------------|----------------|------------------|------------------|----------|---------|
| ine i | Edit View     | Utilities   | Window      | Help            |                |                  |                  |          |         |
| C     | Contract List |             |             |                 | Refere         | RI MaiBor        |                  |          |         |
| C     | Close         |             |             | Ctrl+Shift      | +L             |                  |                  |          |         |
| C     | Close All     |             |             |                 | ntrac          | t: 2010121       | 4026)            |          | 1       |
| S     | Save/Close Co | ontract     |             |                 | lowns          | Site Even        | ts R/O Distril   | oution   | Attachm |
| S     | Save Contract |             |             | Ctrl+Shift      | +S             | Contractor F     | Read-Only Dis    | tributio | on List |
| P     | Print         |             |             |                 | t ID           | Send<br>Estimate | Send<br>Cont Mod |          |         |
| B     | Backup Datab  | ase         |             |                 |                | CRO              | CNU              |          |         |
| P     | Restore Datab | ase From    | Backup      |                 |                |                  |                  |          |         |
| Ir    | mport         |             |             |                 | •              |                  |                  |          |         |
| E     | Export        |             |             |                 | •              | Contracts to     | FieldBook        |          |         |
| F     | vit and Log ( | )n ac Diffe | erent licer |                 |                | Transfer Con     | tracts           |          |         |
| F     | Exit FieldMan | ager        | Licite osci | Δlt+            | F4             | Reference Da     | ta to FieldMar   | ager/Fi  | eldBook |
|       |               | igei        |             | Alti            |                | Read-Only C      | ontract to File. |          |         |
|       |               |             |             |                 | Yes            | No               |                  | Canc     | el      |
| ~~    | L.            |             | 😵 Sele      | et Contracts to | Transfer to    | Another Field    | Manager Mac      | hine     |         |
| ec    | π.            |             | Find Con    | tract ID:       | _              | Cont             | Filter: Show     | / All>   | 1       |
|       |               |             | 2010121     | 14010 USH 41    | BRIDGE PAIN    | TING             | ract bescription |          |         |
|       |               |             | 2010121     | 14026 WISCON    | ISIN AVE, CITY | APPLETON         |                  |          |         |
|       |               |             |             |                 |                |                  |                  |          |         |
|       |               |             |             |                 |                |                  |                  |          |         |
|       |               |             |             |                 |                |                  |                  |          |         |
|       |               |             |             |                 |                |                  |                  |          |         |
|       |               |             |             |                 |                |                  |                  |          |         |
|       |               |             |             |                 |                |                  |                  |          |         |
|       |               |             |             |                 |                |                  |                  |          |         |
|       |               |             |             |                 | 499            |                  |                  |          |         |

4. Select one of the options below:

#### Create a regular read-only copy of the contract:

To send a read-only copy of a contract, use the default selection.

# Transfer the contract:

If instructed by office support to send the contract, use this option.

# Create a contractor read-only copy of the contract:

To send a one-time only contractor read-only copy of a contract, use this option.

5. Highlight the contractor or FieldNet User to receive the export and click the **Select** button.

- 6. Two windows will appear on your screen during processing. When the exported is complete, click **OK**.
- 7. Send mail in FM.
- 8. The reference files you request adds new FieldNet IDs for contractors that have this option.

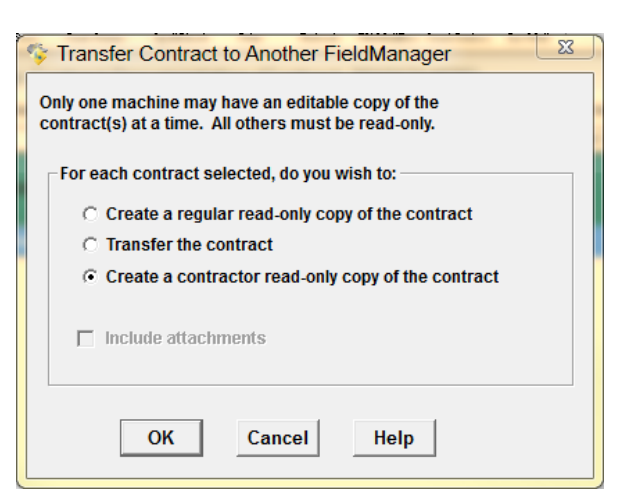

| 😵 Select FieldNet IDs - Transfer | Contracts   |                              |               |
|----------------------------------|-------------|------------------------------|---------------|
| Find FieldNet ID Description:    |             | Filter: <show all=""></show> | •             |
| FieldNet ID Description          | FieldNet ID | Distr<br>FieldNet Type Numl  | ict Contracto |
| Available                        | FMGR09V     | FieldManager                 | No            |
| Available                        | FMGR09D     | FieldManager                 | No            |
| Available                        | FMGR0FR     | FieldManager                 | No            |
| Available                        | FMGR0CE     | FieldManager                 | No            |
| Available                        | FMGR0EV     | FieldManager                 | No            |
| Available                        | FMGR0EU     | FieldManager                 | No            |
| Available                        | FMGR0HN     | FieldManager                 | No            |
| Available                        | FMGR04Y     | FieldManager                 | No            |
| Available                        | FMGR09U     | FieldManager                 | No            |
| Available                        | FMGR0GF     | FieldManager                 | No            |
| Available                        | FMGR0FW     | FieldManager                 | No            |
| Available                        | FMGR03L     | FieldManager                 | No            |
| Available                        | FMGR069     | FieldManager                 | No +          |
| ٠                                | III         |                              | Þ             |
| Select Filte                     | er Sort     | Cancel Help                  |               |

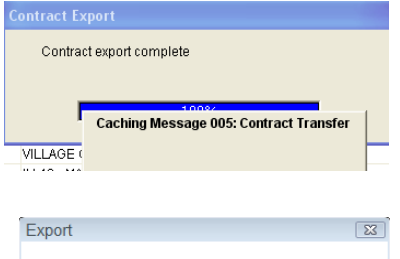

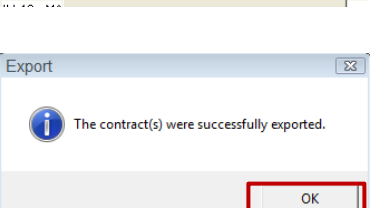

Section 3. Entering Critical Dates Notice to Proceed Date: Populates from CAS (required prior to any work starting).

A NTP is needed for all working day, calendar day, and completion date contracts. Work activity should not begin or resume before receiving a NTP letter.

Items that must be completed:

- 1. Contractor must have a fully executed contract
- 2. Contractor must have region approved Erosion Control Implementation Plan (ECIP)
- 3. Contractor must have approved sublet request forms
- 4. Contractor must have a region approved work schedule
- 5. Contractor must have completed the preconstruction meeting with the region
- 6. Any other items required by contract before construction can begin (i.e. permits, public meetings, etc.)

Process

- The PCL should consult with the PM. The PM will then request the NTP from the CS.
- For LP the NTP is issued by the MC
- Document NTP in FM diary entry
- Merge and send in FIT

In some cases (i.e. ECIP not approved, railroad insurance not obtained, etc.), the NTP may be issued with restrictions to only begin particular non-controlling onsite work (putting up message boards, staking, etc.). In this case, the PM shall follow up with an email to the PCL and Contractor that the requirements have been met and all other work can begin.

**Construction Start Date**: Date the contractor begins any onsite work on the project, including staking, traffic control, etc. This can and in most cases will be different from the Time Charges Start Date.

Process

- Document Construction Start in FM diary entry
- Enter Construction Start Date in FM (General Tab)
- Merge and send in FIT

**Time Charges Start Date:** 10 days after the NTP or when controlling work starts, whichever is first.

# Examples:

Notice to Proceed 5/9/2015, Controlling work starts 5/12/15, Time starts 5/12/2015

Notice to Proceed 5/9/2015, Controlling work starts 5/27/15, Time starts 5/19/2015

Process

- Document Time Charges Start in FM diary entry
- Enter Time Charges Start Date in FM (Site Times Tab)
- Merge and send in FIT

| 😽 Field                   | Manager (Contra   | act: 2010   | 01214026)         |                  | 1            |        |                |                   |
|---------------------------|-------------------|-------------|-------------------|------------------|--------------|--------|----------------|-------------------|
| File Ed                   | it View Utilities | Window      | Help              |                  |              |        |                |                   |
| Cļose                     | ave/Close Save    | Cont Status | , V<br>SpellCheck | 🕒<br>Print       | 🗞<br>Refresh | FN Mai | Box Send       | 👔<br>i Outbox G   |
| 1                         | 🌾 Change Cor      | ntract Do   | cumentatio        | on (Co           | ntract:      | 2010   | 12140          | 26)               |
| Dogu                      | General Admini    | istrators   | Site Times        | Break            | lowns        | Site E | vents          | R/O Dist          |
| 2                         | Days Allowed:     | Origina     | al: 136           |                  | Auth: 1      | 50     | P              | ending: (         |
| Contractors               | Days Charged:     | Diar        | <b>y:</b> 143.50  | Estir            | nate: 14     | 4      |                |                   |
| <b>E</b><br>I <u>D</u> R≠ | Site Type         | e           | De                | Site<br>scriptio | on           |        | Time (<br>Star | Charges<br>t Date |
| S Dissister               | 00 Working Da     | y ·         | 136 WORKIN        | G DAYS           | CONTR        | RACT   | )3/21/2        | 011               |
|                           |                   |             |                   |                  |              |        |                |                   |
| o≍<br>jtems               |                   |             |                   |                  |              |        |                |                   |
| 1                         |                   |             |                   |                  |              |        |                |                   |
| Materials                 |                   |             |                   |                  |              |        |                |                   |
|                           | Time Charges St   | tart Date:  | 03/21/2011        | ◄                |              |        |                |                   |

**Closed To Traffic Date:** Date the project utilizes lane closures or detour(s) begins. (Not used on all projects. Only for full lane closures and detours).

# Process

• Enter Closed To Traffic Date in FM (General Tab)

Work Suspended or Work Resumed: Date that work is officially suspended or resumed.

Process

- Coordinate with your PM and CS to send a written order to suspend or resume work. Do not use the suspension letter in Pantry.
- Document Work/Time Suspended or Work/Time Resumed in FM diary
- Enter suspension or resumption date in FM (Site Events Tab)
- Merge and send in FIT

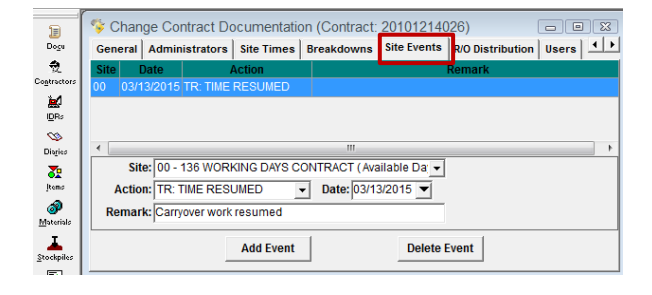

**Open To Traffic Date:** Date all lanes are open to the traveling public.

Process

• Enter Closed To Traffic Date in FM (General Tab)

**Time Charges Stop Date:** Date when all items and ContMod work has been completed except for the Punch List and items associated with plant establishment periods. Entering this date triggers the finals process to begin.

Process

- PCL and PM determine that the work under the contract has met the criteria for Substantially Complete status.
- PCL and PM have completed a site walk through and a Punch List has been made.

- Document Time Charges Stop / Substantially Complete in FM diary entry
- Enter Time Charges Stop Date in FM (Site Times Tab)
- Merge and send in FIT
- Provide a copy of the Punch List to the contractor. (LP should also provide a copy of the Punch List to the ACS/COS and CS).
- When the Time Charges Stop Date is entered in FM, a Substantially Complete email is automatically sent.

\*\*This data is required for all interim sites. If a site is not used or you have a completion date contract that will be exceeding the original contract time, you must contact the CS. (LP should also contact the ACS/COS).

**Punch List Complete Date:** Date when required contract documentation, minor corrective work, and cleanup work are all complete.

Process

- Document Punch List Complete in FM diary entry
- Enter Punch List Complete Date in FIT (Acceptance Tab)
- Email the CS (cc PM) to request that the CS send conditional final acceptance letter to the Prime Contractor. Include any remaining small corrective items that are left for the Prime to complete.

All Contract Work Completed: Date the contractor actually completes the last work on the contract (including all punch list work and documentation).

Process

- Document All Contract Work Completed in FM diary entry
- Enter All Contract Work Completed Date in FM (General Tab)

\*\*For contracts without plant establishment periods, the Punch List Complete Date is the same as the Conditional Final Acceptance date and the All Contract Work Complete Date.

\*\*For contracts with plant establishment periods, the Punch List Complete Date is the same as the Conditional Final Acceptance date, however the All Contract Work Complete Date is October 15<sup>th</sup> following the final inspection.

Traffic Comments: Field not required, but can be used for your information.

# Dates in FIT (Acceptance Tab)

All fields on the acceptance tab must be complete (when applicable).

- Erosion Control Implementation Plan
- **Plan Required:** Yes or No. If yes, complete the following:
- Plan Submit Date: Plan is to be received from the contractor 14 days prior to the preconstruction conference
- **DOT Approved Date:** Date approved
- DNR Concurrence Date: Date approved

<sup>\*\*</sup>If you have a revised plan make sure you also enter the additional revision dates.

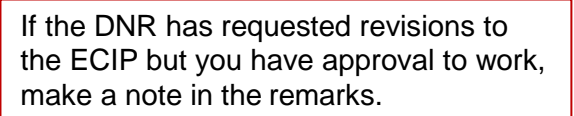

 Structures
 Staff / Field Office
 Force Account
 Warranty
 Project Controls

 Add
 Edit
 Delete
 Print

Initial Completion of Planting Date: 00/00/00 💌

Raised Paved Markers?:

Paint Proving Period (Days): 0

Submission of Claim Date: 00/00/00 👻

Punch List Complete Date: 00/00/00 💌

Plant Estb Period (Years): 0

Late Seeding?:

Late Paving?:

Paint Finish Date: 00/00/00 💌

-

Pntg Finish

Erosion Plan Erosion DNR Erosion DOT Rev Erosion Rev Erosion DNR Concur Approv Plan Submit DNR Concur DOT Approv

Save and Exit Print Close

Acceptance

Contracts DQI Field Reports

Acceptance List

Acceptance Reporting

Remarks:

Contract ID 20101214026

Erosion Control Implementation Plan

Plan Required: Yes 
Plan Submit Date: 00/00/00

DNR Concurrence Date: 00/00/00 💌

Revised Erosion Control Implementation Plan
Plan Submit Date: 00/00/00

DOT Approved Date: 00/00/00 
DNR Concurrence Date: 00/00/00

DOT Approved Date: 00/00/00

ontract ID

- Initial Completion of Planting Date: The date all planting is complete on your project. This applies to only landscaping items including trees, shrubs, and vines.
- Plant Estb Period (Years): This will be in the contract or refer to Spec. 632.3.18.
- Late Seeding: Enter Yes or No. Seeding is considered late seeding if it completed after October 1<sup>st</sup>.
- Late Paving (Cold Weather Paving): Enter Yes or No. Yes if Cold Weather Paving is used on the project.
- Raised Paved Markers: Enter Yes or No.
- Paint Finished Date: Last day paint is applied on the contract.
- **Paint Proving Period (Days):** Make sure the proving period entered applies to your contract; refer to Spec. 646.3.3.4.
- Submission of Claim Date: If a claim(s) is filed while work is progressing, enter the date.
- **Punch List Complete Date:** The date that the required contract documentation, minor corrective work, and cleanup work are all complete.

Section 4. Ongoing Documentation During Construction: Weekly Reports, Diaries, IDRs

# Weekly Reports Required on Working Day Contracts

Weekly reports must be completed for all working day contracts from the Construction Started Date to the Time Stopped Date. PCL should keep a copy of the reports with project records.

1. Log on to FM and use the **Misc Reports** button located on the left tool bar. 30 Misc Rots Wiscellaneous Reports (Contract: 20101214026) 2. Select Weekly Report of Time Charges Find Miscellaneous Reports: 3. Click Add Contractor's Performance FieldBook Import Report Notice of Change in Construction Status /eekly Report of Time Charge 💱 Add Weekly Report of Time Charges (Contract: 20101214026) 4. Enter information for your project General View and save. Date/Time Entered: 02/20/2014 Revised By: Entered By: Jennifer Zavada Revision Date: Generated: No Revision Number: **Site:** Select site 00 for primary contract. Site: -**Week Ending:** Use Saturday ending Week Ending Saturday: 00/00/0000 V date. Author: jz Jennifer Zavada -Remarks: **Author:** Project Leader. Remarks: Comments for the week. **% Complete:** Calculates automatically. Report Number: 29 **Open to Traffic Days:** Do not use this % Complete(curr): 98.80% field. Open to Traffic Days:

# According to Spec. 108.9.2(7):

The engineer will prepare a weekly statement showing days charged for the preceding week and days remaining on the contract. The engineer will make this statement available to the contractor in a mutually agreeable location within 5 business days after the week covered in the statement. If the contractor disagrees with the time assessed, the contractor may give notice as specified in 104.3.

# Project Diary

The construction diary is the primary record of the daily work performance of the contractor(s). The PCL is required to complete the diary in FM. A diary is required to be generated every day including weekends and when an IDR is made for "Postings Only".

Examples: No work today – Contractors Choice (Saturday) No work today – Holiday Restriction No work today – Adverse Weather

Placing a note in the diary to "See Inspectors Daily Reports (IDR's)" is not an acceptable entry. The PCL is to keep all written contract documentation in the FM diary.

The PCL is required to bring in comments from the IDRs; the IDR information should not be edited within the diary. If changes are needed they are to be made in the IDR and brought back into the diary. Additional comments can be made by the PCL in the diary comments.

The following important contract status dates are to be clearly documented in the diary (written on first line and in all capital letters):

- ✓ Environmental Commitments Reviewed
- ✓ ECIP Approved
- ✓ Notice to Proceed
- ✓ Construction Started
- ✓ Time Charges Started or Stopped/Substantially Complete
- Punch list complete/Conditional Final Acceptance
- ✓ All Contract Work Complete
- ✓ Partial Acceptance
- ✓ Work Suspended/Resumed
- ✓ All other important dates also needed to be documented

The attachment feature is recommended if there is additional documentation. You must note that there is an attachment in the comments or posting remarks. See Attachments Tab, on the next page.

Once your contract time is complete, daily diaries are only required if the contractor is working or additional contract documentation or postings are needed.

Prior to printing the diary, be sure all diary entries have been generated. The diary is required to be printed in FM. PCLs do not have to sign diaries. The printed diary is required to be placed in the soft cover binder with a "Construction Diary" label and a project label on the front. A staff contact printout from FIT should be the first page of the diary entry binder.

# Inspector's Daily Report (IDR) in FM

An IDR is to be added for every day the contractor is working on the project. You are required to record as accurately as possible, the weather conditions, men/women and hours worked, equipment, and postings.

There may be multiple IDR's in a day depending how many inspectors are making entries. Log in to FM, highlight the contract and click on the IDR button. See CMM 1-60.2 for information on requirements for inspector's diaries.

1. Log in to FM, highlight the contract and click the IDR button.

Adding an IDR: General tab

All fields are required

IDR Date: Today's date Inspector: Person inspecting project Weather: Description of weather Low & High Temperatures

| 011 11                    | • • • • • •                       |           | ••••             |           |                        |                               |              |            |         |   |
|---------------------------|-----------------------------------|-----------|------------------|-----------|------------------------|-------------------------------|--------------|------------|---------|---|
| 🌾 Field                   | Manager (                         | Contr     | act: 20101       | 214026    | )                      |                               |              |            |         |   |
| File Edi                  | t View Uti                        | lities    | Window I         | Help      |                        |                               |              |            |         |   |
| Cjose                     | ave/Close                         | 🗐<br>Save | 🐬<br>Generate Co | nt Status | <b>V</b><br>SpellCheck | 🕒<br>Print                    | 🔊<br>Refresh | RN MailBox |         |   |
| 1                         | 😵 Add ID                          | r (id     | R: 02/20/2       | 014, Je   | nnifer Z               | avada) (C                     | Contra       | ct: 20101  | 214026) |   |
| Dogu                      | General                           | 0         | Contractors      | Site Ti   | imes                   | Postings                      | Att          | achments   | View    |   |
| 👮<br>Co <u>n</u> tractors | Date/Time Entered: 02/20/2014     |           |                  |           |                        | Revised By:<br>Revision Date: |              |            |         |   |
| <b>≧</b><br>I <u>D</u> R≠ | Sequence Number:                  |           |                  |           | Revision Number:       |                               |              |            |         |   |
| S<br>Diaries              |                                   | IDR I     | Date: 02/20/2    | 2014 💌    |                        |                               |              |            |         |   |
| jtems                     |                                   | Inspe     | ctor: jz Jer     | nifer Zav | ada                    | •                             |              |            |         | _ |
| ∭aterials                 | Weather:<br>Low Temperature: °F°C |           |                  |           |                        |                               |              | •          |         |   |
| L<br>Stockpiles           | High Ter                          | npera     | ture:            | °F°C      |                        |                               |              |            |         |   |
| <b>.</b>                  | С                                 | omm       | ents:            |           |                        |                               |              |            |         |   |

| <b>,</b>    |                 |              | - J (    |                   |             |
|-------------|-----------------|--------------|----------|-------------------|-------------|
| General     | Contractors     | Site Times   | Postings | Attachments       | View        |
| Date/Time E | ntered: 03/10/2 | 015          | 1        | Revised By: Jenr  | ifer Zavada |
| Ente        | red By: Jennife | r Zavada     | Re       | vision Date: 03/1 | 3/2015      |
| Sequence N  | umber: 1        |              | Revisi   | on Number: 1      |             |
| Gen         | erated: No      |              |          | Origin: Field     | Manager     |
| ID          | R Date: 03/10/2 | 2015 💌       |          |                   |             |
| Ins         | pector: jz Jen  | nifer Zavada | -        |                   |             |
| w           | eather: sunny   |              |          |                   | •           |
| Low Tempe   | erature: 65 °   | F 18°C       |          |                   |             |
| High Tempe  | erature: 37 °   | F 3°C        |          |                   |             |
| Com         | ments: testing  | attachments  |          |                   |             |

\*\*Comments should include the contractor's work, problems encountered, concerns with materials and overall environment. If you attach documents to the IDR, make a note here.

# **Contractors tab in FM**

You are required to enter Personnel and Equipment, number of each, and hours worked for all

contractors on the construction site, for every day of work on the contract.

Communicate daily to ensure accuracy of documenting the personnel, equipment, and hours worked. See page 45 or enter trucking personnel & equipment.

# Postings tab in FM

- **Category:** Items may be in multiple categories, select the correct category from the pull down menu. This is critical so that the correct funding is utilized for payment of the item.
- **Quantity:** Amount obtained from tickets, comp sheet, spreadsheet, field book, direct entry or other source document.
- Station From: Start of where item was placed.
- Station To: End of where item was placed.
- Location: Location on the project where item was placed (i.e. NW Ramp Lt or USH 10 median). (Staff previously not on the project, need to fully understand location details.)

| On<br>Site<br>✓ ELMS<br>MAR <sup>™</sup><br>NOR<br>✓ VINT | (Pr<br>STAR ELECTRIC<br>TELL CONSTRUC<br>THEAST ASPHALT<br>TON CONSTRUCT | Contractors<br>ime Contractor is in It<br>CORPORATION<br>DIDON, INC.<br>F, INC<br>TION COMPANY | alicized Bold)          | Vendor No.         Vendor No.           EL25         MA58           NO14         VI18 |
|-----------------------------------------------------------|--------------------------------------------------------------------------|------------------------------------------------------------------------------------------------|-------------------------|---------------------------------------------------------------------------------------|
|                                                           | STAR ELECTRIC O<br>TELL CONSTRUC<br>THEAST ASPHALT<br>TON CONSTRUCT      | CORPORATION<br>ETION, INC.<br>F, INC<br>TON COMPANY                                            |                         | EL25<br>MA58<br>NO14<br>VI18                                                          |
| MAR<br>NOR                                                | TELL CONSTRUC<br>THEAST ASPHALT                                          | rtion, inc.<br>F, inc<br><b>Tion Company</b>                                                   |                         | MA58<br>NO14<br>VI18                                                                  |
|                                                           | THEAST ASPHALT                                                           | F, INC<br>TION COMPANY                                                                         |                         | NO14<br>VI18                                                                          |
|                                                           | TON CONSTRUCT                                                            | TION COMPANY                                                                                   |                         | VI18                                                                                  |
|                                                           | Dereennel                                                                |                                                                                                |                         |                                                                                       |
|                                                           | Doroonnol                                                                |                                                                                                |                         |                                                                                       |
|                                                           | Personner                                                                | Number Hours                                                                                   | Equipment               | Number Hours                                                                          |
| Electrician                                               | Apprentice                                                               | 1 5.00                                                                                         | Scissors Lift           | 1 5.00                                                                                |
| Foreman                                                   |                                                                          | 1 5.00                                                                                         | Trailer                 | 1 5.00                                                                                |
| Utility Truck                                             |                                                                          |                                                                                                |                         | 1 5.00                                                                                |
|                                                           |                                                                          |                                                                                                | Utility Truck with Boom | 1 5.00                                                                                |
|                                                           |                                                                          |                                                                                                |                         |                                                                                       |
| Ad                                                        | d Personnel D                                                            | elete Personnel                                                                                | Add Equipment D         | elete Equipment                                                                       |
|                                                           |                                                                          |                                                                                                |                         |                                                                                       |

General Contractors Site Times Postings Attachments View

| Onlange il                                  |                                           | 10/2010, 0011110                           |                                                         | (Contract. 20                | 5101214020)                                                         |
|---------------------------------------------|-------------------------------------------|--------------------------------------------|---------------------------------------------------------|------------------------------|---------------------------------------------------------------------|
| General                                     | Contractors                               | Site Times                                 | Postings                                                | Attachments                  | View                                                                |
| Item: 619.<br>Prop. Ln: 0680<br>Type: Origi | 1000, MOBILIZA<br>) Unit: EA<br>inal Item | ATION<br>ACH Catg. A<br>Ur<br>Catg. Pendir | uth. Qty: 1.000<br>nit Price: \$26,80<br>ng Chgs: 0.000 | Catg.<br>0.000 Catg.<br>Catg | Auth. Amt: \$26,800.00<br>Qty. Placed: 1.150<br>g. Qty. Paid: 1.000 |
| <b>.</b>                                    | 4075 17 71                                | WIRCONRINAVE                               |                                                         |                              | NOT DA                                                              |
| Category:                                   | 0010 -                                    | ROADWAY ITEM                               | S                                                       |                              | J 31 - DA                                                           |
| Contractor:                                 | VINTON CON                                | ISTRUCTION CON                             | IPANY                                                   | •                            |                                                                     |
| Quantity:                                   | 0.15 I                                    | EACH Att                                   | ention: 🕅                                               |                              |                                                                     |
| Station From:                               |                                           | Breat                                      | kdown:                                                  | •                            |                                                                     |
| Station To:                                 |                                           | Rei                                        | marks: See IH                                           | D 619.1000-1                 |                                                                     |
| Location:                                   | general                                   |                                            | attache                                                 | a                            |                                                                     |

Attention: Flags the item in the estimate (contact your PM if you have a concern about an estimate)

#### Breakdown: N/A

**Remarks:** Refer to your source documents tickets, comp sheet, spreadsheets, field book, direct entry, etc. See instructions for Making the Right Remarks on the following page.

\*\*All supporting documentation for item postings, must be easily located for verification in the case of an audit.

# Attachments tab in FM

Attached files do not import into the diary. You will need to print the attachment separately or follow the instructions for printing attachments in FM.

Under the "Files" column, click Add File.

**Browse** to the location of the file to be attached, and enter the **Name** and **Description** of the file. Click **Add**.

When you are done adding files, on the Window toolbar click **Save/Close**.

| Files                            |                      |                | Links           |                    |
|----------------------------------|----------------------|----------------|-----------------|--------------------|
| Name                             |                      | File           | Name            | UR                 |
| Add File Atta                    | chment               |                |                 | 1                  |
| Name:<br>File: (<br>Description: | ComputationSheeLxlsx |                | Browse          |                    |
|                                  | <u>A</u> dd          | <u>C</u> ancel | Ţ               |                    |
| <                                |                      | Þ              | ۰ III           |                    |
| Add File Chan                    | ge File Delete File  | View File      | Add Link Change | e Link Delete Link |

# Printing Attachments in FM

When you attach items to the IDR or Diary in FM, you must follow these instructions to print. Attachments do not import into the Dairy when you bring in comments from the IDR.

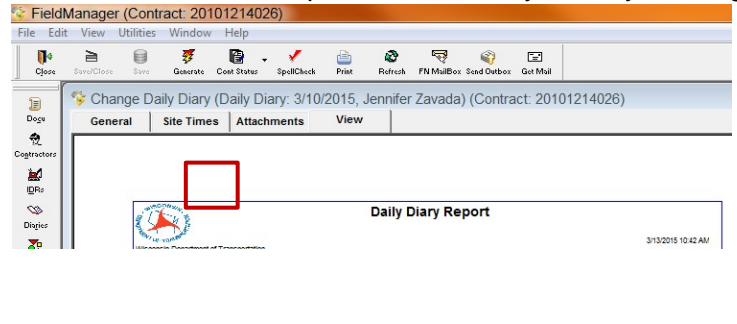

When you view your IDR or Diary, you will not see the attachment, but when you print from the View tab, the attachment will print.

<u>OR</u>

When you generate an IDR or Diary, you will be prompted to print. All attachments will print with the report.

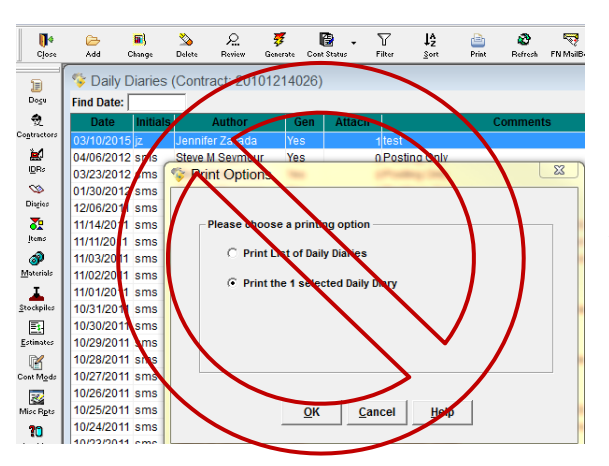

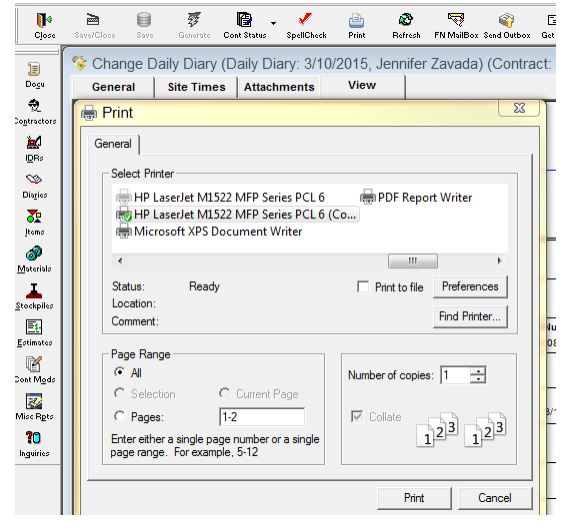

\*\*Attachments will not print from the list screen.

# Making the Right Remarks

When entering quantities into FM postings, a critical part of the posting is the remark. The remarks will identify the source location of the quantities you enter. You will be held accountable for verifying all quantities that go into FM for payment. It is recommended that you use the simplest method for source documents. Another important guideline for entering quantities is to be consistent with the method you use.

A combination of the Diary, IDR's and Estimates is used to create IHD. The IHD Report is the required documentation that is submitted with all construction contracts statewide. If it is practical, the source documentation is kept behind the item page in the IHD Report. Additional documentation sheets should only be used if necessary or required - less is best. Tab the IHD binder with bid item numbers every so often for easier reference.

# Remark Example Field Book

Standard field books can be referenced as source documents. Make sure to number your field books. It is extremely important that the remark in the posting is documented correctly. (Example: *See field book #3, page 6*)

# Remark Example Weigh Tickets

There are several methods for tickets. You can pay directly off the contractor computerized tickets if they are numbered consecutively and you have verified all the material was used on the project and equals the total on the last ticket. If they are not computerized tickets or consecutively numbered (i.e.: missing tickets), you must use a Pantry spreadsheet to check tares and net weights. Put the date and location on the spreadsheet and fasten it to the tickets. The breakdown of quantities should be clearly shown on the tickets and/or spreadsheet (starting with the total daily tonnage and then subtracting out quantities paid under other items or waste). Example: See asphalt tickets dated 5-10-2009

# Remark Example Computation or Spreadsheet

Label computation or spreadsheets alphabetically after the item number. Place them in order behind the IHD report page for that item. Example: See computation sheet XXX.XXX-1, 2, 3, 4, etc. or as necessary for additional supporting documents XXX.XXXX-1, 1a, 1b, etc.

Measured by initials and field book date should appear on reference sheets where physical measurements were the original source of the pay quantity. *Field verified by initials* should appear on reference sheets where items were simply counted and/or added on a summary sheet for one posting.

There should be limited cross-referencing of other items. If a source document covers multiple pay items it may be filed under one of the items but the sheet should clearly show all bid item names/numbers, calculations, quantities and posting remarks. It's okay to make copies of a source document, put a copy in with each item, and number the pages appropriately but the original source and the copied sheet should reference each other. If any calculations or

quantities from one item are used/transferred to another item sheet, both the original source and the transferred sheet should reference each other.

Reference sheets for quantities that were surveyed need to refer to the CADD file (.dwg/.dgn) that produced the measurement. Example: See 20150310031 Field Files\Source Documents\91801971\_sth22\_concpavt.dwg

# **Remark Example Estimate Only**

Often entries are made based on estimated quantities. You must refer to any computations on how you estimated the quantity and where the estimate is documented to show how it is justified. Make sure that your posting reflects the correct location of the estimated item placement.

Items you may estimate include borrow excavation, concrete masonry, sidewalks, or other items installed over an extended period of time. For some of these items you may only be able to determine the actual quantities after the item is complete. The intermediate quantities are estimates of the work complete at the end of the workday, week or other point in time. You enter these intermediate estimated amounts into FM using the IDR Postings. Example: *Estimate Only based on contractor load tickets, % of plan qty, etc.* 

When the item is measured or the unit is completed, then the final quantity can be entered and properly documented. You should subtract in full the existing estimated quantity and then make the item entry based on the final quantity referencing the complete source documentation. Example: *Negative accounting entry to eliminate estimate amounts paid to date. See sheet....* 

# **Remark Example Direct Entry**

*Direct Entry* is an appropriate remark when individual quantities don't require measurement or any additional information from what can be entered as station/location or entire project (particularly LS and Each items). If the posting references any source document sheets, it is not a Direct Entry.

Section 5. Submitting Payments: Stockpiles, Estimates, Retainage and Prompt Payments

# **Stockpiles**

See Spec. 109.6.3.2.1 & 109.6.3.2.2 for contractor requirements for prepayment of stockpiled material. See CMM 2-36.2.7 for additional guidance of stockpile items.

Use the instructions in the FM Users Guide Chapter 10 to add a stockpile. Use the wizard in FM to create a stockpile.

Transaction Comments should include information regarding the invoice number(s) and originator(s). It should also include a statement that materials documentation has been verified.

Use 75% of the original authorized quantity for the recovery quantity. The recovery factor will fill in automatically once you have added the recovery quantity. If payment has been made, use 75% of the remaining unpaid quantity to determine the recovery quantity.

Prior to sending your last estimate, verify that all stockpiles have been recovered. If you do not recover the items associated with the stockpile you need to follow FM Users Guide Chapter 10.5.2 to make a manual decrement prior to sending your next estimate.

# **Estimates**

Use the instructions in the FM Users Guide Chapter 11 to create an estimate.

- 1. You are required to enter the following in the Estimate Comments field when creating an estimate:
  - Enter the fiscal year the work being paid on the estimate was complete on the first Estimate Comments: FY 2016 line. Jennifer Zavada, DOT 920-492-5720
    - "**FY 2017**" = July 1, 2016 June 30, 2017 0
    - "**FY 2018**" = July 1, 2017 June 30, 2018
    - Your name, company, phone number
  - PM name

•

- STH 441 also include deputy PM
- LP in the first line of comments enter the dates that work was performed for this estimate (example 06/1/17-06/08/2017) and include your name and phone number.

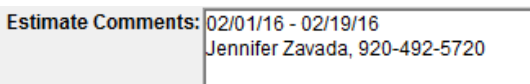

Bryan Learst

- 2. Once the estimate is created and generated, you need to send your mail in FM.
- 3. Then merge and send data in FIT.
- Receiving the contract data refresh message in FM verifies that your estimate has processed.
- 5. The status of the estimate must indicate that it has been "Refreshed". If the status remains "Exported" you need to contact NER Construction Admin Support.

\*\* Do not manually request a contract refresh in FM.

\*\*If you receive an inquiry about payment or contract status, direct the prime or sub-contractors to http://wisconsindot.gov/Pages/doing-bus/contractors/cntrct-pymts/default.aspx to view the
*Construction Contract Payment Viewing System.* This site contains contract payment and finals status information.

## **Tentative and Final Estimates**

Do not send tentative or final estimates. This process is done by the region or LP office.

## **Retainage and Prompt Payment**

Retainage and prompt payment should be in accordance with ASP 4. All requests for releasing retainer should be made to the CS. All inquiries made regarding prompt payment must be reported to your CS with the following information:

Information required:

- Project ID
- Prime Contractor
- Date of Inquiry
- Sub-Contractor
- Contact Person
- Phone

# Claims and Liens (Spec. 105.13)

If you foresee a claim on a contract or receive notice of a claim you are required to fill out the claim submittal form located in Pantry and email it to the BPD Oversight Engineer and cc the PM, Region Construction QA Engineer, and CS.

\*\*If a claim is submitted, enter it on the Acceptance tab in FIT. See page 23.

<u>http://wisconsindot.gov/Pages/doing-bus/eng-consultants/cnslt-rsrces/lien.aspx</u> is the informational WISDOT website for Subcontractors to obtain instructions for the process to file a claim/lien.

Section 6. Contract Changes: Adding a Project or Category, Contract Modifications (ContMods)

## Adding a Project or Category to Your Contract

If you are adding a project or category you need to contact your PM, they are required to go through the Programming Section to get the project id and/or category in the Financial Integrated Improvement Programming System (FIIPS) approved for charging.

Once it is in FIIPS the regional CS will enter the project and/or category in AASHTOWare PrCA (Construction Administration System).

The information to be submitted to the CS is

- > Existing Contract ID:
- > New Project Highway Number:
- > Type of Road: (CS, CTH, I, STH, USH)
- Urban or Rural:
- > New Project County:
- > New Project Termini (Description)
- > New Category Number:
- > New Category Description:
- New Category Work Class: (Bridge Const, Misc Const, SHRM, Traffic & Maintenance, Utilities, etc.)
- > Funding:
- > **Funding Priority:** (only if there is multiple funding sources to be prioritized)
- If there is local funding an updated or new State Municipal Agreement will be required. LP – ALWAYS requires an updated State Municipal Agreement.
- > Dollar Amount to be encumbered:
- > Beginning and Ending Stationing:
- Project Work Type: (Asphalt Paving, Conc Paving, Painting, Pavement Marking, Structure, etc.)

Once the CS has entered the new Project and/or Category they will contact the PCL and instruct them to do a Contract Refresh. The PCL creates a ContMod adding the project, category, and bid items. Follow all requirements for adding a ContMod.

### **Contract Modifications (CMM 2-42)**

A ContMod is required for any revision to the contract. A ContMod is a legal contractual document and should read as such. The contractual changes should read just as they do in the Spec. and special provisions. The justifications for the change should be documented on a CMJ and are to be used internally and not distributed to the contractor.

One ContMod may contain a number of unrelated issues. Each issue should have its own separate CMJ to justify the changes to the project scope, schedule and/or budget.

Field staff need to work closely with their PM and SUP for processing ContMods. All executed ContMods must go through the CS for correct tracking, processing, and distribution.

LP – Refer to the Local Program Construction Management User Guide 2017 for writing, reviewing, processing, and executing CMJs and ContMods.

## Prior Approvals and CMJs

Once it has been determined that a ContMod is necessary, the next step is prior approval. The PCL should discuss the specifics of the extra or altered work with the Prime Contractor. The PCL should then prepare an independent cost estimate for the work. Attempt to price revised work using contract bid prices or standard items whenever possible. The PCL estimate can then be compared to the price received from the Prime Contractor. Prices within reason may be accepted, otherwise further justification may be required during the negotiation. All or part of the revised work may be performed under force account if a price is not agreed upon.

PMs are given the authority to give prior approval, on the job site, for ContMods totaling up to \$25,000. This limit is the minimum dollar value for all PMs and may be increased by your SUP. PMs are required to receive prior approval from their SUP on ContMods over \$25,000 (or your approved limit) before work can begin. Contact your SUP to determine the prior approval method they prefer. WISDOT Project Development Chief is required to give prior approval on ContMods over \$50,000 before work can begin.

Before the contractor can proceed with the work, there must be agreement with the department on the basis of payment and the amount, except when "concept prior approval" is first obtained. Concept prior approval may be requested and extended for those situations in which work must be started at once, although agreement on the price of the change order has yet to be reached. The use of this procedure should be very limited. Contact the region office for prior approval. Note in the project diary when the prior approval is made, and a brief description of work to be performed.

A CMJ is required for all ContMods requiring approval by WISDOT representative and Contractor. It will explain why the work was needed, alternatives considered, justification of the price, the consequences for not doing the work, and effect on contract time. The CMJ should include the PCL's independent cost estimate or cost analysis of the work. Bid Express, typical hourly rates, similar projects, etc. may be used for the justification.

### Writing and Approving CMJs

The CMJ should be written before the work is done in the field. In some circumstances, this may not be the case and we understand the dynamic construction field. This process is different for STH441 projects. Consult with the STH441 CS for guidance.

- 1. Write the CMJ and email a PDF to the PM.
- 2. The PM will save the CMJ to a local WisDOT drive and circulate for review. (This usually takes one week).
- 3. The PM will save the PDF with comments, and email back to the PCL to make the corrections.
- 4. Once the corrections are made, the PCL signs it and sends it back to the PM for appropriate signatures.

# Writing the ContMod

The ContMod should be concise and specific in detail. It should identify what respect the contract is to be changed (plans, special provisions, Spec., etc.) and clearly state any changes involved in method of measurement and basis of payment.

- ContMods containing only administrative items do not require contractor approval. See CMM 2-38 for a list of administrative items. When adding administrative items to the contract, be sure to indicate the following in the Short Description field "Contractor Approval N/A" then the item number and description.
- ContMods consisting of only transferring existing items between categories or projects do not require contractor approval. Be sure to indicate "Contractor Approval N/A – Item Transfer between Categories/Projects."
- The Description of Changes field should only include contractual language. Explanations for needing the ContMod should be included in the Reason field under the Increase/Decrease or New Items tabs.
- The Descriptions of Changes field should summarize any adjustments to quantities or new items in list form.

Example:

Add the following standard items to the contract: Erosion Mat Class I Type B, Item 628.2004

Decrease contract quantity for the following bid item: Erosion Mat Class II Type B, Item 628.2023

Add the following administrative item: Follow-Up Deck Crack Sealing, Item 805.0252

- Any item that is added that is not a standard bid item or does not have a standard special provision written for it should include the description, materials, construction, measurement, and payment level subsections.
- Make sure to appropriately add time in the ContMod if the extra work involves controlling items.

# Addressing Time

Include one of the statements below in every ContMod that is prepared on your project (first entry in the Description of Changes field on the General tab of the ContMod).

1) For no additional time allowed and CCO work is excluded from calculation for time extension in Spec. 108.4.2.4:

No additional time will be added to the contract by this Contract Modification. The department will not include the cost of the additional work from this Contract Modification in calculating additional time as provided in standard spec. 108.4.2.4 (2).

2) For no additional time allowed but CCO work will be included in the calculation for time extension in Spec. 108.4.2.4:

No additional time will be added to the contract by this Contract Modification. However, the department will include the cost of the additional work from this Contract Modification in calculating additional time as provided in standard spec. 108.4.2.4 (2).

3) For additional time granted therefore CCO work is excluded from calculation for time extension in Spec. 108.4.2.4. Modify the first line depending on the type of contract. Also make appropriate entry on the Time Extensions tab of the ContMod.

An additional \_\_\_\_\_working/calendar day(s) will be added to the contract by this Contract Modification. However, the department will not include the cost of the additional work from this Contract Modification in calculating additional time as provided in standard spec. 108.4.2.4 (2) since this contract modification addresses the necessary time extension required to complete this work.

---or---

This Contract Modification revises the contract time of completion to a completion date of \_\_\_\_\_\_. However, the department will not include the cost of the additional work from this Contract Modification in calculating additional time as provided in standard spec. 108.4.2.4 (2) since this contract modification addresses the necessary time extension required to complete this work.

#### Adding Special Provision Bid Items SPV.####

Special provision bid items are items not listed in the Spec. schedule of bid items nor Standardized Special Provisions (STSP's). For information on STSP's see FDM 19-15-85. For additional information on SPV's see FDM 19-15-80.

When SPVs are written for a specific project, they are numbered using an SPV.#### number format and a title of SPECIAL. See page FDM 19-5, Exhibit 10.4 for a list of special provision bid item numbers, units of measure, and there descriptions.

When using one or more of an SPV.#### item number in a ContMod, a standard description of "SPECIAL" is assigned. A supplemental description must be used to further describe the item.

A supplemental description shall begin with a 2 digit number (01., 02., 03., etc.). Item numbers do not have to be in numerical order if additions or deletions are made.

The supplemental description needs to fit into the number of characters available in FM. Abbreviations are to be avoided whenever possible. It is very important that whatever format is used for a supplemental description it is maintained throughout the rest of the ContMod as not to cause any confusion.

\*\* If the special provision is more than five pages, it may be referenced in the Description of Changes and included as an attachment to the ContMod.

When adding a new item to the contract by a ContMod, select the item from the master list by using the drop-down arrow next to the Item field.

| General                                                                |                                            | Inc/Dec            | New Items                                              | Time Extensions | Attachmen                 | ts View            | 1 |
|------------------------------------------------------------------------|--------------------------------------------|--------------------|--------------------------------------------------------|-----------------|---------------------------|--------------------|---|
| Item                                                                   | -                                          | •                  |                                                        |                 |                           |                    |   |
| upplementa<br>Description                                              |                                            |                    |                                                        |                 |                           |                    |   |
| Item Type                                                              | -                                          |                    | •                                                      |                 |                           |                    |   |
| Unit Price                                                             |                                            |                    | Unit:                                                  |                 |                           |                    |   |
|                                                                        |                                            |                    |                                                        |                 |                           |                    |   |
| Reason                                                                 | -                                          |                    |                                                        |                 |                           |                    |   |
| Reason<br>Section                                                      | 0001                                       | •                  |                                                        |                 |                           |                    |   |
| Reason<br>Section<br>Contractor                                        | 0001                                       | INCE JOINT VE      | NTURE                                                  |                 |                           |                    |   |
| Reason<br>Section<br>Contractor<br>Project                             | : 0001<br>RELI/                            | ▼<br>INCE JOINT VE | NTURE<br>Category<br>Description                       |                 | ▼<br>Proposed<br>Quantity | Quantity<br>Placed |   |
| Reason<br>Section<br>Contractor<br>Project<br>1490-14-71               | 0001<br>RELI/<br>Catg.                     | NCE JOINT VE       | NTURE<br>Category<br>Description<br>MS                 |                 | ▼<br>Proposed<br>Quantity | Quantity<br>Placed |   |
| Reason<br>Section<br>Contractor<br>Project<br>1490-14-71<br>1490-14-71 | : 0001<br>: RELI/<br>Catg.<br>0010<br>0020 | ROADWAY ITEI       | NTURE<br>Category<br>Description<br>MS<br>PATING ITEMS |                 | ▼<br>Proposed<br>Quantity | Quantity<br>Placed |   |

When adding a new item by a ContMod that has () in the title (e.g. 203.0200 Removing Old Structure (station)) or is a SPV item, you are required to have something in the Supplemental Description on the first line provided and may continue to the second line if needed. (Capitalize the first letter of every word in item supplemental description fields with the exception of small words like "of", "the", and "a"...)

| General              | Inc/Dec               | New Items               | Time Extensions        | Attachments | View     |
|----------------------|-----------------------|-------------------------|------------------------|-------------|----------|
| Item:                | SPV.0060              | SPECIAL                 |                        |             |          |
| pplemental           | 01. Adjusting Hyd     | irants                  |                        | ]           |          |
| Item Type:           | Change Order          | •                       |                        |             |          |
| Unit Price:          | 1500.00000            | Unit: EACH              |                        |             |          |
| Reason:              | PC - Existing hyd     | rants needed to be adji | usted in order to matc | h new       |          |
| Section:             | 0001                  |                         |                        |             |          |
| Contractor:          | RELIANCE JOIN         | T VENTURE               |                        |             |          |
|                      |                       | Category                | P                      | roposed     | Quantity |
| Project              | Catg.                 | Description             |                        | Juantity    | Placed   |
| Project<br>490-14-71 | Catg.<br>0010 ROADWAY | Description<br>TITEMS   |                        | 3.000       | 0.000    |

| General                                                       | Inc/Dec                                                     | New Items                                                                  | Time Extensions                                      | Attachments                                  | Viev |
|---------------------------------------------------------------|-------------------------------------------------------------|----------------------------------------------------------------------------|------------------------------------------------------|----------------------------------------------|------|
| Cont. Mod. Numbe<br>Revision Numbe                            | r: 27 S<br>r: An                                            | tatus: Pending Appro<br>nount: \$4,500.00                                  | oval Approva<br>Cont. Mod                            | I Date:<br>I. Date: 01/06/2015               |      |
| hort Description:                                             |                                                             |                                                                            |                                                      |                                              |      |
| djusting Hydrants                                             |                                                             |                                                                            |                                                      |                                              |      |
|                                                               |                                                             |                                                                            |                                                      |                                              |      |
| escription of Cha                                             | nges:                                                       |                                                                            |                                                      |                                              |      |
| lo additional time<br>epartment will inc<br>dditional time as | will be added to<br>lude the cost of t<br>provided in stand | the contract by this C<br>he additional work fro<br>lard spec 108.4.2.4 (; | ontract Modification.<br>om this Contract Mod<br>2). | However, the<br>lification in calculating    | 1    |
| dd the following i                                            | nonstandard item                                            | to the contract:                                                           |                                                      |                                              |      |
| djusting Hydrants                                             | Item SPV.0060.                                              | D1.                                                                        |                                                      |                                              |      |
| Description<br>This special provis<br>attached details an     | ion describes he<br>d as hereinafter                        | ight adjustments for<br>provided. This item v                              | existing hydrants in<br>vill also include repl       | accordance with the<br>acing all below groun | d    |

1490-14-72 0010 STRUCTURE B-42-88 ITEMS, STA 37+07.69 (CTH

0.000

### Reason Codes

You are required to enter a reason code for each individual item on the ContMod. This applies when adding new items, increasing or decreasing items, and adding a time extension.

Enter the reason code as the first entry into the Reason field followed by a space, a dash (-), another space, followed by a more descriptive reason (e.g. PC - Existing hydrants needed to be adjusted in order to match new grade line.).

| -                                                                                      |                                                                                                    |                                                                                                    |                                                                                                    |                                                                              |                 |                     |                                                            |
|----------------------------------------------------------------------------------------|----------------------------------------------------------------------------------------------------|----------------------------------------------------------------------------------------------------|----------------------------------------------------------------------------------------------------|------------------------------------------------------------------------------|-----------------|---------------------|------------------------------------------------------------|
| General                                                                                |                                                                                                    | Inc/Dec                                                                                            | New Items                                                                                                    | Time Extension                                                               | Att             | achments            | Vie                                                        |
| Item                                                                                   | SPV.0                                                                                                    | 060                                                                                                | SPECIAL                                                                                                    |                                                                              |                 |                     |                                                            |
| Supplementa<br>Description                                                             | 01. Ad                                                                                                    | justing Hydrar                                                                                     | nts                                                                                                    |                                                                              | _               |                     |                                                            |
| Item Type                                                                              | Chan                                                                                                    | ge Order                                                                                           | •                                                                                                    |                                                                              |                 |                     |                                                            |
| Unit Price                                                                             | 1500 (                                                                                                    | 0000                                                                                               | Unit: EACH                                                                                                    |                                                                              |                 |                     |                                                            |
|                                                                                        | 12                                                                                                    |                                                                                                    |                                                                                                    |                                                                              |                 |                     |                                                            |
| Reason                                                                                 | PC - E                                                                                                    | xisting hydran                                                                                     | ts needed to be adj                                                                                                    | usted in order to m                                                          | atch new        |                     |                                                            |
| Section                                                                                | : PC - E<br>grade.<br>: 0001<br>: RELIA                                                                                                    | xisting hydran                                                                                     | ts needed to be adj<br>ENTURE                                                                                                    | usted in order to m                                                          | latch new       |                     |                                                            |
| Section                                                                                | : PC - E<br>grade.<br>: 0001<br>: RELIA                                                                                                    | xisting hydran                                                                                     | ts needed to be adj<br>ENTURE<br>Category<br>Description                                                                                                    | usted in order to m                                                          | Propos          | sed                 | Quantity                                                   |
| Section<br>Contractor<br>Project<br>490-14-71                                          | : PC - E<br>grade.<br>: 0001<br>: RELIA<br>Catg.<br>0010                                                                                                    | xisting hydran<br>NCE JOINT VI<br>ROADWAY ITI                                                      | ts needed to be adj<br>ENTURE<br>Category<br>Description<br>EMS                                                                                                    | usted in order to m                                                          | Propos<br>Quant | sed<br>ity<br>3,000 | Quantity<br>Placed                                         |
| Section<br>Contractor<br>Project<br>490-14-71<br>490-14-71                             | : PC - E<br>grade.<br>: 0001<br>: RELIA<br>Catg.<br>0010<br>0020                                                                                                    | xisting hydran<br>NCE JOINT VI<br>ROADWAY ITI<br>NON-PARTIC                                        | ts needed to be adj<br>ENTURE<br>Category<br>Description<br>EMS<br>IPATING ITEMS                                                                                        | usted in order to m                                                          | Propos<br>Quant | sed<br>ity<br>3.000 | Quantity<br>Placed<br>0.00<br>0.00                         |
| Reason<br>Section<br>Contractor<br>Project<br>490-14-71<br>490-14-71<br>490-14-72      | : PC - E<br>grade.<br>: 0001<br>: RELIA<br>Catg.<br>0010<br>0020<br>0010                                                                                                    | XISTING HYDRAN<br>NCE JOINT VI<br>ROADWAY ITI<br>NON-PARTIC<br>STRUCTURE                           | ts needed to be adj<br>ENTURE<br>Category<br>Description<br>EMS<br>IPATING ITEMS<br>E 8-42-88 ITEMS, ST                                                                 | usted in order to m                                                          | Propos<br>Quant | sed<br>ity<br>3.000 | Quantity<br>Placed<br>0.00<br>0.00<br>0.00                 |
| Section<br>Contractor<br>Project<br>490-14-71<br>490-14-71<br>490-14-72<br>490-14-72   | : PC - E<br>grade.<br>: 0001<br>: RELIA<br>0010<br>0020<br>0010<br>0020                                                                                                    | XISTING HYDRAN<br>NCE JOINT VI<br>ROADWAY ITI<br>NON-PARTIC<br>STRUCTURE<br>STRUCTURE              | ts needed to be adj<br>ENTURE<br>Category<br>Description<br>EMS<br>IPATING ITEMS<br>B-42-88 ITEMS, ST<br>E 9-42-89 ITEMS, ST<br>E 9-42-89 ITEMS, ST                     | usted in order to n<br>A 37+07.69 (CTH<br>A 713+85.15 (US                    | Propos<br>Quant | sed<br>ity<br>3.000 | Quantity<br>Placed<br>0.00<br>0.00<br>0.00<br>0.00         |
| Section<br>Contractor<br>490-14-71<br>490-14-71<br>490-14-72<br>490-14-72<br>490-14-72 | <ul> <li>PC - E<br/>grade.</li> <li>0001</li> <li>RELIA</li> <li>Catg.</li> <li>0010</li> <li>0020</li> <li>0010</li> <li>0020</li> <li>0010</li> <li>0020</li> <li>0030</li> </ul> | XISTING HYDRAN<br>NCE JOINT VI<br>ROADWAY ITI<br>NON-PARTIC<br>STRUCTURE<br>STRUCTURE<br>STRUCTURE | ts needed to be adj<br>ENTURE<br>Category<br>Description<br>EMS<br>IPATING ITEMS<br>IPA2-88 ITEMS, ST<br>IP-42-88 ITEMS, ST<br>IP-42-90 ITEMS, ST<br>IP-42-90 ITEMS, ST | usted in order to n<br>A 37+07.69 (CTH<br>A 713+85.15 (US<br>A 712+88.15 (US | Propos<br>Quant | sed<br>ity<br>3.000 | Quantity<br>Placed<br>0.00<br>0.00<br>0.00<br>0.00<br>0.00 |

| CR | Cost Reduction        | Items to compensate the contractor for cost saving proposals as per Spec. 104.10.                                                                                                    |
|----|-----------------------|----------------------------------------------------------------------------------------------------|
| MI | Miscellaneous         | Items not covered by other codes. Examples: On-the-Job training, time extensions, utility/railroad conflict, abnormal or poor weather conditions.                                                                                                    |
| PC | Plan Change           | Addition or deletion of items not originally contemplated or a changed<br>condition not known during design but determined to be necessary or<br>advisable to construct the project. Example: retaining wall, change in<br>pavement type, extending the project limits, change in scope, change in<br>actual ground compared to borings. |
| PI | Plan Inadequacy       | Addition or deletion of items that are required to build the project, but were not included or portrayed inaccurately. Example: concrete flumes, EBS (Common).                                                                                                    |
| RO | Request by Others     | Post let items of work added by request from others. Example: request by a city, county, or town official or other agency.                                                                                                    |
| SE | Safety<br>Enhancement | Addition to contract to safely construct the project. Example: traffic control, barrier or sheeting.                                                                                                    |
| SS | Change/Credit         | Items modified in original contract due to negotiation of change or<br>acceptance of items of substandard or different specifications. Example:<br>defective material, change in plan to incorporate new standard details,<br>change in asphalt specifications.                                                                          |

#### ContMod Review

This process is different for STH441 projects. Consult with the STH441 CS for guidance.

- 1. Once you write the ContMod, leave it in draft mode and save as a PDF email it to the PM.
- 2. The PM will make comments, save to a local WisDOT drive, and send to contract admin staff for review and comment. (This process usually takes about a week, unless urgent).
- 3. The PM will email the draft ContMod with comments PDF back to the PCL for corrections.

# ContMod Processing

- 1. The PCL should make the corrections to the ContMod.
- 2. Click Generate.
- 3. When asked "Does This Require Supervisor Approval," click "No."
- 4. Print the CondMod and sign/date it on the "Prepared By" line.
- 5. At this point you have two options:
  - a. Scan and email the ContMod to the CS. The CS will then send the ContMod to the Prime Contractor for review and signature.
  - b. Scan and email the ContMod to the Prime Contractor for review and signature and cc the CS. You can also get the ContMod signed right in the field.
- 6. Processing
  - a. If option "a" is chosen, the CS will obtain the required WisDOT signatures and continue processing.
  - b. If option "b" is chosen, the PCL will email the ContMod with the PCL and Prime's signatures on it to the PM and cc the CS.

## Executed ContMod

- 1. The PM/SUP/Chief is the last person to sign the ContMod before it's executed.
- 2. The CS will email an executed copy of the ContMod to the PCL and instruct the PCL to approve the ContMod in FM.
- 3. The PCL right clicks on the ContMod, which should be in "pending approval" status.
- 4. The PCL enters the approval date, as notified by the CS.
- 5. The PCL does a FIT merge/send.
- 6. The PCL is required to document and post to any item placed in the field. When a ContMod is approved by the PCL the items will be included on the next estimate.

### ContMods for Supplemental Contract Agreement for Plan Quantity

WisDOT no longer uses supplemental contract agreements for plan quantities, rather the method of measurement for each item should be changed via a contract modification.

Section 7. Labor Compliance

# DBE – Disadvantaged Business Enterprise

Per Federal Law, "A DBE performs a commercially useful function (CUF) when it is responsible for execution of the work of the contract and is carrying out its responsibilities by actually performing, managing, and supervising the work involved..."

Red Flags:

- Supervision of DBE employees by another contractor
- Actual work is performed by personnel normally employed by prime contractor or another business
- Equipment used by the DBE firm belongs to the prime contractor or another contractor with no formal lease agreement.
- Equipment signs and markings cover another owner's identity, ex. thru use of magnetic signs.
- A DBE trucking business utilizes trucks owned by the prime contractor.
- Work that is being done jointly by the DBE firm and another contractor.
- The work to be performed by the DBE is outside of the DBE's known experience or capability.
- Any portion of the work designated to be performed by a DBE subcontractor is performed by the prime contractor or any other firm.

If you observe someone other than the DBE doing the contracted work or if a DBE subcontractor is no longer out on the project, Labor Compliance Specialist (LCS) right away.

#### **DBE Frequently Asked Questions**

**How do I know which firms are DBE's?** The Requests to Sublet (DT 1925) indicates which firms are DBE's and whether they are suppliers or subcontractors. DBE's are also listed on the Commitment to Subcontract to DBE (DT 1506).

How can I confirm a DBE supplier has supplied the materials? Obtain a copy of the paid invoice.

**Can a DBE lease equipment to perform their work?** Yes, a DBE may lease equipment to perform its work but it must be a long-term lease if leasing from a contractor and the equipment must be used exclusively by the DBE on the project (cannot be used by the prime or another subcontractor). The PCL has the authority to request copies of leases if he/she has questions.

**DBE firm must use their workers to do the work. Exception -** operators of specialized equipment (a milling machine is specialized equipment, a backhoe is not). WISDOT, on a case-by-case basis, must evaluate any exceptions to this policy.

**DBE trucking -** WISDOT no longer gives one to one credit for DBE trucking. These are the guidelines:

- DBE trucking firm performs the work with trucks it owns for 100% DBE credit.
- DBE trucking firm performs the work with trucks leased from another certified DBE trucking firm = 100% credit.
- DBE trucking firm performs the work with trucks they are leasing from a non-DBE trucking firm = 10% credit for all non-DBE participation.

\*\*Whenever a truck leased to a DBE trucking firm is on the project, the DBE trucking firm leasing that truck must also have at least one of their trucks on the project at the same time.

How do I know if a truck is leased to a DBE? (WISDOT DBE Trucking Guidelines)

- The DBE's legal name or trade name, LC number, and US DOT number shall be clearly marked on the truck's door as defined in Trans 325 (on both sides, letters contrast sharply with background, and are readily legible from a 50 feet while vehicle is stationary.) Magnetic signs or other options meeting Trans 325 are acceptable.
- The lease agreement indicates that the DBE firm has exclusive use and control over the truck
- The leased truck shall run exclusively under the DBE's L.C. number.
- The lease shall be for a minimum of six months.

The PCL has the authority to request copies of leases if he/she has questions. The lease agreement shall be carried in the truck for inspection.

**Can a DBE firm use trucks belonging to the prime contractor or another contractor?** No. DBE trucking firms can only use trucks they own or lease.

If there are any issues involving a DBE, contact your area SUP or LCS for the project.

## Field Interviews

**Project staff shall conduct a minimum of two field interviews per contractor per project, including the prime contractor.** If questions come up during a field interview regarding wages, employment, etc you are not expected to answer those types of questions. Give them the contact information for the LCS. If there may be a discrimination or harassment issue contact the LCS.

What should I do with the completed interview forms? They should be dropped off or mailed bi-weekly to LCS. You do not need to keep a copy of the completed interview forms. The completed interview forms are considered confidential and ALL originals need to be given to the LCS and no copies should be kept in the project file or box.

Do I need to keep a copy of the completed interview forms? No.

STH 441- Do I need to give document control a copy of the completed interview form? No.

What if a contractor does not allow their employees to be interviewed? Let the LCS know right away.

# Required Job Posting Board (CMM 2-24.3)

There are Federal and/or State publications that are required to be posted. The prime is required to:

- Put up a poster board (binders are not allowed)
- Board shall be up as of the 1<sup>st</sup> day of work and kept up until the last day of work on the project
- Board shall be complete and accurate prime must ensure that all required documents are posted.
- Board shall be readable if board cannot be seen or notices read, the board is not in compliance.
- Board shall be accessible at all times and physically in a place where it can be approached and read.

## Make sure workers out on the project know where the board is located.

#### Daily Diary

Daily enter into FM.

- EVERY contractor on the job site performing work
- Most accurate number of workers on the job site
- Most accurate number of hours worked each day (include equipment on the job too)
- Correct classification of workers
- Explanation of the work being performed on the project each day

#### <u>Trucking</u>

Daily enter into FM list of dump trucks (name of company) on your project in the IDR.

List all trucking firms on the project in one place:

In the **Contractors** tab under **Equipment**, list trucks by **company name** and **truck number** 

| rada) (Contract: 20101214026) 🗖 🗉 🖾                                                                                                |
|----------------------------------------------------------------------------------------------------|
| ostings Attachments View                                                                                                    |
| rs Italicized Bold) Vendor No.                                                                                                    |
| EL25                                                                                                    |
| MA58                                                                                                    |
| NO 14                                                                                                    |
| h. 🔺                                                                                                    |
| Equipment         Number         Hours           Big Load 13         1         10.00           Dump Did 72         1         10.00 |
|                                                                                                    |

All you need to put is the name of the company "Dump Dirt" and the number on the truck "77". You don't need to put that the truck was a Sterling or a Mack. If the full name of the company is "Dump Dirt Trucking", you don't need to put "Trucking". The priority is an identifying name of the company and the number on the truck.

The explanation of work being done should be entered in the **General** tab under **Comments**.

### **Subcontractors**

If a subcontractor who is not an approved sub arrives on your project, notify your SUP or the LCS. Subcontractors are not to perform any work on the project until WISDOT gives at least verbal approval per Spec. 108.1.

First Tier subs - original written sublet request must be submitted by the prime contractor to LCS for formal approval. This does not apply to first tier non-DBE trucking firms.

Lower tier subs (2<sup>nd</sup> and 3<sup>rd</sup>, etc.) do not need to be approved through the formal sublet process. They do need to be entered as a sub in the CRCS system.

### Additional Special Provision – TrANS Program

The Transportation Alliance for New Solutions (TrANS) is a job partnership program for preparing the underemployed with skills needed to gain access to the road-building industry as laborers and apprentices. Contractors and subcontractors employing TrANS graduates and apprentices must submit weekly payrolls to the LCS indicating qualified TrANS employees. The

LCS will log the on the job training hours from the certified payrolls. The PCL will submit a request to the LCS for the amount of hours for payment at the end of the project. The PCL is responsible to make payment in FM for the item.

STH 441 Projects ONLY - TrANS hours are paid out throughout the project.

If you have any questions, contact the appropriate LCS listed in the appendix starting on page iv.

Section 8. Wisconsin Lane Closure System The WisLCS is a Web-based system for tracking closures and restrictions on Wisconsin state highways.

LP – WisLCS is only used if the project physically affects a STH or STH detour. Contact the ACS/COS, CS and NER Traffic engineer.

\*\*It is critical that all roadway/lane closures or restrictions (horizontal and/or vertical) and WISDOT approved regulatory speed zone reduction information entered into WisLCS be accurate. Information the construction project managers enter into LCS is used statewide for the following purposes:

- Provide traveler information through Wisconsin's 511 travel system. Accurate data you enter will have a direct impact on the public's perception and value of this system.
- Allows selection of appropriate routes for issuing Oversize/Overweight permits. Data you enter has a direct impact on the efficient movement of commerce within and through Wisconsin.

### Entering Closures/Restrictions into WisLCS

WisLCS is the <u>single source</u> of WISDOT roadway closure/restriction information. Accurate information shall be entered for:

- All let construction projects (this information was previously entered into FITS Traffic Impediment Module).
- Emergency lane or road closures (i.e. closures that are the result of an unexpected incident within your work zone, such as a crash, bridge hit or flooding, that results in roadway or lane being closed/restricted for an extended period of time).
- Any planned closures or restrictions on Corridors 2030 roadways.

Information shall be entered in accordance with the following advanced notification guidelines:

|                                                                                                    | MINIMUM                 |
|----------------------------------------------------------------------------------------------------|-------------------------|
| Closure type with height, weight, or width restrictions (available width, all lanes in one direction ≤16')    | NOTIFICATION            |
| Lane and shoulder closures                                                                                    | 7 calendar days         |
| Full roadway closures                                                                                         | 7 calendar days         |
| System and service ramp closures                                                                              | 7 calendar days         |
| Full system and service ramp closures                                                                         | 7 calendar days         |
| Detours                                                                                                    | 7 calendar days         |
|                                                                                                    |                         |
| Closure type without height, weight, or width restrictions (available width, all lanes in one direction >16') | MINIMUM<br>NOTIFICATION |
| Lane and shoulder closures                                                                                    | 3 business days         |
| System and service ramp closures                                                                              | 3 business days         |
| Modifying all closure types                                                                                   | 3 business days         |

When entering closures/restrictions, please remember:

- Specific closure/restriction information must be used when entering data into the WisLCS. It is not acceptable to select a two month period and indicate that the roadway may be closed occasionally during that time period.
- For rolling closures, a specific date and time period should be entered. The location should be identified using the anticipated start and end point of the segment where the closure is taking place.
- Full roadway closures must be entered separately for each direction closed and/or restriction exists (horizontal, vertical, structure weight or WISDOT approved regulatory speed reduction).

### Acceptance Process

A WISDOT Regional Traffic Supervisor (or designee) must accept all freeway and expressway closures.

- If a Regional Traffic Supervisor is unavailable, Regional Operations Manager should make approval.
- Staff responsible for maintenance or construction project related closures on WISDOT's Priority Route System (freeways and expressways) are not granted acceptance authorization in WisLCS.
- WISDOT PDS, Traffic, and Maintenance SUP should review closure information entered and accepted by staff granted acceptance authorization on a weekly basis.
- It is important that closures be entered in accordance with the advanced notification guidelines outlined above to allow adequate time for approval, internal WISDOT notifications and Wisconsin 511 Travel System publication.

# **Completing Closures**

Any closure/restriction entered for a duration period of more than 14 days must be manually closed as complete by the construction project manager. This requires a user to access WisLCS and COMPLETE the closure/restriction. Closure/restriction information is reported out to the Wisconsin 511Travel System website and OSOW permitting unit until you complete the closure/restriction. Note: Closures/restriction less than 14 days will be automatically deleted from the system.

For WisLCS contacts see appendix (i).

- For username/password questions, email: <u>STHIcs@topslab.STHc.edu</u>
- For questions about missing construction Project Ids, email: <u>STHIcs@topslab.STHc.edu</u>
- For additional questions about WisLCS reporting procedures, contact the WISDOT STOC:

Scott Kozlik Lead Operator, STOC (414)227-2161 Scott.kozlik@dot.wi.gov

Comprehensive information regarding WisLCS: http://transportal.cee.STHc.edu/closures/

Section 9. Maintenance

#### Bridge/Structures (State and Local)

All Bridge related forms must be submitted to Jason Lahm in the NER Maintenance Section.

You will need to call the NER Bridge Section when the bridge, box culvert, sign structure, retaining wall, or sound wall is complete so we can perform an interim inspection. We would like to do this before you switch traffic and before the contractor has left the project.

Local program project leaders should first check with the county before contacting the NER Bridge Section.

Sign Structure: consists of any item on the project that has an "S" number assigned to it. It can be a sign bridge, mast arm signal structure, bridge mounted sign support, etc...

#### Sign/Signal Bolting

If you are working on a project where an "S" numbered structure is constructed, thefollowing forms need to be completed and a copy submitted to the NER Bridge Section prior to scheduling the initial inspection.

Pantry2017 \ StatewideForms \ DTForms \ HighStrengthSteelAnchorRodInstallationTensioningRecordDT2321.dotm Pantry2017 \ StatewideForms \ DTForms \

AncillaryStructuresPreInstallationVerificationTestOfHighStrengthBoltsDT2322.dotm

Please keep a copy of these forms in your project records (with attached e-mail or note stating when and to whom it was sent) and submit a copy to Jason Lahm. STH 441 submit to CS for distribution.

#### Vertical Clearance

If you are working on a project and the vertical clearance for a bridge or sign structure changes please measure the new clearance. The measurement is required to be documented and submitted to NER Bridge Section prior to opening the road to traffic.

Record the Bridge Vertical Clearance information on the forms located at: Pantry2017 \ StatewideForms \ BridgeVerticalHorizontalClearance.dotm Pantry2017 \ StatewideForms \ BridgeVerticalHorizontalClearanceDividedHwy.dotm

Record the Sign Bridge Vertical Clearance information on the form located at: Pantry2017 \ StatewideForms \ SignBridgeVerticalClearance.dotm

Record the Sign Bridge (Signal Structure) Vertical Clearance information on the form located at: Pantry2017 \ StatewideForms \ SignStructureSignalRTVerticalClearance.dotm Pantry2017 \ StatewideForms \ SignStructureSignalLTVerticalClearance.dotm

Record the Unique Structure Vertical Clearance information on the form located at: Pantry2017 \ RegionSpecific \ NE \ NE \ UniqueStructureVerticalClearance.dotm

The instructions for the vertical clearance forms are located at:

Pantry2017\StatewideForms\StructureVerticalClearanceInstructionOnly.pdf

Please keep a copy of these forms in your project records (with attached e-mail or note stating when and to whom it was sent) and submit a copy to Jason Lahm. STH 441 submit to CS for distribution.

#### Location and Elevation of Bench Marks

Record the Bench Mark information on the form located at: Pantry2017 \ StatewideForms \ BenchMarks.dotm

Please keep a copy of this form in your project records (with attached e-mail or note stating when and to whom it was sent) and submit a copy to Cormac McInnis in the NER Survey Section. STH 441 submit to CS for distribution.

#### Expansion Joints

Record the Expansion Device information on the form located in Pantry.

Please keep a copy of this form in your project records (with attached e-mail or note stating when and to whom it was sent) and submit a copy to Jason Lahm. STH 441 submit to CS for distribution.

#### **Bridge Painting and Staining**

Record the information on the form located in Pantry. Please keep a copy of this form in your project records (with attached e-mail or note stating when and to whom it was sent) and submit a copy to Jason Lahm. STH 441 submit to CS for distribution.

### This information is required to be documented in the as-built plan.

### <u>Roadways</u>

If you have any questions during roadway construction regarding maintenance, please contact Doug Wiegand (920) 492-7739.

#### **Roundabouts**

Record the information on the form located in Pantry.

Please keep a copy of this form in your project records (with attached e-mail or note stating when and to whom it was sent) and submit a copy to Doug Wiegand. STH 441 submit to CS for distribution.

#### Crash Attenuators

Record the information on the form located at: Pantry2017 \ RegionSpecific \ NorthEastRegion \ NER \ CrashAttenuators.dotm

Please keep a copy of this form in your project records (with attached e-mail or note stating when and to whom it was sent) and submit a copy to Doug Wiegand. STH 441 submit to CS for distribution.

#### Other Specialty Items

If there are any specialty items (non-standard, i.e. cable guard, crash barrels, etc.) on your project that would require WISDOT to special order the item, please record the needed information on the form located in Pantry.

Please keep a copy of this form in your project records (with attached e-mail or note stating when and to whom it was sent) and submit a copy to Doug Wiegand. STH 441 submit to CS for distribution.

Document all this information on the as-built plan. The plan will be scanned and the information will be accessed in the future. Modify any typical sections or details on the plan if they were changed in the field. If paving asphalt, note the type of joint that was used (i.e. Michigan Joint, Heated Joint). Also include any other roadway information that you feel could be useful for maintenance in the future.

Section 10. Materials If you have questions about materials on your project:

- 1. Review project Plan, Special Provisions and Spec.
- 2. Review CMM Chapter 8 Materials Testing Sampling & Acceptance. (NOTE: Materials sampling and testing methods and documentation procedures prescribed in chapter 8 of the CMM are mobilized into the contract per spec. 106.3.4.1 and 106.3.4.3.1.) It is recommended you print out chapter 8 shortly after your project LET.
- 3. Contact WISDOT NER Materials Section.

\*\* Sample Drop Off location: West side of the NER office, back by the carport. \*\*

#### NE Region PrePave & PrePour Meetings

NER Materials must be notified of all PreConstruction, PrePlacement and PrePour meetings. Meeting templates are located in Pantry Software. Material Engineer or a substitute will attend PreConstruction meetings so we can identify the project material coordinators for the contractor and for the department. Below is a summary table of who to notify for each meeting type.

|                |                            | Em               | ail Notificatio                   | on                                  |                                |
|----------------|----------------------------|------------------|-----------------------------------|-------------------------------------|--------------------------------|
|                | PreConstruction<br>Meeting | PrePave<br>(HMA) | PrePour<br>(Concrete<br>Pavement) | PrePour<br>(Concrete<br>Structures) | Base<br>Aggregate<br>Placement |
| Leslie Ashauer | Х                          |                  |                                   |                                     |                                |
| Brian Jandrin  |                            | Х                |                                   |                                     |                                |
| Adam Johnson   |                            |                  | Х                                 |                                     | Х                              |
| Jason Tucker   |                            |                  |                                   | Х                                   |                                |

### **Project Material Coordinators**

Read Standard Spec 106.1.2 and CMM 8-10.1.2 and 8-10.1.3 regarding project material coordinator responsibilities. Many changes have occulted for 2017.

Follow detailed instruction on where to enter the CPMC & WPMC into FIT on page 11.

#### Materials Tracking Website (Atwood Systems)

See CMM 8-46 for information on the department's electronic materials data collection and reporting software.

#### Materials Information Tracking

Open the "Construction Administration" folder and logon to MIT using the following logon information:

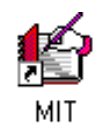

To Gain Access to MIT: User: Verifier Password: Person

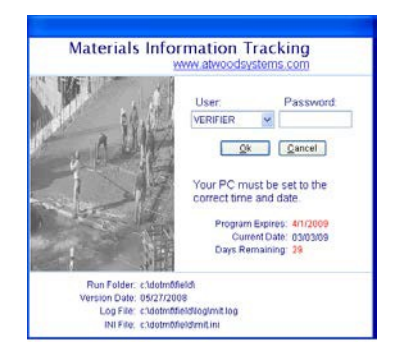

# E-Guide

The project sampling and testing guides must be created on Atwood System website at: <u>http://www.atwoodsystems.com/eguide</u>

This guide will need to be created by the PCL or WPMC prior to the start of the project. You will be asked to give a copy of this guide to the Prime Contractor at the PreConstruction meeting.

For a listing of all E-guides created visit: <u>http://www.atwoodsystems.com/biditems/</u>

#### **Material Binder Requirements**

- All material needs to be referenced on a 905 report.
- 900 reports will not be accepted.
- QMP plans, final reports, control charts, etc. shall be placed in your material file box with the rest of your contract records. Place all Materials information together in a 3-ring binder labeled <u>Materials Records</u>. It is not necessary to remove contractor QC data if bound. Just ensure that the information is with the records binder (ex. Rubber band, etc.)
- A Copy of your E-Guide must be in the material records. Organize binder in item number order. You will be able to review the order of your items prior to creating the final guide in Atwood. Place certifications and other source documents behind applicable page from the E-Guide. If referencing a different item, please write on the E-guide sheet where to find all the documentation. *Example: See Item 612.0104 for material documentation.*
- It is preferred that the binders are tabbed. If they are not tabbed, it is suggested that you print out the E-guide on colored sheets.
- Order of Materials Binder:
  - o DT1310 Certification of Materials Used on Highway Project
  - o WS4567 Buy America Certification
  - E-Guide Cover Sheet and Table of Contents
  - o Materials Diary (905 report)
  - o Item of Concrete
    - Create a separate Item of Concrete and 905 report for each Contractor and/or Mix ID. Include quantity breakdowns for each mix design/mix grade, placement method and class. If you have questions on how to organize Item of Concrete, please contact the materials section.
  - E-Guide Sheet for each item.
    - Behind each item put the following in order:
      - 155 report (templates in statewide pantry be sure to summarize total number of QC and QV tests)
      - Test Reports
      - Backup Documentation (Cert report of tests, mfgr cert, Buy America, etc.)
      - Approved List (with material highlighted)
    - Make sure that each document is labeled with a document ID and a brief description. *Example: Washers – 657.0320Aa*
      - WisDOT tests do not need a separate document ID. Use the test report number (3-217-0045-2016) as the document ID.

- If the documentation is included in another item, note location on E-Guide sheet.
  - Example: Item 646.0106 Pavement Marking Epoxy Line 4-Inch and Item 647.0196 Pavement Marking Arrows Epoxy Type 4 are both on the project.

The information for both items is the same, but the bid items are on different E-Guide sheets. Under the first bid item (646.0106), place all documentation behind the E-guide sheet. For bid item 647.0196, write on the E-guide sheet "See Item 646.0106 Pavement Marking Epoxy 4-Inch for documentation."

- Complete all diary entries with a 905 prefix Material Reference Report. One 905 is needed for the project. Add as many items as needed in that report. A separate 905 needs to be created for each Item of Concrete.
- One hard copy of all certifications and certified report of tests must be located in the Materials Records binder. Certifications must be readable and dated within 2 years of LET date. Ensure certifications are signed and dated. Refer to CMM 8-45.
- List all materials used on the project with a Materials Reference Report (905). In the basis for acceptance (BFA) area comment on how the material was physically accepted and include any heat/batch/lot numbers.
   Examples:
  - Heat numbers on field tags were verified with certification information. Heat No's: 2206987 / 254897 / 1268549
  - Material was placed in 8" compacted lifts.
  - Markings on pipe: NTEP XX-XX
- All Materials documentation and reporting must be completed and entered in the MTS system no more than 60 days after the work completion date. (CMM 8-45)
- All reports created in MIT must be verified and sent from MIT.

# DT1310 Certification of Materials Used on Highway Project

DT1310 needs to be created in MIT. For contracts that are not in MIT, contact ME. Document any material that is non-conforming to the contract on the DT1310.

Only the PCL or WPMC signature should be on the DT1310 when records are turned in. ME and PM will sign the DT1310 after all material corrections have been completed and reviewed.

### Buy America Requirements (CMM 2-28.5)

Construction staff is required to track the amount of steel/iron products not meeting the Buy America provision. An exemption amount is allowed for each contract in the amount of 0.1% of the total (original LET) contract cost or \$2,500, whichever is greater. Contact ME if the project is utilizing the exemption amount; ME will provide a tracking document for the project.

## Standard Deductions for Non-conforming Materials

CMM 8-10 has guidance for non-conforming materials and price reductions. This guidance is for all materials except HMA which is in the Spec. Discuss with PM and ME for any price reductions. Notify ME of any non-conforming material.

### Non-Performance of QMP

Inform the Materials Engineer as soon as the Non-Performance of QMP is discovered. Non-Performance of QMP needs to be discussed with the PM, ME and CQA. After region consensus is reached, the information will be forwarded to Central Office for final concurrence. Section 11. Finals Closeout

# Finals Process

The Finals Process includes the process steps required to close out a construction contract within 6 months, beginning when the department determines that work under the contract is Substantially Complete and ending on the date the department approves the Final Estimate for payment. See <u>http://wisconsindot.gov/rdwy/admin/finals.pdf</u> for the Finals Process for Let Project Closeout Manual.

Construction Records should be submitted within 81 days of Substantially Complete/Time Stopped. Records submittal should not be delayed because of outstanding items, including Contract Modifications. If unsure about whether or not to hand in finals at any point in time, contact the PM and/or CS. Use the Finals Checklist that is located in Pantry 2017.

LP - use the Local Program Finals Checklist & DT 2075

When you submit your finals, the Contract ID Field Files \ Administrative \ Finals folder must contain the following files:

- DT2510 (Team Evaluation of the Contractor)
- CQI (Except LP do not include)
- DQI

Prior to submitting final records:

- Delete any unused folders
- Delete pantry templates
- The final folder structure should contain all folders to the right if applicable

### Reports to Print in FIT

- Explanation of Variation
- DQI
- Staff and Field Office Information from FIT (place as 1<sup>st</sup> page of diary)

Reports to print in FM

- Item History to Date
- Report of Contractors Performance
- Construction Quality Index
- Weekly Report of Time Charges (on working day contracts)
- Diary (in soft covered binder)

\*\*All entries must be up-to-date, estimate sent, and the contract refreshed, before final reports are printed. There may be some exceptions to this. If you have any questions, contact the CS.

### **Explanation of Variation**

Prior to turning in the construction records to the Region, the PCL must complete the following process in FM.:

1. In FM Select the **Items** button and double-click on the Item and select the **Documentation** tab.

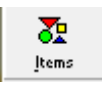

20XXXXXXXXX Field Files

FIT Backup
FM Backup
MIT Backup

Photos

Videos

- 2. **Item Completed:** Change the Item Completed button to **Yes**
- 3. **Documentation:** The PCL is to enter a note with his/her initials after all checking is complete.

**Notes:** Enter the reason for the variation from original plan quantity. An explanation of variation from the authorized quantity is required to be made for any item 5% over or under the original authorized contract amount.

- To print the Explanation of Variation, log Into FIT and select the Field Reports tab.
- 5. Click the drop down box and select **Explanation of Variation**.
- 6. Click View.
- 7. Click Print.

### **Design Quality Index (DQI)**

A DQI is required for each Project ID and is usually done at the end of the project.

- In FIT select the DQI tab and then click Add. An evaluation is required for each Project ID.
- Select the project ID and fill out the report.

| 1         | - En |               | 4          |              | Utilities Sys        | stem Info Sen | Id Data  | pdates Close     |
|-----------|------|---------------|------------|--------------|----------------------|---------------|----------|------------------|
| Contracts | DQI  | Field Reports | Acceptance | e Structures | Staff / Field Office | Force Account | Warranty | Project Controls |
|           |      | L             |            |              | Add Edit             | Delete        | rint     |                  |
| DQI       | List |               |            |              |                      |               |          |                  |
|           |      |               |            |              |                      |               |          |                  |

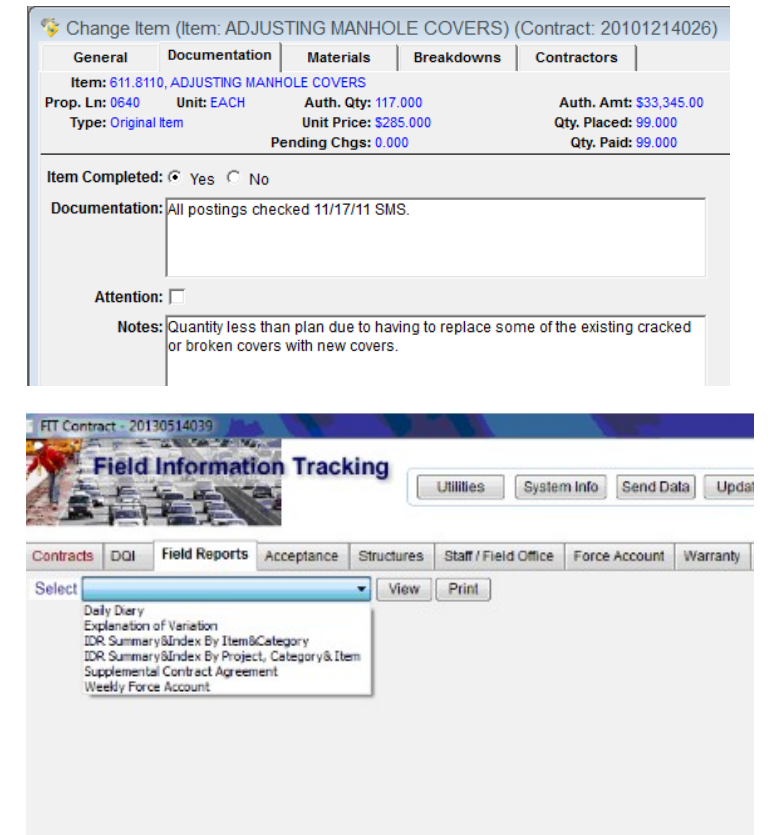

|                      |                  | Coup and Exit   | Drint Ol                                                        |                                                      |                                                     |
|----------------------|------------------|-----------------|-----------------------------------------------------------------|------------------------------------------------------|-----------------------------------------------------|
|                      |                  | Save and Exit   | Plint                                                           | use                                                  |                                                     |
| Designed to print or | n 8.5 x 14 paper | Design Quality  | Index Report                                                    |                                                      |                                                     |
| Contract ID          | 20101214010      |                 |                                                                 |                                                      |                                                     |
| Project ID           | 1100-23-60       |                 | County FOND DU LAC                                              | Federal ID                                           |                                                     |
| Region               | NE               | Number of Facto | rs Rated 0                                                      | Highway                                              | 41 41                                               |
| Total Factor Score   | 0                | Construction    | on time? Yes 👻                                                  | Project Index                                        | .0                                                  |
| Evaluation Date      | 00/00/00 👻       | Consultant De   | sign Firm                                                       | Project Cost                                         | 326,830.19                                          |
| Inhouse Design       |                  |                 |                                                                 |                                                      |                                                     |
| Raters               |                  |                 |                                                                 | Representing                                         |                                                     |
|                      |                  |                 |                                                                 |                                                      | -                                                   |
|                      |                  |                 |                                                                 |                                                      | -                                                   |
| Demodes              |                  |                 |                                                                 |                                                      | -                                                   |
| Remarks.             |                  |                 | Ratings:                                                        |                                                      |                                                     |
| Daviawad by          | DM Dill Dortron  | d               | 1 = Major problems, not consi<br>2 = Major to moderate constru  | tructable without major p<br>uction problems, modera | ilan or design changes<br>ite design or plan change |
| 5/1/2017             | FINI DIII Deluan | u               | 3 = Moderate problems, cons                                     | tructable, minor design o                            | or plan changes                                     |
|                      |                  |                 | 4 = Moderate to minor constru                                   | uction problems, minor to                            | ono design or plan chang                            |
|                      |                  |                 | 5 = Minor construction proble<br>6 = Minor to no construction r | ms, no pian or design ch<br>problems                 | langes                                              |
|                      |                  |                 | 7 = No construction problems                                    |                                                      |                                                     |

\*\*Filling in the designer is critical and is often missed, enter "No" or the name of the Consultant Design Firm. Enter "Yes" or "No" to Inhouse Design.

Ratings of 1-5 require comments. Do not input a rating for factors that don't apply to your project. Half ratings are acceptable for the DQI.

The report should be completed with the contractor at the completion of a project. Once you have completed the DQI(s) you are required to either print to adobe or scan the report and send to your PM for review. Once they have reviewed and approved it you are required to put a note in the remarks dialog box with the status, Name of the PM and Date they approved. The DQI is to be printed from FIT and included with the final project records.

In the Field Reports tab

- 3. Click on the Field Reports tab.
- Use the pull down menu to select the desired report; click View to query data. Once the information is on the screen, click Print.

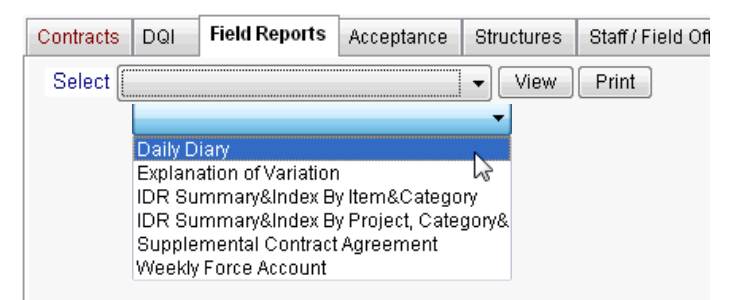

### Printing the Item History to Dates in FM

- 1. On the left tool bar click on the **Inquiries button**
- 2. Double click on the report.
- Highlight one or a segment of items, or use the Select All option and then click on Select.
- 4. Once you are in the report you are given an option to **Print**.

| BREAKER RUN                  | TON    | 311.0110 | 0270  | 13,913.850 |
|------------------------------|--------|----------|-------|------------|
| CLEARING                     | ID     | 201.0120 | 0020  | 71.000     |
| CLEARING **P**               | STA    | 201.0105 | 0010  | 8.000      |
| CONCRETE BASE 6 1/2-INCH     | SY     | 320.0130 | 0280  | 239.000    |
| CONCRETE BASE HES 6 1/2-INCH | SY     | 320.0330 | 0290  | 83.500     |
| •                            |        |          |       |            |
| Select Select All            | Filter | Sort Ca  | ancel | Help       |

70

Inguiries

Item History to Date

\*\*IHD prints in item order. You need to organize the report by item when compiling records. Source documents are required to be filed behind the corresponding item.

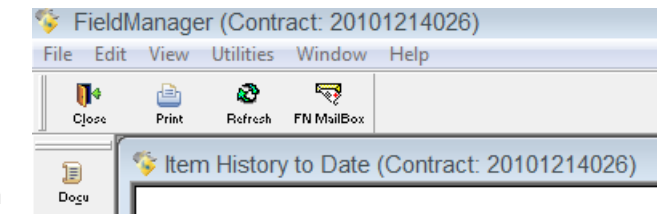

 To sort by item, select the Sort Order button on the bottom right. Verify that the radio button Item Description is selected.

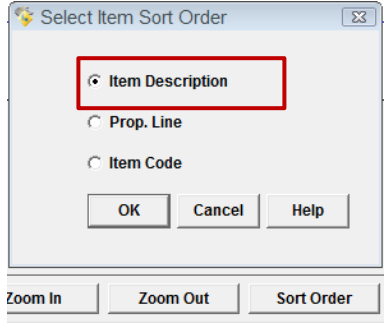

# **Report of Contractors Performance**

A report of Contractor's Performance is completed in FM and is required for all contractors listed in FM for your project.

- 1. Log in to FM. Highlight the appropriate contract.
- 2. Click on Misc Rpts.
- 3. Click on Contractor's Performance.
- 4. Click on the contractor.
- 5. Fill in the report. If a particular topic is not applicable to the work done by the contractor, note that in the comments field. On a scale of 0-10, a performance factor of 5 is considered average. Comments must be given for any rating. When giving comments please be as thorough and specific as possible, as the contractors use this report to improve their business practices.

| )<br>10                                                                                                    | <u>Q</u><br>View                                                                                                    | Con                                                                                                    | : Status                                                                                                    | ∑<br>Filter                                                                                                    | 14<br><u>s</u> o                                                                                                    | z 📄<br>rt Print                                    | t Refr             | esh Fl     | N MailBox 3                                                                                                    | 🜍<br>Send Outbo | Cet Mail                                                                                                    |                            |                |
|----------------------------------------------------------------------------------------------------|----------------------------------------------------------------------------------------------------|----------------------------------------------------------------------------------------------------|----------------------------------------------------------------------------------------------------|----------------------------------------------------------------------------------------------------|----------------------------------------------------------------------------------------------------|----------------------------------------------------|--------------------|------------|----------------------------------------------------------------------------------------------------|-----------------|----------------------------------------------------------------------------------------------------|----------------------------|----------------|
| -                                                                                                    | Mi                                                                                                    | cellar                                                                                                    | ieous Re                                                                                                    | ports (                                                                                                    | Contrac                                                                                                    | t: 20160112                                        | 2009)              |            |                                                                                                    |                 |                                                                                                    |                            |                |
| Fit                                                                                                    | nd M                                                                                                    | iscella                                                                                                    | aneous                                                                                                    | Report                                                                                                    | ts:                                                                                                    |                                                    |                    | -          |                                                                                                    |                 |                                                                                                    |                            |                |
|                                                                                                    |                                                                                                    |                                                                                                    |                                                                                                    |                                                                                                    | ,                                                                                                    | Mis                                                | cellaned           | us Re      | ports                                                                                                    |                 |                                                                                                    |                            |                |
| " C                                                                                                    | ontra                                                                                                    | ctor's                                                                                                    | Perform                                                                                                    | nance                                                                                                    |                                                                                                    |                                                    |                    |            |                                                                                                    |                 |                                                                                                    |                            |                |
| Fi                                                                                                    | ieldB                                                                                                    | ook In                                                                                                    | nport Re                                                                                                    | eport                                                                                                    |                                                                                                    | Otatua                                             |                    |            |                                                                                                    |                 |                                                                                                    |                            |                |
|                                                                                                    | look                                                                                                    | (Ren                                                                                                    | ange in<br>ort of Tir                                                                                                    | The Cha                                                                                                    | arrase                                                                                                    | Status                                             |                    |            |                                                                                                    |                 |                                                                                                    |                            |                |
|                                                                                                    | een                                                                                                    | Rep                                                                                                    | on or m                                                                                                    | ne ona                                                                                                    | iiges                                                                                                    |                                                    |                    |            |                                                                                                    |                 |                                                                                                    |                            |                |
|                                                                                                    |                                                                                                    |                                                                                                    |                                                                                                    |                                                                                                    |                                                                                                    |                                                    |                    |            |                                                                                                    |                 |                                                                                                    |                            |                |
|                                                                                                    |                                                                                                    |                                                                                                    |                                                                                                    |                                                                                                    |                                                                                                    |                                                    |                    |            |                                                                                                    |                 |                                                                                                    |                            |                |
|                                                                                                    |                                                                                                    |                                                                                                    |                                                                                                    |                                                                                                    |                                                                                                    |                                                    |                    |            |                                                                                                    |                 |                                                                                                    |                            |                |
|                                                                                                    |                                                                                                    |                                                                                                    |                                                                                                    |                                                                                                    |                                                                                                    |                                                    |                    |            |                                                                                                    |                 |                                                                                                    |                            |                |
|                                                                                                    |                                                                                                    |                                                                                                    |                                                                                                    |                                                                                                    |                                                                                                    |                                                    |                    |            |                                                                                                    |                 |                                                                                                    |                            |                |
|                                                                                                    |                                                                                                    |                                                                                                    |                                                                                                    |                                                                                                    |                                                                                                    |                                                    |                    |            |                                                                                                    |                 |                                                                                                    |                            |                |
| ,                                                                                                    |                                                                                                    |                                                                                                    |                                                                                                    |                                                                                                    |                                                                                                    |                                                    |                    |            |                                                                                                    |                 |                                                                                                    |                            |                |
|                                                                                                    |                                                                                                    |                                                                                                    |                                                                                                    |                                                                                                    |                                                                                                    |                                                    |                    |            |                                                                                                    |                 |                                                                                                    |                            |                |
|                                                                                                    |                                                                                                    |                                                                                                    |                                                                                                    |                                                                                                    |                                                                                                    |                                                    |                    |            |                                                                                                    |                 |                                                                                                    |                            |                |
| la I                                                                                                    |                                                                                                    |                                                                                                    |                                                                                                    |                                                                                                    |                                                                                                    |                                                    |                    |            |                                                                                                    |                 |                                                                                                    |                            |                |
| la I                                                                                                    |                                                                                                    |                                                                                                    |                                                                                                    |                                                                                                    |                                                                                                    |                                                    |                    |            |                                                                                                    |                 |                                                                                                    |                            |                |
| 15                                                                                                    |                                                                                                    |                                                                                                    |                                                                                                    |                                                                                                    |                                                                                                    |                                                    |                    |            |                                                                                                    |                 |                                                                                                    |                            |                |
|                                                                                                    |                                                                                                    |                                                                                                    |                                                                                                    |                                                                                                    |                                                                                                    |                                                    |                    |            |                                                                                                    |                 |                                                                                                    |                            |                |
| la<br>anager                                                                                                  | r (Con                                                                                                    | ract 20                                                                                                    | 01601120                                                                                                    | 09)                                                                                                    |                                                                                                    |                                                    |                    |            |                                                                                                    |                 |                                                                                                    | _                          |                |
| a<br>lanager<br>t Viev                                                                                        | r (Cont<br>w Ut                                                                                                    | inact. 20                                                                                                    | 01601120<br>Window                                                                                                    | 09)<br>Help                                                                                                    | 17                                                                                                    |                                                    | V                  | 14         |                                                                                                    | A               | -                                                                                                    | 01                         | 13             |
| anager<br>t Viev                                                                                              | r (Cont                                                                                                    | inact 20<br>litics<br>E)<br>Charge                                                                                                    | Window<br>So<br>Dutra                                                                                                    | 09)<br>Help<br>Q<br>Rotter                                                                                                    | <b>F</b><br>Generates                                                                                                    | Cont Dans                                          | ₩<br>Fibur         | 12<br>terr | Piar                                                                                                    | el Referañ      | The Made and                                                                                                    |                            | Get Mai        |
| lanager<br>t Viev                                                                                             | r (Cont<br>W Ut                                                                                                    | inact 20<br>litics<br>(i)<br>Dougi<br>tor's Pe                                                                                                    | 01601120<br>Window<br>Dolors<br>Enformance                                                                                                    | 09)<br>Help<br>Q<br>Rotter                                                                                                    | <b>F</b><br>Gamma<br>act: 20166                                                                                                    | Cent Pares -                                       | ∑<br>Fbu           | 1¢<br>lert | elle a constante a constante                                                                                                    | Relation        | Thimites                                                                                                    | Ref Outor                  | Gu Mal         |
| anager<br>t Viev<br>Add                                                                                       | r (Contrac                                                                                                    | tract, 21<br>littles<br>Story<br>tor's Pe                                                                                                    | 01601120<br>Window<br>Detes<br>oformanc                                                                                                    | 09)<br>Help<br>Refer<br>Refer                                                                                                    | <b>F</b><br>Gamerus<br>act: 20166                                                                                                    | Cent Parts -                                       | ₩<br>Filter        | 12<br>box  | Print                                                                                                    | e Refrañ        | PV Muldess                                                                                                    | <b>Carlo</b><br>Inst Outer | C22<br>Get Mai |
| a<br>Ianager<br>t Viev<br>Add                                                                                 | r (Coni<br>w Ut<br>ontrac<br>Contra                                                                                                    | tract: 20<br>lities<br>(a)<br>Charge<br>tor's Per<br>lector: [                                                                                                    | 01601120<br>Window<br>So<br>Deless<br>erformance                                                                                                    | 09)<br>Help<br>Review<br>e (Contz:                                                                                                    | Generates<br>act: 20160                                                                                                    | Cee Dates<br>Citizoogi                             | ∑<br>Fitus         | 12<br>lort | -<br>Post                                                                                                    | e<br>Refecti    | TV Multer<br>Gen                                                                                                    | - Contract Contract        | Ger Mal        |
| anager<br>t View<br>Add                                                                                       | r (Contraction of the second second sec                                                                                                    | tract: 20<br>littles<br>(5)<br>charas<br>tor's Per<br>lector: [                                                                                                    | 01601120<br>Window<br>Delen<br>Erformanc                                                                                                    | 09)<br>Help<br>Q<br>Rotor<br>e (Contra<br>CE, NO                                                                                                    | granus<br>Gaurus<br>act: 20160                                                                                                    | Con Parks<br>20112009)<br>Itractor                 | <b>₩</b><br>Filter | 12<br>lest | Print                                                                                                    | 2<br>Relnuk     | Ph Muller<br>Pres                                                                                                    | Card Outer                 | C22<br>Ger Mai |
| Tind C<br>EDD/<br>CON-<br>FENC                                                                                | r (Con<br>W Ut<br>ontrac<br>Contra<br>-COR                                                                                                    | Inact 2<br>Initias<br>Initias<br>Itor's Period<br>Itor's Period<br>Itoria<br>Itoria                                                                                                    | Di601120<br>Window<br>Dutes<br>efformance<br>C CERV<br>WY, INC<br>NC                                                                                                    | 09)<br>Help<br>Q<br>Rotion<br>e (Contra<br>CE, INC                                                                                                    | F<br>Generates<br>act: 20160                                                                                                    | Cest Pares<br>20112009)<br>Itractor                | ₩<br>Filter        | 12<br>lor  | Print                                                                                                    | e<br>Releat     | Thi Mulder<br>Ni Mulder<br>Cen<br>fes                                                                                                    | - Contes                   | Ger Mal        |
| Anager<br>t View<br>Add<br>Find C<br>CON-<br>FENC<br>LUNC                                                     | r (Coni<br>v Ut<br>ontrac<br>Contra<br>Contra<br>Contra<br>Contra<br>Contra<br>Contra<br>Contra                                                                                                    | inters<br>inters<br>inters                                                                         | 01601120<br>Window<br>Deles<br>erformanc<br>C SERV<br>WY, INC<br>NC<br>NC                                                                                                    | 09)<br>Help<br>&<br>Rotor<br>re (Contra<br>CE, NO<br>20HILE                                                                                                    | Goternis<br>act: 20160<br>Com                                                                                                    | Cest Parts<br>Dill2009)<br>tractor                 | ₩<br>Filos         | 12<br>Tert | 20 A                                                                                                    | Relation        | Pi Malbox<br>Gen<br>Ces<br>(es<br>(es                                                                                                    | 2 June Control             | C23<br>Ger Mai |
| a Tanager<br>t View<br>Find C<br>CON-<br>FENC<br>LUNC<br>MEGA                                                 | r (Contrac<br>Contrac<br>Contrac<br>Contra<br>CING I<br>DA CO<br>A REN                                                                                                    | Inter 20<br>Inters<br>Inters<br>Inte                                                                         | Discol 120<br>Window<br>Deles<br>erformanc<br>C BERV<br>WY, INC<br>NC<br>NC                                                                                                    | 09)<br>Help<br>Rotor<br>e (Contra<br>ice, INC<br>coHILE                                                                                                    | Goternas<br>act: 20160<br>Com                                                                                                    | Cee Pares                                          | ₩<br>Fibus         | Jå<br>Bort |                                                                                                    | Relation        | Pil MailBox<br>Pil MailBox<br>Gen<br>Ces<br>Ces<br>Ces<br>Ces<br>Ces<br>Ces                                                                                                    | Read Controls              | Ca Ma          |
| a lanager<br>t View<br>Add<br>CON-<br>FENC<br>LUNC<br>MECH<br>MICH<br>NORT                                    | Contrac<br>Contrac<br>Contrac<br>Contra<br>CONG I<br>DA CO<br>AREN<br>ELS C                                                                                                    | Inter 2<br>Inter (<br>Inter (<br>Int                                                                                                    | DIG01120<br>Window<br>Dutes<br>Poles<br>Poles<br>Po | 09)<br>Help<br>Q<br>Reter<br>e (Contz:<br>COHILE                                                                                                    | Gosteruts<br>act: 20160<br>Cost<br>BERT                                                                                                    | Cee Puter<br>Dill2009)                             | ₩<br>Films         | 12<br>Ber  | - Contraction of the second second se | Robuch          | TN Mullers<br>TN Mullers<br>fes<br>fes<br>fes<br>fes<br>fes<br>fes                                                                                                    | Real Controls              | CC<br>Ger Mal  |
| Annager<br>Annager<br>Add<br>CON-<br>FENO<br>LUNC<br>LUNC<br>MICH<br>NORI<br>TNT F                            | Contrac<br>Contrac<br>Contrac<br>Contra<br>COR<br>CING I<br>DA CO<br>AREN<br>IELS C<br>THEA<br>PROF                                                                                                    | Inters 2<br>Inters Prices<br>Inters Prices<br>Inters Pric                                                                                                    | Mindow<br>Window<br>Down<br>eformanc<br>www.iNC<br>NC<br>NC<br>NC<br>NC<br>NC<br>NC<br>NC<br>NC<br>NC<br>NC<br>NC<br>NC<br>N                                                                                                    | 09)<br>Help<br>Review<br>e (Contra<br>ICE, INC<br>COHILE                                                                                                    | Gosterus<br>act: 20160<br>Cost<br>BERT<br>EYORS. II                                                                                                    | Ceen Trates<br>Ceen Trates<br>D112009)<br>Itractor | ₩<br>Filos         | 12<br>Lerr | - Carlos                                                                                                    | Robuch          | TN Mullerx<br>TN Mullerx<br>Tes<br>fes<br>fes<br>fes<br>fes<br>fes<br>fes                                                                                                    | Ref Outlos                 | C2<br>Go Mal   |
| Anager<br>t View<br>Add<br>CON-<br>FENC<br>LUNC<br>MECH<br>NORT                                               | ART E<br>Contrac<br>Contrac<br>Contra<br>COR<br>CING I<br>DA CO<br>AREN<br>IELS C<br>THEA:<br>PROFI<br>ON CO                                                                                                    | Inter 2<br>Inter 2<br>Int                                                                                                    | Difeo11200<br>Window<br>Dutes<br>efformance<br>WW, INC<br>NC<br>SCTION C<br>NC.<br>RATION<br>HALT, INA<br>HALT, INA<br>HALT, INA                                                                                                    | 09)<br>Help<br>Aniter<br>te (Contra<br>te (Contra<br>te (Co | Goorden<br>Comme<br>Com<br>BERT<br>EYORS, II                                                                                                    | Cent Transe<br>Cont Transe<br>D112009)<br>Itractor | ₩<br>Fau           | 1ª<br>Sert | Print                                                                                                    | Robush          | Thi Mulders<br>Gen<br>Cus<br>Ces<br>Ces<br>Ces<br>Ces<br>Ces<br>Ces<br>Ces<br>Ce                                                                                                    | and Outers                 | C2<br>Go Mai   |
| Anager<br>t View<br>Adata<br>Con-<br>FENC<br>LUNC<br>LUNC<br>MECH<br>NORT<br>TNTF                             | Contrac<br>Contrac<br>Contrac<br>Contra<br>COR<br>COR<br>COR<br>COR<br>COR<br>COR<br>COR<br>COR<br>COR<br>COR                                                                                                    | Initial<br>Initial<br>Ini                                                                                                    | D1601120<br>Window<br>Buter<br>or SERV<br>WY, INC<br>RATION<br>HALT, INK<br>UCTION<br>OF APPLE                                                                                                    | 009)<br>Help<br>Review<br>te (Contra<br>te (Contra<br>te (C | Com<br>Com<br>Com<br>BERT<br>EYORS, II<br>IV<br>IV                                                                                                    | Cost Parer<br>20112009)<br>Itractor                | ₩<br>Fau           | 12<br>Sert | Print                                                                                                    | Rebech          | Thi Mulders<br>File Mulders<br>Gen<br>Ces<br>Ces<br>Ces<br>Ces<br>Ces<br>Ces<br>Ces<br>Ces                                                                                                    | 2 Lood Control             | C2<br>Ger Mid  |
| Anager<br>Anager<br>Con-<br>Find C<br>Con-<br>Fenc<br>LUNC<br>MEGA<br>MICH<br>NOR<br>TNT F<br>VINTC           | ART E<br>CORTAC<br>Contrac<br>Contrac<br>CORTAC<br>CORTAC<br>CORTAC<br>CORTAC<br>CORTAC<br>CORTAC<br>CORTAC<br>CORTAC<br>CORTAC<br>CORTAC<br>CORTAC<br>CORTAC<br>CONTAC<br>CONTAC<br>C | tor's Pe<br>ctor: [<br>COMPA<br>LOGIN<br>NSTRI<br>TADRPO<br>3T ASP<br>ESSION<br>NISTRI<br>LITES I                                                                                                    | Discol 120<br>Window<br>Does<br>Deformance<br>efformance<br>efformance<br>NNV, INC<br>NC<br>SCIENTON 0<br>C<br>SCIENTON 0<br>C<br>SCIENTON<br>0<br>C<br>SCIENTON<br>0<br>C<br>SCIENTON<br>0<br>C<br>SCIENTON<br>0<br>C<br>SCIENTON<br>0<br>C<br>SC                                                                      | 09)<br>Help<br>&<br>Review<br>is (Contrational<br>is (Contrational<br>is (Contrational)<br>is (Contrational)<br>is (Contration                                                                                                    | Communication<br>Communication<br>Co | Cont Parton<br>2112009)<br>Itractor                | ₩<br>Filter        | 12<br>Sert | 20<br>Free                                                                                                    | Refrech         | Fix Multiplex<br>Fix Multiplex<br>Fes<br>Fes<br>Fes<br>Fes<br>Fes<br>Fes<br>Fes<br>Fes                                                                                                    | Start Owtern               | C2<br>Ger Mid  |
| Annager<br>Annager<br>Con-<br>Find C<br>Con-<br>FENC<br>LUNC<br>MECH<br>MICH<br>NORT<br>TNT F<br>VINTC        | Contrac<br>Contrac<br>Contrac<br>Contra<br>COR<br>CING I<br>DA CO<br>AREN<br>CING I<br>DA CO<br>AREN<br>CING I<br>DA CO<br>AREN<br>CING I<br>DA CO<br>AREN<br>CING I<br>DA CO<br>AREN<br>CING I<br>DA CO<br>AREN<br>CONTRAC<br>CONTRAC                                                                                                    | tor's Pe<br>comp<br>tor's Pe<br>comp<br>LECTIN<br>COMP/<br>COMP/<br>COMP | Discol 120<br>Discol 120<br>Discoloritics<br>Discoloritics<br>Discolor                                                                                                    | 09)<br>Holp<br>Perine<br>e (Contra<br>CC, INC<br>20, HILE<br>C S<br>20 SURVE<br>C COMPAN<br>IN<br>C COMPAN<br>IN                                                                                                    | Communication<br>Communication<br>Co | Ceel Faster<br>20112009)<br>tractor                | ₹<br>Fbu           | 12<br>Derr | E Prior                                                                                                    | Redrech         | Con<br>Philhadere<br>Philhadere<br>Philhad | Start Owners               | CC<br>Ger Mid  |
| Anager<br>Manager<br>Wiew<br>Con-<br>Find C<br>CON-<br>Find C<br>CON-<br>CON-<br>MICH<br>MICH<br>MICH<br>WARP | ART E<br>Contrac<br>Contrac<br>Contra<br>COR<br>CING I<br>DA CO<br>AREN<br>CING I<br>DA CO<br>AREN<br>CING CING CINA<br>CING CINA<br>CING CINA<br>CING CINA<br>CING CINA<br>CING CINA<br>CING CINA<br>CING CINA<br>CING CINA<br>CING CINA<br>CING CINA<br>CING CINA<br>CING CINA<br>CING CINA<br>CING CINA<br>CING CINA<br>CING CINA<br>CING CING CING CING<br>CING CING CING<br>CING CING CING CING<br>CING CING CING CING<br>CING CING CING<br>CING CING CING<br>CING CING CING<br>CING CING CING CING<br>CING CING CING<br>CING CING CING<br>CING CING CING CING CING<br>CING CING CING<br>CING CING CING<br>CING CING CING<br>CING CING CING CING<br>CING CING CING CING CING CING<br>CING CING CING CING CING CING<br>CING CING CING CING CING CING CING<br>CING CING CING CING CING CING CING CING                                                                                                    | Inters 2<br>Inters Percent<br>Inters Percent<br>Inte                                                                                                    | Dieo1120<br>Daws<br>Dows<br>Dows<br>Dows<br>Deformance<br>CEERV<br>NY, INC<br>IC EERV<br>NY, INC<br>IC IC EERV<br>NY, INC<br>IC IC IC IC IC IC<br>IC IC IC IC IC<br>IC IC IC IC IC<br>IC IC IC IC IC<br>IC IC IC IC<br>IC IC IC IC IC<br>IC IC IC IC IC<br>IC IC IC IC IC<br>IC IC IC IC IC<br>IC IC IC IC IC<br>IC IC IC IC IC<br>IC IC IC IC IC IC<br>IC IC IC IC IC IC<br>IC IC IC IC IC IC IC<br>IC IC IC IC IC IC IC IC<br>IC IC IC IC IC IC IC IC IC IC IC<br>IC IC IC IC IC IC IC IC IC IC IC IC IC I                                                                                                    | 09)<br>Holp<br>Parter<br>e (Contra<br>ce (Contra<br>ce (Con | Converte<br>Converte<br>Converte<br>BERT<br>EVORS, IL<br>IV<br>VIV<br>IV<br>VIV                                                                                                    | Cont have<br>Out 2009)<br>DI12009)<br>Wantor       | V<br>fau           | 12<br>Dare | Par                                                                                                    | Paircak         | Cen<br>Tri Mullev<br>Res<br>Res<br>Res<br>Res<br>Res<br>Res<br>Res<br>Res<br>Res<br>Res                                                                                                    | inat Order                 | CC<br>Ger Mid  |

- 6. To print the Contractor's Performance Report, click the **View** tab.
- 7. Click Print.

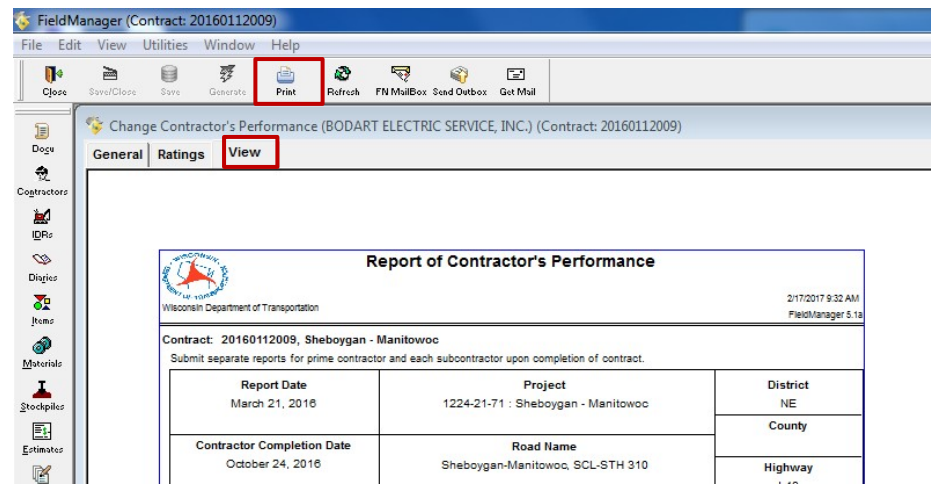

### **Construction Quality Index (CQI)**

NER PCLs are to follow these instructions in place of CMM 1-70.3.2. LP – CQI is completed by ACS/COS

All let contracts should fill out the CQI except for the following work types:

| Pavement marking | Bridge overlay            |
|------------------|---------------------------|
| Schip seal       | Early procurement         |
| Crack seal       | Lighting maintenance      |
| Sign bridges     | Local Force Account (LFA) |
| Sridge painting  | itigation 🌭 🦀             |

For these work types, if that is the only work on the contract, the CQI rating worksheet should be submitted with the first comment filled in as follows: "Exempt – state exempt work type, No CQI needed". No ratings should be entered.

Use the "Project CQI Attendance List" to request attendance for the final inspection, creation of the punch list, and to determine if the contract is substantially complete.

At this time the PCL will also complete the preliminary/draft CQI inspection report. The NER requires this report when turning in your turned in with you project finals.

| PROJECT CQI ATTENDANCE LIST               |            |            |  |  |
|-------------------------------------------|------------|------------|--|--|
|                                           | Attendance | Attendance |  |  |
|                                           | Required   | Optional   |  |  |
| Project Construction Leader               | Х          |            |  |  |
| NER Maintenance County Contact            | Х          |            |  |  |
| NER PDS Project Manager                   |            | Х          |  |  |
| NER PDS Project Supervisor                |            | Х          |  |  |
| NER Maintenance Supervisor                |            | Х          |  |  |
| NER Traffic Supervisor                    |            | Х          |  |  |
| Bureau of Project Development NER Liaison |            | Х          |  |  |
| FHWA (projects designated as PoDI)        |            | Х          |  |  |
| County Hwy. Dept. Superintendent          |            | Х          |  |  |
| Local Municipality**                      |            | Х          |  |  |
| Prime Contractor                          |            | Х          |  |  |

\*\*For connecting highways, contact the city

- 1. Obtain the electronic copy of the Draft Construction Quality Index worksheet located in: Pantry2017 \ RegionSpecific \ NE \ DraftConstrQualityIndex.docx The draft CQI is to be completed and submitted with your final records.
- The final CQI will be completed at 6 months from substantially complete. At that point, the Draft CQI can be used for reference. The PM is responsible for entering in the CQI data in ProjectTracking. See CS for guidance.

# Project Inspection (Substantially Complete/Punch List)

Notify the PM, contractor, and other appropriate parties to complete your final inspection. Follow the Final Let Project Closeout Process manual. Use the attendance list for the CQI to give notice that you are doing the final walkthrough and creating the punch list.

LP - the PCL must email the MC/ACS/COS, DNR, LPPM and Local for final walk through date. E-mail the punch list and time stopped date to ACS/COS and CS.

# <u>Diary</u>

Put your diary into the soft cover binder provided and place the staff report from FIT as the 1<sup>st</sup> page.

# Packing Construction Project Records

**Request file boxes from the region office for your records.** Do not write on the end of the box that has the "state records center" printed on it. LP - request file boxes from MC. All final project records must be turned into MC. After records are checked, you will be instructed by the ACS/COS to send the live contract to the CS. At that time, contact Steve Nies for ID and software removal.

- 1. Fill in project information on the form located in Pantry and tape it on the blank end of the boxes.
- 2. Place a project sticker on the upper right corner of the box. You may add a summary of contents in the upper left (as shown) or on the side of the box.

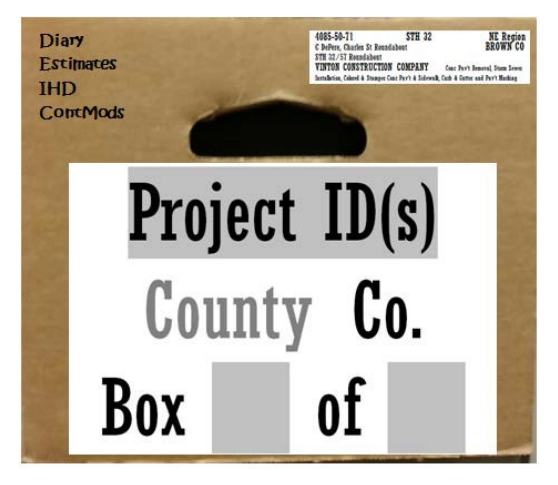

- 3. Contact Steve Nies (920) 360-3610 and turn in your automated FM contract when you turn in your construction project records. The preferred process is to remotely transfer the contract. It should be done prior to bringing in your records. Consultants are required to have Steve Nies remove ALL programs from their computer. Do not uninstall them yourself.
- 4. Project records must be turned into the region office. Contact the CS for scheduling an appointment..

# As-Built Plans

See CMM 1-65.14 for detailed As-Built Instructions. The NER will no longer accept printed copies of the As-Built.

• If you have a structure, a separate title sheet is required with each Structure As-Built. A Structure As-Built is required for each separate structure on the project. This includes any structure assigned a structure number, including C-, B-, S-, R-, etc. Name the As-Built file:

xxxxxxxAsBuiltStructurexxxxxx.pdf. Example: 12345678AsBuiltStructureB051234.pdf

• The AsLet file used to create the As-Built plan(s) is in the Administrative folder. When saving the final As-Built, name the file:

xxxxxxxAsBuilt.pdf.

# Computer Backup

It is critical that the PCL perform weekly backups of FM, FIT and MIT. Below is the process that the PCL can setup and run from an USB drive or external hard drive.

To Setup the Backup

- 1. Create a folder on your USB drive named ACMApplications
- 2. Copy C:\acmapplications\backup\\*.\* to USB drive\ACMApplications

# To Run a Backup

- 1. Go to USB Drive\ACMApplications
  - a. Double click on **ACMBackup.bat** to back up the project databases.
  - b. Double click on **ACMBackup\_WithUserProfile.bat** to back up the project databases plus the current user profile.
  - c. A folder will be created on the USB drive with a date/time stamp Example: \ACMApplications\Backup\20160420115631\
- 2. The folders and files noted in the table below will be backed up.

| Folder/files                                  | Description            | Backup batch file             |
|-----------------------------------------------|------------------------|-------------------------------|
| C:\users\userprofile                          | Current user's profile | ACMBackup_WithUserProfile.bat |
| C:\ProgramData\AtwoodSystems\FIT\datab<br>ase | FIT                    | ACMBackup.bat                 |
| C:\ProgramData\AtwoodSystems\MIT\datab<br>ase | MIT                    | ACMBackup.bat                 |
| C:\ProgramData\FieldBook\database             | FieldBook              | ACMBackup.bat                 |
| C:\ProgramData\FieldManager\database          | FieldManager           | ACMBackup.bat                 |

#### Field Files Folder Backup

You are required to back up your field files folder manually by copying the files to your USB drive when you back up your other files.

All contract related documentation, spreadsheets, forms, photos, etc., must be saved in the contract id field files folder. These files are required to be on the backup submitted with your finals records.

These files will be transferred to the WISDOT network when you submit your final records. LP – files are not transferred to the WisDOT network. Follow the instructions on page 5 for what files are to be left on the computer and which files are to be copied to the final backup cd or flash drive. Do not include the Pantry templates.

Warning

Automatic Prompt to Backup FM database Your database has not been backed up in 28 logouts. Do you wish to backup now? 1. Upon exiting FM for the 5th time, a Warning window will appear prompting you to backup. Click Yes to begin the backup process. Yes No 🌾 Backup Database Previous Backup Information 2. The Backup Database window will appear. Select Backup. 3. If any FM windows are open, you will be asked to close them before proceeding. Select Yes. Backup To File: C:\ProgramData\FieldManager\Database\Backup\20160218. Backup Close Help 23 4. A window will appear stating the backup was completed Backup successfully. Select **OK** The backup was completed successfully NOTE: The FM database backup copy is saved to C:\ ProgramData \ FieldManager \ database \ Backup OK 5. A window will appear to copy the backup to an Backup additional location. Click Yes to continue and Browse to your USB drive to save an additional copy of the FM Do you wish to copy this backup to an additional location? database backup. No Yes 6. Close the Backup Database window when the process

\*\*Don't forget to keep your backup media offsite.

is complete.

Appendix
| Abbreviations |                                                |  |  |
|---------------|------------------------------------------------|--|--|
| ACS           | Area Construction Supervisor                   |  |  |
| AJR           | Approval/Justification Record                  |  |  |
| CAS           | Construction Administration System             |  |  |
| CDMP          | Contractor Designated Materials Person         |  |  |
| CMJ           | WISDOT Contract Modification Justification     |  |  |
| CMP           | Construction Management Plan                   |  |  |
| CMM           | Construction & Materials Manual                |  |  |
| ContMod       | Contract Modification                          |  |  |
| COS           | Construction Oversight Specialist              |  |  |
| CQA           | Region Construction Quality Assurance Engineer |  |  |
| CQI           | Construction Quality Index                     |  |  |
| DBE           | Disadvantaged Business Enterprise              |  |  |
| DQI           | Design Quality Index                           |  |  |
| ECIP          | Erosion Control Implementation Plan            |  |  |
| FHWA          | Federal Highway Administration                 |  |  |
| FIT           | Field Information Tracking                     |  |  |
| FM            | FieldManager                                   |  |  |
| IDR           | Inspector's Daily Report                       |  |  |
| IHD           | Item History to Date                           |  |  |
| LCS           | Labor Compliance Specialist                    |  |  |
| LP            | Local Program                                  |  |  |
| LPPM          | Local Program Project Management               |  |  |
| MC            | Management Consultant                          |  |  |
| ME            | Material Engineer                              |  |  |
| MIT           | Materials Information Tracking                 |  |  |
| NTP           | Notice to Proceed                              |  |  |
| PCL           | Project Construction Leader                    |  |  |
| PM            | Project Manager                                |  |  |
| PMP           | Project Management Plan                        |  |  |
| PoDI          | Project of Division Interest                   |  |  |
| Spec.         | Wisconsin Standard Specifications              |  |  |
| SUP           | Supervisor                                     |  |  |
| WisLCS        | Wisconsin Lane Closure System                  |  |  |
| WPMC          | WISDOT Project Materials Coordinator           |  |  |

## <u>Websites</u>

Denotes sites that are not accessible to consultants. If consultants need information from the dotnet sites, please contact construction services, your PM, or SUP.

| <u>General</u> |                                                                                                    |                                                                                                   |
|----------------|----------------------------------------------------------------------------------------------------|---------------------------------------------------------------------------------------------------|
|                | Wisconsin Highway Construction Contract<br>Information Website (HCCI)                                   | http://roadwaystandards.dot.wi.gov/hcci                                                           |
|                | Construction Contract Payment Viewing<br>System ( <i>Current information on contractor</i><br>payments) | http://wisconsindot.gov/Pages/doing-<br>bus/contractors/hcci/default.aspx                         |
|                | Roadway Standards FDM, CMM, Standard Specs                                                              | http://wisconsindot.gov/Pages/doing-bus/eng-consultants/cnslt-<br>rsrces/rdwy/default.aspx        |
|                | Weather Conditions                                                                                      | http://www.weather.gov/                                                                           |
|                | Diggers Hotline                                                                                         | http://diggershotline.com/                                                                        |
|                | Highway Operations manual library - Traffic & Maintenance                                               | http://dotnet/dtsd/maintenance/manuals.htm                                                        |
|                | WISDOT FTP Site (public file Exchange site)                                                             | http://ftp.dot.wi.gov                                                                             |
| 4              | Weekly Construction Project Worksheet                                                                   | http://dotnet/hwyconst/fieldoffices.htm                                                           |
|                | I-41 Majors Mega Projects                                                                               | http://us41Wisconsin.gov/                                                                         |
|                | STH 441 Majors Mega Projects                                                                            | http://projects.511wi.gov/wis441/                                                                 |
|                | WDNR Spill Response Coordinators                                                                        | http://dnr.wi.gov/topic/Spills/documents/coordinators.pdf                                         |
|                | Field Information Tracking and Project<br>Tracking                                                      | http://www.atwoodsystems.com/WisDOT/                                                              |
| \$             | Bridge Manual                                                                                           | http://wisconsindot.gov/Pages/doing-bus/eng-consultants/cnslt-<br>rsrces/strct/bridge-manual.aspx |
| \$             | Consultant Contract Documents                                                                           | http://dotnet/consultants/contract.shtm                                                           |
|                | Contractor Online Registration/Civil Rights<br>Compliance System                                        | https://app.mylcm.com/WisDOT                                                                      |

#### **Materials**

| Approved Products List (aka PAL or APL)                       | http://wisconsindot.gov/Pages/doing-bus/eng-consultants/cnslt-<br>rsrces/tools/appr-prod/default.aspx                      |
|---------------------------------------------------------------|----------------------------------------------------------------------------------------------------|
| Wisconsin Erosion Control Product<br>Acceptability List (PAL) | http://wisconsindot.gov/Pages/doing-bus/eng-consultants/cnslt-<br>rsrces/tools/pal/default.aspx                            |
| FHWA Buy America                                              | http://www.fhwa.dot.gov/programadmin/contracts/b-amquck.cfm<br>http://www.fhwa.dot.gov/construction/contracts/buyam_qa.cfm |
| E-Guide Bid Items                                             | http://www.atwoodsystems.com/biditems/                                                                                     |
| Create E-Guide                                                | http://www.atwoodsystems.com/eguide                                                                                        |
| Materials Tracking (Atwood Systems)                           | http://www.atwoodsystems.com/prodlist.cfm                                                                                  |

#### Traffic

| Wisconsin Lane Closure System (LCS) | http://transportal.cee.wisc.edu/closures/                      |
|-------------------------------------|----------------------------------------------------------------|
| Travel Information and 511 System   | http://wisconsindot.gov/Pages/travel/511/511.aspx              |
| Wisconsin Freight Network Maps      | http://wisconsindot.gov/Pages/doing-bus/freight/resources.aspx |

| Who to Contact                     |                                                |                                    |                                                                                                    |  |  |  |
|------------------------------------|------------------------------------------------|------------------------------------|----------------------------------------------------------------------------------------------------|--|--|--|
| IT & Field Program Support         |                                                |                                    |                                                                                                    |  |  |  |
| DOT IT Service<br>Desk             | (800) 362-3050                                 | DOTITServiceDesk@dot.wi.gov        | Program / software related issues                                                                                                    |  |  |  |
| Steve Nies                         | (920) 360-3610                                 | Stephen.nies@dot.wi.gov            | Construction Program Software,<br>FieldManager, FieldBook,<br>FieldNet, PC hardware, Printers,<br>Cisco AnyConnect, LAN Dialup,<br>Secure Id Cards                                               |  |  |  |
| Leslie Ashauer                     | (920) 492-4133                                 | Leslie.Ashauer@dot.wi.gov          | МІТ                                                                                                    |  |  |  |
| IAP Coordinator<br>Keith Lundin    | (608) 220-8847                                 | Keith.lundin@dot.wi.gov            | МІТ                                                                                                    |  |  |  |
| Adam Bleskacek                     | (715) 833-5574                                 | Adam.Bleskacek@dot.wi.gov          | Construction Systems<br>Administrator, AASHTOWare<br>Project & Atwood Systems<br>software                                                                                                    |  |  |  |
| Annette Czerneski                  | O: (715) 421-<br>7319<br>C: (715) 459-<br>4773 | annette.czerneski@dot.wi.gov       | Construction Systems<br>Administrator, AASHTOWare<br>Project & Atwood Systems<br>software, contract related issues                                                                               |  |  |  |
| Hill Farms BPD<br>David Castleberg | (608) 264-7606                                 | david.castleberg@dot.wi.gov        | Construction Systems<br>Administrator, AASHTOWare<br>Project & Atwood Systems<br>software                                                                                                    |  |  |  |
| Atwood Systems                     | (800) 518-1920<br>(608) 848-6085               | atwoodsystems@dot.wi.gov           | FIT, MIT                                                                                                    |  |  |  |
|                                    | NER Co                                         | onstruction Administration Support |                                                                                                    |  |  |  |
| Lisa Lumley                        | (920) 492-3518                                 | Lisa.Lumley@dot.wi.gov             | Contract Specialist, Lettings,<br>Notice to Proceed, ContMods,<br>Conditional Final Acceptance, Site<br>Times & Events, Prompt Payment,<br>Cost to Complete Tracking, Final<br>Records Submittal |  |  |  |
| Krissy Van Hout                    | (920) 492-5648                                 | Kristin.vanhout@dot.wi.gov         | Construction QA Engineer, Field<br>Reviews, ContMods, CRIs, Claims                                                                                                    |  |  |  |
| Eric Gwidt                         | (920) 366-8896                                 | Eric.Gwidt@dot.wi.gov              | Final Records Review, Equipment<br>Watch Rates, Cost to Complete<br>Tracking                                                                                                    |  |  |  |
| Scott Van Calster                  | (920) 883-9094                                 | Scott.VanCalster@dot.wi.gov        | Contract Specialist, STH 441 Final<br>Records Submittal & Review, Site<br>Times & Events, ContMods                                                                                               |  |  |  |
| Courtney Chlopek                   | 920-468-4771                                   | courtneychlopek@jt-engineering.com | Contract Specialist, LP Final<br>Records & Contract Submittal                                                                                                    |  |  |  |
|                                    |                                                | Pantry                             |                                                                                                    |  |  |  |
| Lisa Lumley                        | (920) 492-3518                                 | lisa.lumley@dot.wi.gov             | Pantry Forms committee                                                                                                    |  |  |  |

| Mickey Jenks                     | (920) 492-2258 | Mickey.Jenks@dot.wi.gov            | <b>STH 441-</b> plans, proposals, construction binders                                                          |  |  |  |
|----------------------------------|----------------|------------------------------------|----------------------------------------------------------------------------------------------------|--|--|--|
| Courtney Chlopek                 | 920-468-4771   | courtneychlopek@jt-engineering.com | LP – plans & proposals                                                                                          |  |  |  |
| NER Traffic Contacts             |                |                                    |                                                                                                    |  |  |  |
| Josh Falk                        | (920) 366-8033 | Joshua.falk@dot.wi.gov             | LCS, NER Work Zone Traffic<br>Engineer, Detours                                                                 |  |  |  |
| Eric Sikorski                    | (920) 492-4161 | eric.sikorski@dot.wi.gov           | LCS                                                                                                    |  |  |  |
| Susan Paulus                     | (414) 460-3409 | susan.paulus@lakesideengineers.c   | om STH 441 LCS                                                                                                  |  |  |  |
| Rod Hamilton                     | (920) 366-4747 | Rodney.hamilton@dot.wi.gov         | OSOW, Long Truck Routes,<br>Signing permits                                                                     |  |  |  |
| Chris Blazek                     | (920) 492-5621 | Christian.blazek@dot.wi.gov        | NER Traffic Supervisor, speed regulation                                                                        |  |  |  |
| NER Labor Compliance Specialists |                |                                    |                                                                                                    |  |  |  |
| Jason Johnson                    | (920) 492-5728 | Jason.johnson@dot.wi.gov           | NER & Local Program                                                                                             |  |  |  |
| Teresa Rademacher                | (920) 492-5657 | Teresa.rademacher@dot.wi.gov       | STH 441                                                                                                    |  |  |  |
|                                  |                | NER Materials Contacts             |                                                                                                    |  |  |  |
| Tony Allard                      | (920) 366-9659 | Anthony.Allard@dot.wi.gov          | Pavements Engineer                                                                                              |  |  |  |
| Neil Michaelson                  | (920) 362-2811 | Neil.Michaelson@dot.wi.gov         | Soils Engineer, Frost Heave<br>Locations, MSE Walls,<br>Inclinometers                                           |  |  |  |
| Leslie Ashauer                   | (920) 362-1502 | Leslie.Ashauer@dot.wi.gov          | Materials Engineer, MIT/MTS,<br>Material Credits, Atwood/E-Guide<br>Help, Material Finals                       |  |  |  |
| Adam Johnson                     | (920) 366-8096 | Adam.Johnson@dot.wi.gov            | Concrete & Aggregate, QMP/IA,<br>Nuc Density Base Compaction,<br>MITSCAN, Aggregate Sources,<br>Concrete Plants |  |  |  |
| Brian Jandrin                    | (920) 360-2200 | Brian.Jandrin@dot.wi.gov           | HMA QMP/IA, HMA Nuclear<br>Density QV/IA                                                                        |  |  |  |
| Jason Tucker                     | (920) 360-6197 | Jason.Tucker@dot.wi.gov            | Structure QMP/IA, MSE Wall<br>QMP/IA, Nuclear Density QMP/IA,<br>E-Guide Assistance                             |  |  |  |
| Kim Heise                        | (920) 362-6360 | Kim.heise@dot.wi.gov               | IRI Ride, Backup Materials Contact                                                                              |  |  |  |
| Jamie Cynor                      | (920) 366-8085 | Jamie.Cynor@dot.wi.gov             | Lab Coordinator, Sample<br>Containers, Sample Room Access,<br>Beam Guard Testing, Test<br>Questions             |  |  |  |

# Plans and Proposals

# **NER FHWA Field Operations Engineer**

| Daniel Holt                                                          | (608) 829-7515 | Daniel.holt@dot.gov            | Unassigned PoDI                                                                                               |  |  |
|----------------------------------------------------------------------|----------------|--------------------------------|----------------------------------------------------------------------------------------------------|--|--|
| Greg Newhouse                                                        | (608) 829-7521 | gregory.newhouse@dot.gov       | <b>STH 441</b> PoDI                                                                                           |  |  |
| NER Bureau of Project Development Liaison                            |                |                                |                                                                                                    |  |  |
| Frank Alfaro                                                         | (608) 266-2977 | frank.alfaro@dot.wi.gov        | Construction Oversight Engineer                                                                               |  |  |
|                                                                      |                | Survey                         |                                                                                                    |  |  |
| Cormac McInnis                                                       | (920) 492-5638 | Cormac.mcinnis@dot.wi.gov      | Survey Coordinator, bench mark forms                                                                          |  |  |
| Maintenance<br>(based on county—see county map on appendix page XXX) |                |                                |                                                                                                    |  |  |
| Dale Weber                                                           | (920) 366-6430 | Dale.weber@dot.wi.gov          | Bridge Maintenance                                                                                            |  |  |
| Jim McDowell                                                         | (920) 360-5792 | Jim.mcdowell@dot.wi.gov        | Bridge Maintenance                                                                                            |  |  |
| Jason Lahm                                                           | (920) 360-2374 | Jason.lahm@dot.wi.gov          | Bridge Maintenance, Structure<br>Forms submittal                                                              |  |  |
| Brady Rades                                                          | (920) 366-5684 | Brady.rades@dot.wi.gov         | Sign/Signal Bolting                                                                                           |  |  |
| Doug Wiegand                                                         | (920) 366-0230 | Douglas.wiegand@dot.wi.gov     | Highway/Construction Maintenance,<br>Highway Maintenance Forms                                                |  |  |
| Communications Contacts                                              |                |                                |                                                                                                    |  |  |
| Mark Kantola                                                         | (920) 492-4153 | mark.kantola@dot.wi.gov        | Regional Communications Manager,<br>Public Information, Media Relations,<br>Communications, Weekly Advisories |  |  |
| Melissa Kok                                                          | (920) 492-5743 | melissa2.kok@dot.wi.gov        | Assistant Regional Communications<br>Manager, Weekly Advisories                                               |  |  |
| Jill Bartman                                                         | (920) 468-4771 | jillbartman@jt-engineering.com | LP Weekly Advisories                                                                                          |  |  |

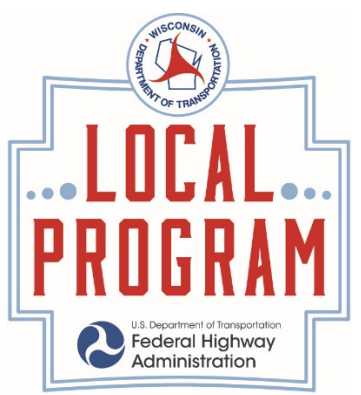

# **2017** Construction Contacts

# WisDOT Local Program Project Management - LPPM

Dave Schmidt 920- 360-0983 Cell dave.schmidt@dot.wi.gov

Door, Kewaunee, Manitowoc, Marinette and Sheboygan Counties Brian Edwards 920-360-2801 Cell brian.edwards@dot.wi.gov

Brown, Calumet, Fond du Lac, Oconto, Outagamie and Winnebago Counties

# Management Consultant - MC

**JT Engineering** 1077 Centennial Centre Blvd. Hobart, WI 54155 Office 920-468-4771 Fax 920-468-7135

## Area Construction Supervisor - ACS

**Craig Treadway** 

920-680-7290 Cell craigtreadway@jt-engineering.com

<u>Construction Oversight Specialist – COS</u> Jeff Zlatohlavek

920-680-7260 Cell jeffzlatohlavek@jt-engineering.com <u>Contract Specialist - CS</u> Courtney Chlopek 920-468-4771 Office courtneychlopek@jt-engineering.com

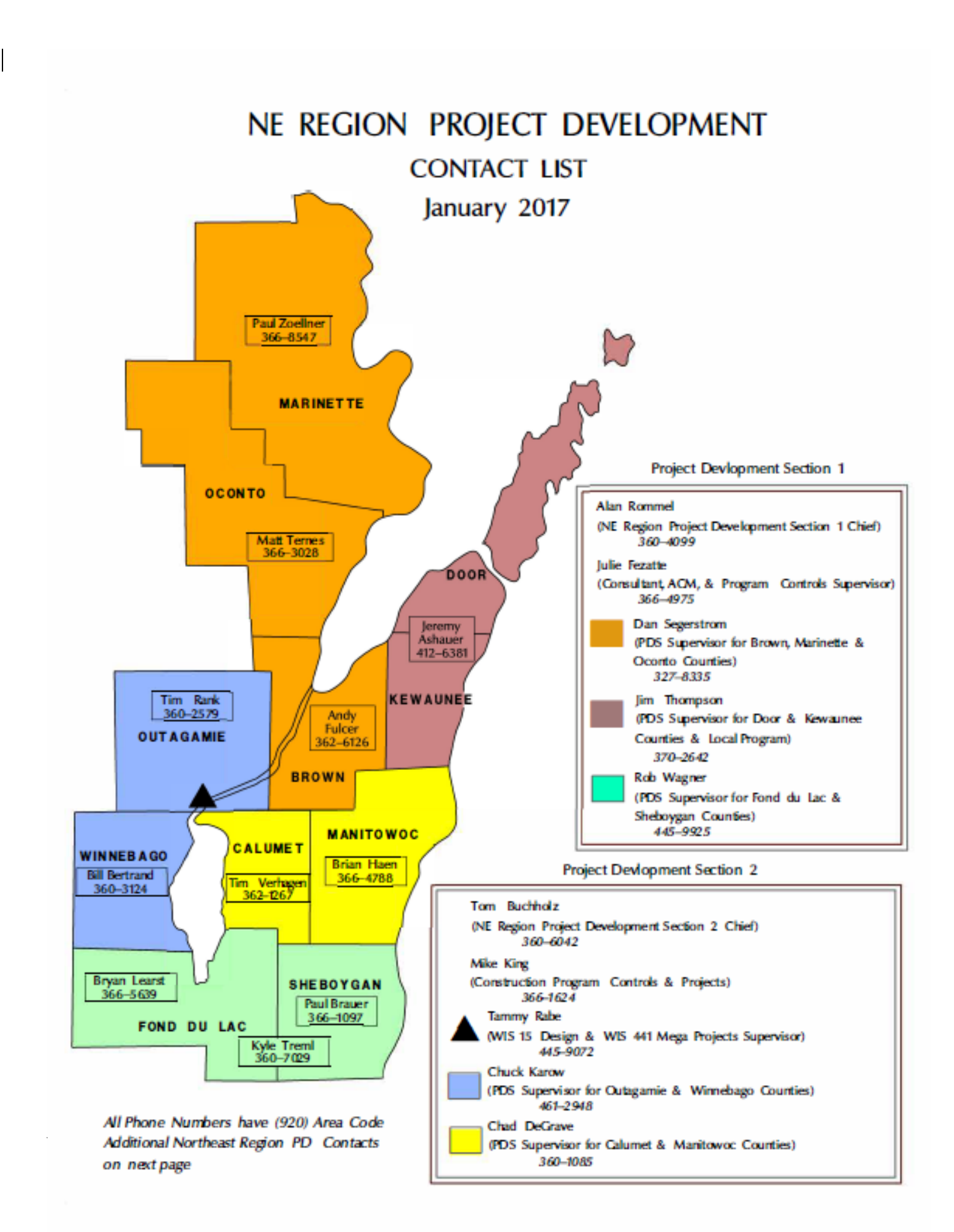

# Northeast Region Environmental Contact Map

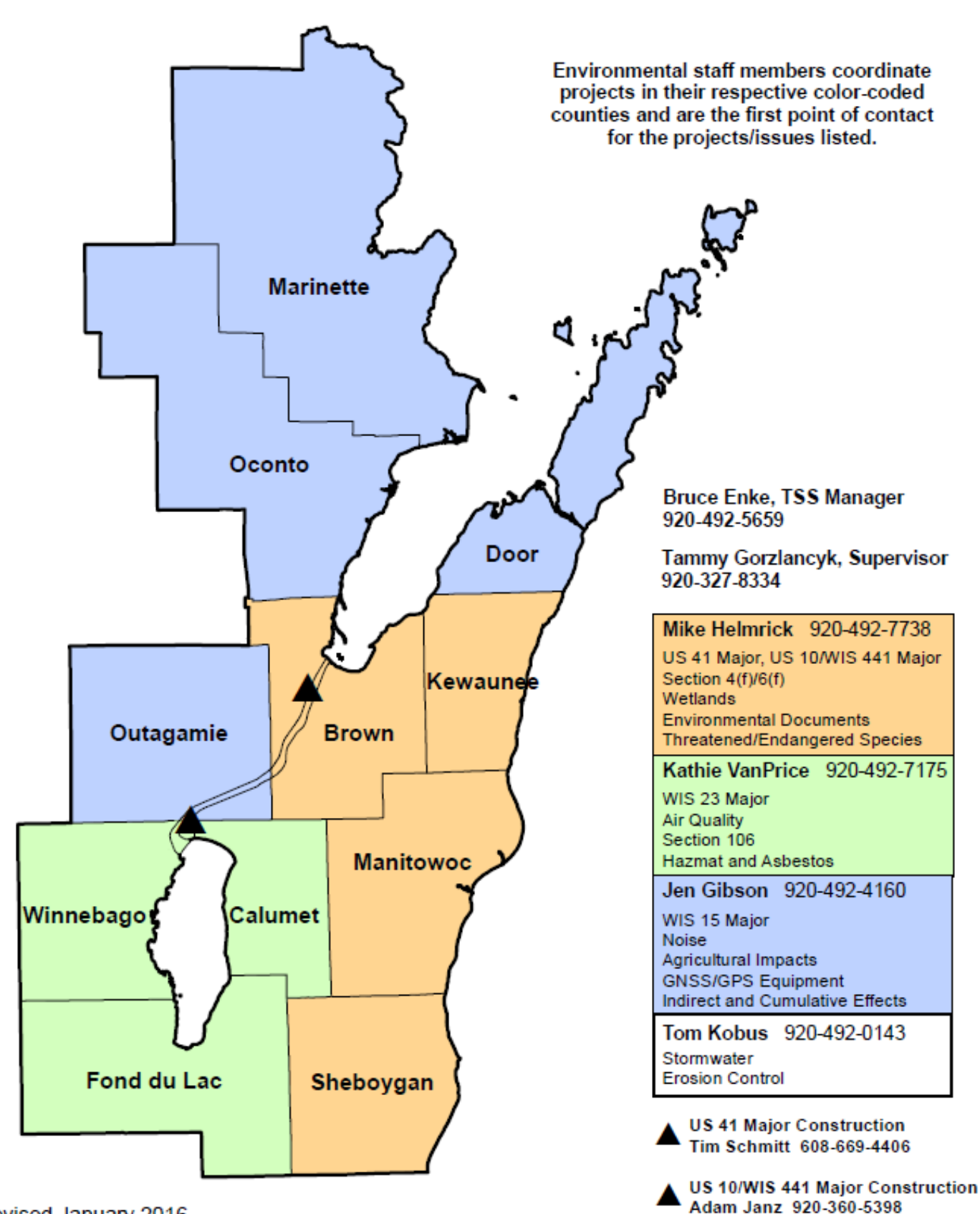

Revised January 2016

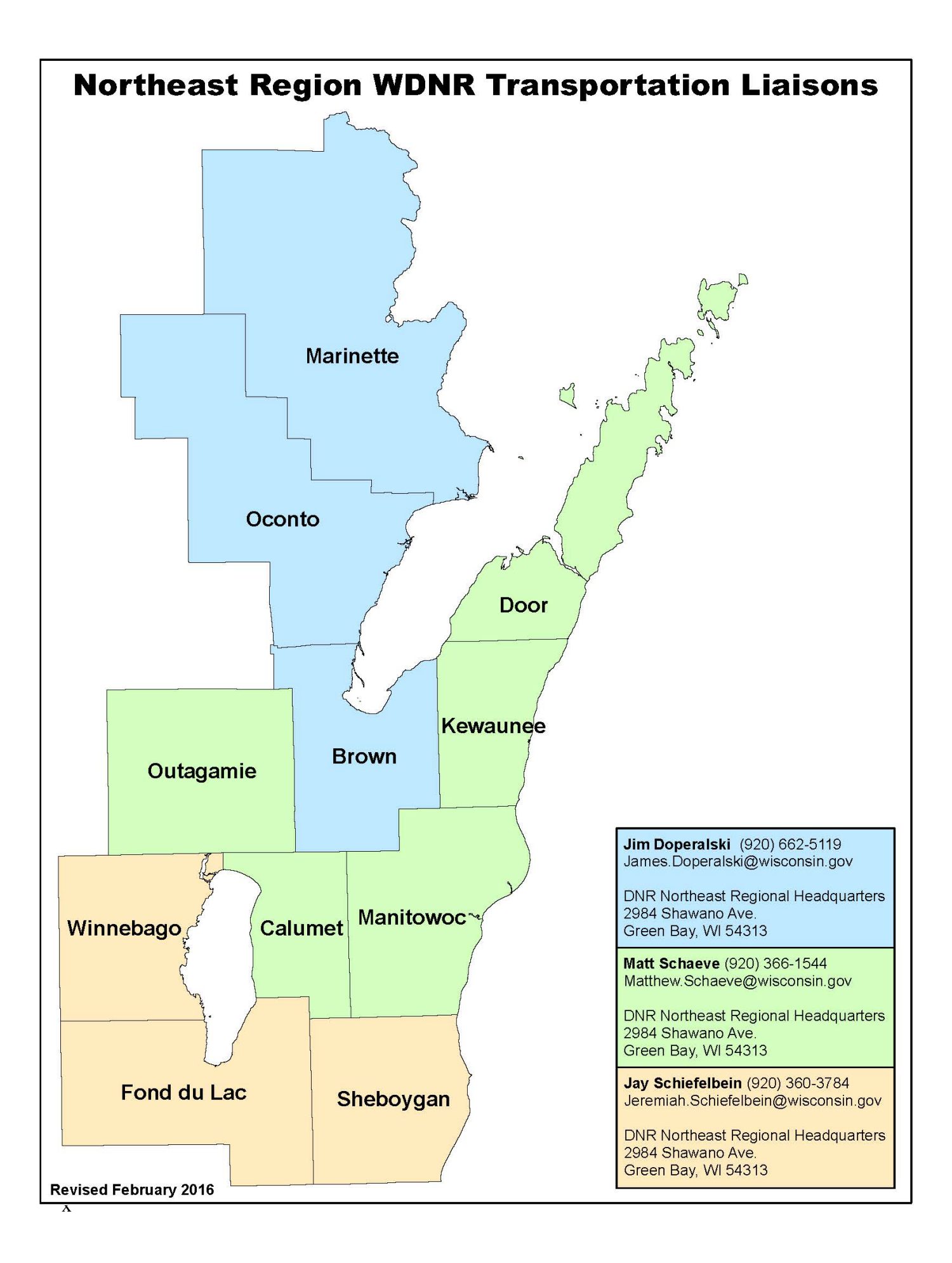

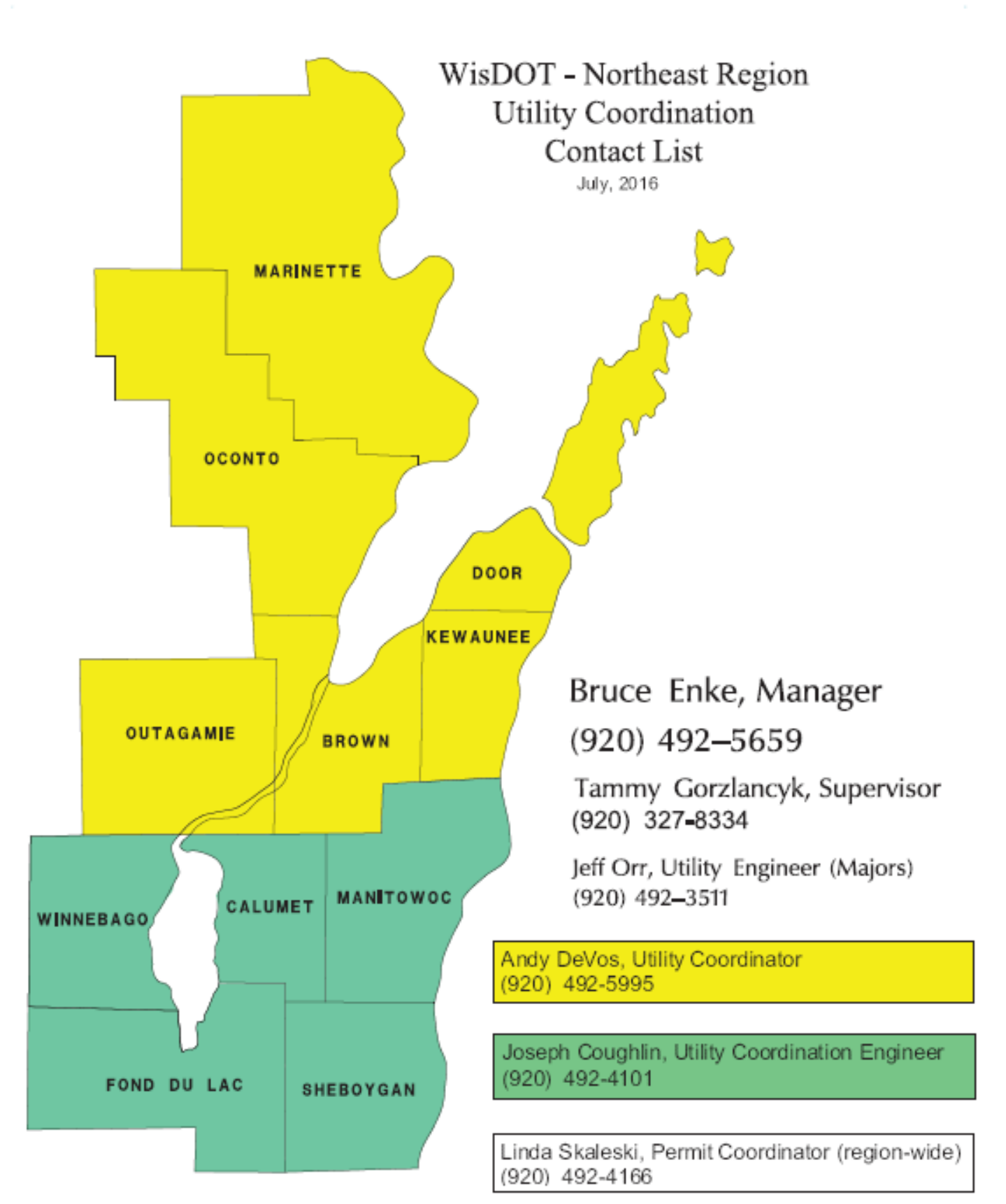

| 1       |
|---------|
| Ξ       |
| $\sim$  |
| 0       |
| $\sim$  |
| $\geq$  |
| ò       |
|         |
| Ħ       |
|         |
|         |
| e       |
| 5       |
| 2       |
| ÷.      |
| -       |
| =       |
| .≏      |
| Ο.      |
| <u></u> |
|         |
| ш       |
| Z       |
|         |

| DMV(608)264-7447           | Lake Michigan CR2391   | Road Conditions(000)000-0511 |
|----------------------------|------------------------|------------------------------|
| DOT Help Desk(800)362-3050 | Lake Poygan CR5673     | Sheboygan River CR5649       |
| Electrician5654            | Lake Winnebago CR4119  | Sign Shop5653                |
| Elkart Lake CR5996         | Maintenance5644        | Sturgeon Bay CR724           |
| Fax # BSS5640              | Manitowoc River CR5975 | Surveys5638                  |
| Fax # Lab7731              | Materials Lab5677      | Utilities5995                |
| Fax # PDS7707              | Paging5700             | Wolf River CR0147            |
| Fax # SP05711              | Payrol15718            |                              |
| Fax # TSS0144              | Personne15635          |                              |
| Files5669                  | Peshtigo River CF0131  |                              |
| Fox River CR3506           | Plat Area5741          |                              |
| Green Bay CR0130           | Reception5623          |                              |
| Lake Butte DM CR4108       | RIMC4168               |                              |

|    | ABING, Christy492-5713      | FALK, Joshua366-8033      | KAMPS, Tracy606-3763        | 0'DELL, Jeff492-5654        | TILLEMAN JR. Roy492-5650    |
|----|-----------------------------|---------------------------|-----------------------------|-----------------------------|-----------------------------|
|    | AHO, Kelsey492-5625         | FARRELL, Alan492-4172     | KANTOLA, Mark492-4153       | OLEJNICZAK, Margie.492-5644 | TREML, Kyle360-7029         |
|    | ALLARD, Tony366-9659        | FEZATTE, Julie366-4975    | KAROW, Chuck492-5997        | ORR. Jeffry492-3511         | TUCKER, Jason360-6197       |
|    | AMBROSIUS, Kristie.492-5706 | FREWERD, Mike492-5653     | KAWLESKI, Jeanne492-5691    | PELEGRIN, Kip492-4142       | VAN HOUT, Krissy360-3973    |
|    | ANDERSON, Pam492-4155       | FULCER, Andy362-6126      | KING, Mike366-1624          | PETERS, Kurt362-1157        | VANEREM, Curt360-3791       |
|    | ANDERSON, Ward492-5688      | GEURTS, Jason366-3816     | KING, Rebecca492-5701       | PETERSON, Adam366-8094      | VANOUDENHOVEN, Dawn366-2084 |
|    | ASHAUER, Jeremy412-6381     | GIBSON, Jennifer492-4160  | KINZIGER, Jared492-7713     | PILICHOWSKI, Zach362-6125   | VANPRICE, Kathie492-7175    |
| L  | ASHAUER, Leslie362-1502     | GOFFARD, Crystal492-5739  | KIRST, Doug492-5672         | POPKE, Steve492-4175        | VEESER, Brenda492-5744      |
| ш  | ASMAN, Randy360-3107        | GORZLANCYK, Tammy327-8334 | KOBUS, Tom492-0143          | PROKSCH, Sondra492-5669     | VERHAGEN, Tim362-1267       |
| Σ  | BAIERL, Kenneth366-2272     | GROLL, Cheryl492-2395     | KOK, Melissa492-5743        | RABE, Tammy445-9072         | VICKMAN, Garrett492-5712    |
| ۹. | BARTZ, Bill492-5718         | GROSS, Kent492-5982       | KOZLOSKI, Pam366-6436       | RADEMACHER, Teresa.492-5657 | VISTE, Jay360-1672          |
| _  | BARTZ, Jeremy362-6356       | GUSKE, Patty492-5714      | LAHM, Jason360-2374         | RADES, Brady366-5684        | VOGEL, Kurt362-1732         |
| 0  | BEHNKE, Josh366-5690        | GWIDT, Eric366-8896       | LAING, Sheila492-5623       | RANK, Tim360-2579           | WAGNER, Nick492-5992        |
| ۲  | BELANGER, Greg492-7733      | GWIDT, Natasha492-4125    | LANG, Joshua492-4141        | REESE, Becky366-5790        | WAGNER, Rob492-5983         |
| ш  | BERG, Matt492-4147          | HAEFS, Matt492-5702       | LAUX, Patrick569-2098       | RHODES, Dennis492-7705      | WALCZYK, Ben492-5674        |
| ш  | BERTRAND, Bill360-3124      | HAEN, Brian366-4788       | LEARST, Bryan366-5639       | RICKERT, Brian360-1494      | WARPINSKI, Lynn492-4169     |
| s  | BERTUCCI, Matthew492-4158   | HALADA, Matt492-7725      | LEVINE, Marvin492-4114      | RICKERT, Jeff492-5654       | WEBER, Dale366-6430         |
|    | BLAZEK, Chris492-5621       | HAMILTON, Rod366-4747     | LIPKE, Bryan492-5703        | RINGEL, Abigail492-7708     | WEYER, Derek492-0139        |
|    | BOHRTZ, Jeff492-5631        | HANSEN, Jesse492-5630     | LORENZ, Kelsey492-0142      | RISNER, Phil492-4157        | WIEGAND, Doug366-0230       |
|    | BRADLEY, Kim492-4174        | HARDY, Barb362-6134       | LUMLEY, Lisa492-3518        | ROCKWEIT, Kim366-8028       | WILLIAMS, Geoff492-4171     |
|    | BRAUER, Paul366-1097        | HARRIS, Colleen492-5678   | MALUEG, Ryan492-4145        | ROESLER, Marc362-1632       | WITTE, Kyle492-5627         |
|    | BROCK, Brian492-5740        | HARRIS, Karen492-2381     | MANSKE, Becky492-4156       | ROMMEL, A1360-4099          | WOODFILL, Leroy360-0628     |
|    | BUCHHOLZ, Tom360-6042       | HART, Autumn492-2382      | MARETTI, Shannon492-5635    | ROOYAKKERS, Becky492-2394   | WRANOVSKY, Kurt492-5645     |
|    | BURKI, Mitch492-4149        | HEBEL, Scott492-4107      | MARKIEWICZ, Matt492-5654    | SCHEUBER, Brett492-3502     | ZAVADA, Jennifer492-5720    |
|    | BYSTOL, Nick492-5638        | HEISE, Kim492-5985        | MAROHL, Todd492-4117        | SCHMIDT, Dave492-5715       | ZOELLNER, Paul366-8547      |
|    | CALLIARI, Carol492-5692     | HELMRICK, Mike492-7738    | MARSH, Jodi492-4129         | SCHRADER, Kristin492-7704   |                             |
|    | CAMPSHURE, Mike492-7717     | HERBEL, Jon492-5741       | MARTENS, John492-5699       | SCHUURMANS, Bob360-4749     |                             |
|    | CARPENTER, Sandy492-5681    | HERLACHE, Steve492-3512   | MARTIN, Scott492-7174       | SCHWAB, Jillian492-5620     |                             |
|    | CAVANAUGH. Jenny492-5986    | HIGLEY, Mark492-7164      | MATERNOSKI, Jordan.492-7163 | SCHWARZ, Randy492-0140      |                             |
|    | COHEN, Michael492-4136      | HILBERT, Jill492-0136     | MATTHIESEN, Tanace.492-4143 | SEGERSTROM, Dan492-7718     |                             |
|    | COUGHLIN, Joseph492-4101    | HODGSON, Tammy492-5679    | MCCARTY, Shane492-5991      | SETTERSTEN, Craig492-5628   |                             |
|    | CREAPEAU, Quinton492-2397   | HOEFFERLE, Ed492-7702     | MCDOWELL, Jim360-5792       | SIEBERT, Luke360-6620       |                             |
|    | CYNOR, Jamie492-5677        | HOLLISTER, Brad492-2380   | MCINNIS, Cormac492-5638     | SIKORSKI, Eric492-4161      |                             |
|    | DANKE, Eric492-5647         | HOLZEM, Anne492-7710      | MCNICHOLS, Amanda492-5641   | SIMMONS, Mason360-1238      |                             |
|    | DAVIS, Dan366-0867          | HORKMAN, Ryan492-5654     | MEAGHER, Alicia492-5705     | SIMMONS, Scott492-2385      |                             |
|    | DECLEENE, Jacob492-3515     | HUBBARD, Chuck492-5658    | MEURER, Alice492-2387       | SKALESKI, Linda492-4166     |                             |
|    | DEGRAVE, Chad360-1085       | HYTINEN, Brandon366-8034  | MICHAELSON, Jill492-5698    | SLATTERY, Kathleen.492-7709 |                             |
|    | DENEYS, Kris366-6590        | JANDRIN, Brian360-2200    | MICHAELSON, Neil362-2811    | SLEZAK, Kimberly492-4131    |                             |
|    | DEVOS, Andy492-5995         | JANKE, Mark492-5981       | MISKOV, John366-6602        | SMITH, Jenny492-5622        |                             |
|    | DORSEY, Will492-5684        | JANZ, Adam360-5398        | MITCHELL, Mark492-4167      | SOUFAL, Greg366-8122        |                             |
|    | DUMS, Alex492-5707          | JENKS, Mickey832-1777     | MUELLER, Ann492-5634        | SOWINSKI, Keith492-4132     |                             |
|    | EBEL, Scott492-5676         | JOHNSON, Adam366-8096     | NELSON, Ashley492-5704      | SPIELMACHER, John366-4835   |                             |
|    | EBENT, Anne492-5694         | JOHNSON, Jason492-5728    | NELSON, Patti492-7700       | TALCOTT, Matthew492-5716    |                             |
|    | EDWARDS, Brian360-2801      | JOHNSON, Ruth492-2386     | NELSON, Scott366-2109       | TERNES, Matthew366-3028     |                             |
|    | EISCH, Jackie492-7734       | JOLIVETTE, Erin492-7721   | NIELSEN, Dave492-0148       | THOMPSON, Jim492-5670       |                             |
|    | ENKE, Bruce492-5659         | JONES, Sgt. John492-7162  | NIES, Steve492-5662         | TILLEMAN, TOM492-4135       |                             |

o m z m w k l

# Northeast Region Cellular Phone Numbers

| Aho, Kelsey       | (920)362-0207 | Hubbard, Chuck     | (920)362-6029 | Rank, Tim              | (920)360-2579 |
|-------------------|---------------|--------------------|---------------|------------------------|---------------|
| Allard, Tony      | (920)366-9659 | Hytinen, Brandon   | (920)366-8034 | Reese, Becky           | (920)366-5790 |
| Ashauer, Jeremy   | (920)412-6381 | Jandrin, Brian     | (920)360-2200 | Rickert, Brian         | (920)360-1494 |
| Ashauer, Leslie   | (920)362-1502 | Janz, Adam         | (920)360-5398 | Rickert, Jeff          | (920)360-6238 |
| Asman, Randy      | (920)360-3107 | Johnson, Adam      | (920)366-8096 | RIMC                   | (920)492-4168 |
| Baierl, Ken       | (920)366-2272 | Kamps, Tracy       | (920)606-3763 | Rockweit, Kim          | (920)366-8028 |
| Bartz, Jeremy     | (920)362-6356 | Kantola, Mark      | (920)570-2402 | Roesler, Marc          | (920)362-1632 |
| Behnke, Joshua    | (920)366-5690 | Karow, Chuck       | (920)461-2948 | Rommel, Al.            | (920)360-4099 |
| Berg, Matt        | (920)360-0972 | Kawleski, Jeanne   | (920)366-1954 | Rooyakkers, Rebecca    | (920)360-0962 |
| Bertrand, Bill    | (920)360-3124 | King, Mike         | (920)366-1624 | Schmidt, Dave          | (920)360-0983 |
| Bertucci, Matt    | (920)360-1130 | Kobus, Tom         | (920)606-8357 | Schuurmans, Robert     | (920)360-4749 |
| Blazek, Chris     | (920)366-6424 | Kok, Melissa       | (920)362-6349 | Schwab, Jillian        | (920)366-4477 |
| Bradley, Kim      | (920)366-0633 | Koster, Jason      | (920)366-5680 | Schwarz, Randy         | (920)360-0008 |
| Brauer, Paul      | (920)366-1097 | Kozloski, Pam      | (920)366-6436 | Segerstrom, Dan        | (920)327-8335 |
| Brock, Brian      | (920)360-6081 | Lahm, Jason        | (920)360-2374 | Settersten, Craig      | (920)366-4796 |
| Buchholz, Tom     | (920)360-6042 | Lang, Josh         | (920)362-6170 | Siebert, Luke          | (920)360-6620 |
| Burki, Mitch      | (920)360-5813 | Learst, Bryan      | (920)366-5639 | Sikorski, Eric         | (920)362-6350 |
| Bystol, Nick      | (920)609-7538 | Lorenz, Kelsey     | (920)362-6169 | Simmons, Mason         | (920)360-1238 |
| Cavanaugh, Jenny  | (920)360-6973 | Markiewicz, Matt   | (920)445-4190 | Slezak, Kimberly       | (920)360-6413 |
| Cohen, Mike       | (920)360-1476 | Marohl, Todd       | (920)360-0395 | Soufal, Greg           | (920)366-8122 |
| Coughlin, Joseph  | (920)360-4275 | Marsh, Jodi        | (920)606-3759 | Spielmacher, John      | (920)366-4835 |
| Danke, Eric       | (920)360-6382 | Martin, Scott      | (920)362-6346 | Survey/PDS GPS Unit #1 | (920)609-5238 |
| Davis, Dan        | (920)366-0867 | Maternoski, Jordan | (920)362-6133 | Survey/PDS GPS Unit #2 | (920)609-8138 |
| DeCleene, Jacob   | (920)360-0320 | McCarty, Shane     | (920)362-0252 | Survey/PDS GPS Unit #3 | (920)609-8538 |
| Degrave, Chad     | (920)360-1085 | McDowell, Jim      | (920)360-5792 | Talcott, Matt          | (920)360-0849 |
| Deneys Kris       | (920)366-6590 | McInnis, Cormac    | (920)609-5638 | Ternes, Matt           | (920)366-3028 |
| Devos, Andy       | (920)366-5638 | Michaelson, Jill   | (920)327-8394 | Thompson, Jim          | (920)370-2642 |
| Dorsey, Will      | (920)366-1209 | Michaelson, Neil   | (920)362-2811 | Tilleman, RJ           | (920)366-8044 |
| Dums, Alex        | (920)362-0479 | Miskov, John       | (920)366-6602 | Tilleman, Tom          | (920)362-6345 |
| Edwards, Brian    | (920)360-2801 | Nelson, Scott      | (920)366-2109 | Treml, Kyle            | (920)360-7029 |
| Enke, Bruce       | (920)362-0389 | Nies, Steve        | (920)360-3610 | Tucker, Jason          | (920)360-6197 |
| Falk, Joshua      | (920)366-8033 | O'Connor, Callum   | (920)362-6173 | Vacant                 | (920)360-1385 |
| Fezatte, Julie    | (920)366-4975 | O'Dell, Jeff       | (920)366-3099 | Vacant                 | (920)366-1148 |
| Frewerd, Mike     | (920)366-6627 | PD Shared Pool     | (920)366-3373 | Vacant                 | (920)366-5557 |
| Fulcer, Andy      | (920)362-6126 | PD Shared Pool     | (920)366-0920 | Van Hout, Krissy       | (920)360-3973 |
| Geurts, Jason     | (920)366-3816 | PDS Construction   | (920)362-6172 | VanErem, Curt          | (920)360-3791 |
| Gibson, Jennifer  | (920)360-6684 | PDS Construction   | (920)362-6095 | VanOudenhoven, Dawn    | (920)366-2084 |
| Gorzlancyk, Tammy | (920)327-8334 | PDS Construction   | (920)366-5288 | VanPrice, Kathie       | (920)366-5674 |
| Gross, Kent       | (920)366-5279 | PDS Construction   | (920)360-2191 | Verhagen, Tim          | (920)362-1267 |
| Gwidt, Eric       | (920)366-8896 | PDS Construction   | (920)366-3743 | Viste, Jay             | (920)360-1672 |
| Haen, Brian       | (920)366-4788 | PDS Construction   | (920)360-0674 | Vogel, Kurt            | (920)362-1732 |
| Hamilton, Rod     | (920)366-4747 | PDS Pool           | (920)360-6751 | Wagner, Rob            | (920)445-9925 |
| Hardy, Barb       | (920)362-6134 | PDS Pool           | (920)360-5781 | Walczyk, Ben           | (920)366-7691 |
| Harris, Colleen   | (920)362-0746 | PDS Pool           | (920)362-0482 | Weber, Dale            | (920)366-6430 |
| Harris, Karen     | (920)360-7039 | PDS Pool           | (920)366-5391 | Wiegand, Doug          | (920)366-0230 |
| Hebel, Scott      | (920)360-4757 | PDS Vacant         | (920)412-6373 | Woodfill, Leroy        | (920)360-0628 |
| Heise, Kim        | (920)362-6360 | Peters, Kurt       | (920)362-1157 | Wranovsky, Kurt        | (920)360-3993 |
| Herlache, Steve   | (920)366-0338 | Peterson, Adam     | (920)366-8094 | Zoellner, Paul         | (920)366-8547 |
| Higley, Mark      | (920)366-8064 | Pilichowski, Zach  | (920)362-6125 |                        |               |
| Hoefferle, Ed     | (920)366-0237 | Rabe, Tammy        | (920)445-9072 |                        |               |
| Hollister, Brad   | (920)362-0659 | Rademacher, Teresa | (920)360-6273 |                        |               |
| Horkman, Ryan     | (920)621-3695 | Rades, Brady       | (920)366-5684 |                        |               |

#### Weekly Report Examples:

#### November 2, 2012

#### Weekly construction update

(Green Bay) The Wisconsin Department of Transportation (WISDOT) NE Regional Office in Green Bay

is providing a weekly update on region construction, which includes the counties of Brown, Calumet,

Door, Fond du Lac, Kewaunee, Manitowoc, Marinette, Oconto, Outagamie, Sheboygan, and

Winnebago.

#### Motorists are advised to use caution and remain alert when driving through any work zone.

Drivers are also encouraged to seek information about work zones and detours in the following ways:

• For statewide, recorded road construction information, 24 hours a day, call 511.

For statewide road construction on the World Wide Web, visit <u>www.511wi.gov</u>

All work is weather dependent.

Leo Frigo Bridge, city of Green Bay/I-43 Schedule: May 2012 to July 2013 Length: 3.5 Miles Cost: \$16.8 million Location: I-43 over the Fox River

**Description:** Work consists of completing concrete deck surface repair and placing an asphalt or concrete overlay on I-43 over the Fox River, Atkinson Drive over I-43, and Military Avenue over I-43; replacing the bridge joints along I-43 over the Fox River and Military Avenue over I- 43; painting of the steel girders within ten feet of the joint replacements, the box girders along the arch span, and all steel within the splash zone along I-43 over the Fox River; concrete pavement repairs along I-43 between Webster Avenue and Military Avenue and along with the ramps at Webster Avenue and Atkinson Drive; traffic cameras at I-43/Danz Avenue, I- 43/University Avenue, and I-43/County JJ; dynamic message signs at I-43/Glenmore Road, I- 43/Danz Avenue, I-43/Military Avenue, and I-43/STH 54/57; ramp gates at the Webster Avenue and Atkinson Drive on-ramps to I-43; temporary and permanent storm sewer; beam guard replacement; median concrete barrier wall; sign replacement; and pavement markings.

**October 29 to November 2**: Contractor removed the concrete barrier wall along I-43 northbound; they placed pavement markings along I-43; and they placed surface treatment on the concrete overlay along Atkinson Drive northbound over I-43.

**November 5 to November 9**: Contractor will continue to place pavement markings along I-43 and begin removing traffic control throughout the project.

**Traffic Impacts:** I-43 northbound and southbound is bi-directional along the I-43 northbound lanes. The on-ramp from Webster Avenue to I-43 northbound, the on-ramp from Atkinson Drive to I-43 southbound, and the off-ramp from I-43 southbound to Webster Avenue are closed to all traffic. The week of November 12: I-43 will return to normal traffic operations with all four lanes of traffic open.

### US 41 Orange Lane to Glory Road, Main Avenue (County G) Interchange

**Schedule:** March 2012 through June 2013. The Main Avenue (County G) interchange will be closed for 60 consecutive days beginning September 17, 2012.

**Length:** Mainline -3.5 miles (Orange Lane - Glory Road); Main Avenue (County G) - 0.5 miles (Spirit Way - Lawrence Drive)

Cost: \$57 million

**Location:** Town of Lawrence, city of De Pere, village of Ashwaubenon; Brown County **Description of project:** This project will reconstruct US 41 Mainline between Orange Lane and Glory Road and the reconstruction of the Main Avenue interchange and replacement of bridges over Ashwaubenon Creek, Main Avenue, and Grant Street.

**October 29 to November 2:** The contractor will continue outside mainline grading, aggregate placement, sewer, wall work and structure work from Orange Lane to Glory Road both northbound and southbound sides. Asphaltic base will be placed on the east side of the north creek crossing. Structure work will include work on the west side of the bridge over north creek including deck construction and placement. Deck construction will also continue on the southbound bridge of the south creek crossing followed by a deck pour. Pile driving, abutment work and girder will continue on the rest of the bridge structures. The contractor will continue landscaping, placing concrete pavement and curb and gutter on County G and the ramps. Concrete and electric work will begin in the park and ride.

**November 5 to November 9:** The contractor will continue outside mainline grading, aggregate placement, sewer, structure and retaining wall work from Orange Lane to Glory Road both northbound and southbound sides. Structure work will include placing roadway structure on top of the east side and waterproofing and grading the west side of the bridge over the north creek crossing. Pile driving, abutment work, pier work, girder placement and deck work will continue on the rest of the bridge structures. The work will continue on the walls associated with the bridge. On County G, the contractor will place barrier wall and continue placing concrete pavement and curb and gutter on County G and the ramps. Pavement marking will continue on County G and the ramps. Landscape work will continue. The park and ride will be paved and painted.

**Traffic impacts:** US 41 northbound and southbound shoulders closed from March 5, 2012 to June 21, 2013 from 1.5 miles south of Scheuring Road to Parkview Road. US 41 northbound and southbound lanes are restricted to 11 feet from 1.5 miles south of Scheuring Road to Parkview Road with speeds reduced from 65 mph to 55 mph within the project limits and north through the Mason Street Interchange project. Beginning on September 17 at midnight, the County G interchange will close for 60 days. The closure will include the north and southbound on/off ramps to US 41, as well as County G itself from just west of the Mid Valley Drive intersection to a point just west of the Lawrence Drive intersection.